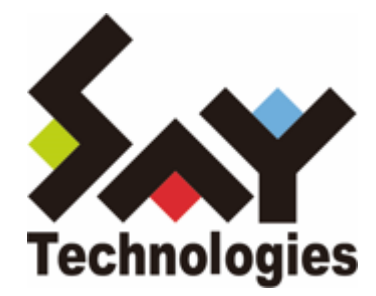

# BOM Report オプション Ver.8.0 デザインファイル仕様

1/86

#### 免責事項

本書に記載された情報は、予告無しに変更される場合があります。セイ・テクノロジーズ株式会社は、本書に関してい かなる種類の保証(商用性および特定の目的への適合性の黙示の保証を含みますが、これに限定されません)もいたし ません。

セイ・テクノロジーズ株式会社は、本書に含まれた誤謬に関しての責任や、本書の提供、履行および使用に関して偶発 的または間接的に起こる損害に対して、責任を負わないものとします。

#### 著作権

本書のいかなる部分も、セイ・テクノロジーズ株式会社からの文書による事前の許可なしには、形態または手段を問わ ず決して複製・配布してはなりません。

#### 商標

本ユーザーズマニュアルに記載されている「BOM」はセイ・テクノロジーズ株式会社の登録商標です。また、本文中の 社名、製品名、サービス名等は各社の商標または登録商標である場合があります。

なお、本文および図表中では、「TM」(Trademark)、「(R)」(Registered Trademark)は明記しておりません。

#### 目次

本書について

表記について

使用方法

- 第1章 Report オプション デザインファイル仕様について
  - 1. Report オプションのデザインについて
  - 2. Report オプションのファイルサイズについて
  - 3. グラフのしきい値の表示について
  - 4. 各種レポートで出力される表形式の値とグラフの値について
  - 5. Linuxインスタンスのレポート出力について
- 第2章 各種レポートデザインの仕様
  - 1. サーバー診断レポート (Windows)
    - (1) 各項目について
    - (2) レポートデータベース出力時に使用するテーブル名一覧
    - (3) サマリー情報の診断結果
  - 2. 過去比較情報(Windows)
    - (1) 各項目について
    - (2) レポートデータベース出力時に使用するテーブル名一覧
  - 3. 詳細グラフ情報(Windows)
    - (1) 各項目について
    - (2) レポートデータベース出力時に使用するテーブル名一覧
    - (3) 特定の監視項目における値について
  - 4. システム基本情報 (Windows)
    - (1) 各項目について
    - (2) レポートデータベース出力時に使用するテーブル名一覧
  - 5. ハードウェア情報 (Windows)
    - (1) 各項目について
    - (2) レポートデータベース出力時に使用するテーブル名一覧
  - 6. ソフトウェア情報 (Windows)
    - (1) 各項目について
    - (2) レポートデータベース出力時に使用するテーブル名一覧
  - 7. ハードウェア・ソフトウェア差分情報(Windows)
  - 8. プロセス詳細情報 (Windows)
    - (1) 各項目について
    - (2) レポートデータベース出力時に使用するテーブル名一覧
  - 9. ディスククォータ情報(Windows)
    - (1) 各項目について
    - (2) レポートデータベース出力時に使用するテーブル名一覧
  - 10. アプリケーションログ情報 (Windows)
    - (1) 各項目について
    - (2) レポートデータベース出力時に使用するテーブル名一覧
  - 11. システムログ情報 (Windows)
    - (1) 各項目について
      - (2) レポートデータベース出力時に使用するテーブル名一覧
  - 12. セキュリティログ情報 (Windows)
    - (1) 各項目について
    - (2) レポートデータベース出力時に使用するテーブル名一覧

- 13. セキュリティログ詳細 (Windows)
  - (1) 各項目について
  - (2) レポートデータベース出力時に使用するテーブル名一覧
- 14. Arcserve UDP ログリスト
  - (1) 各項目について
  - (2) レポートデータベース出力時に使用するテーブル名一覧
- 15. Hyper-Vレポート
  - (1) 各項目について
  - (2) レポートデータベース出力時に使用するテーブル名一覧
- 16. サーバー診断レポート(Linux)
  - (1) 各項目について
  - (2) レポートデータベース出力時に使用するテーブル名一覧
  - (3) サマリー情報の診断結果
- 17. 過去比較情報(Linux)
  - (1) 各項目について
  - (2) レポートデータベース出力時に使用するテーブル名一覧
- 18. 詳細グラフ情報(Linux)
  - (1) 各項目について
    - (2) レポートデータベース出力時に使用するテーブル名一覧
- 19. システム基本情報 (Linux)
  - (1) 各項目について
  - (2) レポートデータベース出力時に使用するテーブル名一覧
- 20. ハードウェア情報(Linux)
  - (1) 各項目について
  - (2) レポートデータベース出力時に使用するテーブル名一覧
- 21. ソフトウェア情報(Linux)
  - (1) 各項目について
  - (2) レポートデータベース出力時に使用するテーブル名一覧
- 22. ハードウェア・ソフトウェア差分情報(Linux)
- 23.テキストログ情報(Linux)
  - (1) 各項目について
  - (2) レポートデータベース出力時に使用するテーブル名一覧
- 24. 全インスタンス概要(WindowsとLinux)
  - (1) 各項目について
  - (2) レポートデータベース出力時に使用するテーブル名一覧
  - (3) インスタンス概要の各記号について
- 25. サーバー診断レポート(VMware)
  - (1) 各項目について
  - (2) レポートデータベース出力時に使用するテーブル名一覧
- 26. 詳細グラフ情報(VMware)
- 27. システム基本情報 (VMware)
  - (1) 各項目について
  - (2) レポートデータベース出力時に使用するテーブル名一覧
- 28. VMwareログレポート (VMware)
  - (1) 各項目について
  - (2) レポートデータベース出力時に使用するテーブル名一覧
- 第3章 レポートデータベース標準テーブルについて
  - 1. 各種テーブルについて

# 本書について

### 表記について

本書では、以下のとおり省略した記載を行う場合があります。

| 製品名、または省略しない表記               | 本書での記載(略称)   |
|------------------------------|--------------|
| BOM for Windows Ver.8.0 SR2  | BOM 8.0      |
| BOM Report オプション Ver.8.0 SR2 | Report オプション |

#### 使用方法

本ドキュメントには、BOM Report オプションで出力できる各種レポートで使用するデザインファイルについて詳細を 記載しています。

- BOM 8.0のインストールに関しては'BOM for Windows Ver.8.0 インストールマニュアル'を参照してください。また、Report オプションの詳細については、'BOM Report オプション Ver.8.0 ユーザーズマニュアル'を参照してください。
- 本ドキュメントを使用するには、Windows、Linux、VMwareについての実際的な知識と、BOM 8.0の基本的な知 識が必要です。
- 本書には外部のウェブサイトへの URL が記載されている場合があります。
   PDF 形式のユーザーズマニュアルでは使用する PDF リーダーによってこの URL が自動的にリンク化される場合が ありますが、URL に改行が含まれていると正しいリンク先に遷移できません。このような場合は URL をコピー し、ブラウザーに貼り付けて表示してください。
- 本書に更新・訂正などが生じた際は、弊社ウェブサイト上で情報を公開しますので、あわせて参照してください。

# 第1章 Report オプション デザインファイル仕様について

#### 1. Report オプションのデザインについて

本ドキュメントでは、各種レポートで使用するデザインファイルについて詳細を明記しています。

レポートデータベース設定ウィザードを使用し、レポート用データベースを構築する際に必要となる情報も含まれています。出力したいレポートに合わせ、各ページの詳細部分を確認してください。

#### 2. Report オプションのファイルサイズについて

出力された各種レポートのファイルサイズはPDF出力で約250KB/枚です。Excel出力で約10KB/枚です。

#### 3. グラフのしきい値の表示について

各種レポートで出力されたグラフ表示の中のしきい値表示は監視結果取得時のしきい値です。監視設定を変更し、しきい値を変更するとしきい値のグラフに反映されます。また、監視結果がない場合にはしきい値は表示されません。

#### 4. 各種レポートで出力される表形式の値とグラフの値について

表における最大値、最小値、平均値などは、各監視項目の指定された間隔で取得した値で更新されます。グラフにおけ る値は、その値を平衡化(サンプリング)してレポートデータベースに連続的に格納していきます。この違いにより、 表における値とグラフから読み取れる値が異なる場合があります。

例として、詳細グラフ情報の表において、ある項目の最大値★が100と出力され、その表の下にある棒グラフから読取 れる最大値は40程度という場合があります。

#### 5. Linuxインスタンスのレポート出力について

帳票名"505\_ハードウェア情報"('ハードウェア情報(Linux)')の出力には、以下の要件を満たす必要があります。

• Red Hat Enterprise Linux 7.x :

「OpenLMI(tog-pegasus,openImi-toolsパッケージ)」、もしくは「Ishw」および「perI-JSON」のパッケージ を導入すること。

- 【参考情報】2024年12月12日現在、レッドハット社の以下のサイトにOpenLMIのインストールに関する情報 が掲載されています。
  - "22.2 OPENLMI のインストール"

https://docs.redhat.com/ja/documentation/red\_hat\_enterprise\_linux/7/html/system\_administrat ors\_guide/sect-openImi-install

- Red Hat Enterprise Linux 8.x、9.x:
   「Ishw」および「perl-JSON」のパッケージを導入すること。
- Ubuntu

「Ishw」および「Iibjson-perl」のパッケージを導入すること。

# 1. サーバー診断レポート(Windows)

監視コンピューターの稼働状況を簡単にまとめたサマリーレポートです。

| Ż                                                                                                    | +<br>+-√- <u></u> 1                                                                                        | ークの診断結果をレポート<br>WIN-2019                                                  | 新レポー<br>                                                           | -ト<br>2<br>2022/03/01 ~ 20                                                         | 22/03/31                 |     |
|----------------------------------------------------------------------------------------------------|----------------------------------------------------------------------------------------------------|---------------------------------------------------------------------------|--------------------------------------------------------------------|------------------------------------------------------------------------------------|--------------------------|-----|
| ◆ 陰合評価 二                                                                                                    | <del>メント</del><br>ウットロスの監視値が危険値<br>3                                                                       | <u>ま</u> です。早急な対策をお勧め                                                     | します。                                                               |                                                                                    |                          |     |
| ◆サーバー診断結果                                                                                                    |                                                                                                    |                                                                           |                                                                    |                                                                                    |                          |     |
| 診断項目                                                                                                    |                                                                                                    | 総容量                                                                       | 平均值                                                                | 最大值                                                                                | 診断                       |     |
| CPU負荷状況                                                                                                    |                                                                                                    | -                                                                         | 0.50 %                                                             | 39.00 %                                                                            | 0                        |     |
| メモリ使用状況                                                                                                    |                                                                                                    | 4.00 GB                                                                   | 57.32 %                                                            | 72.35 %                                                                            |                          | H 4 |
| 仮想メモリ使用状況                                                                                                    |                                                                                                    | -                                                                         | 47.54 %                                                            | 55.00 %                                                                            | <b></b>                  |     |
| せん。初理メモリ使用1<br>めします。仮想メモリ使<br>注意ください。ハードデ<br>問題ありません。                                                          | %であり、最大値も3月13日2)<br>見は平均57.32%であり、タスク<br>!用量は平均47.54%であり、9<br>ィスク使用量(℃)は平均24.7/                            | 時25分に39.00%であり問題<br>2の通加等は控えられること<br>2次クの通加等行われる場合<br>3%であり、十分に余裕があり<br>5 | ありま<br>をお勧<br>は、ご<br>、特に<br>HOD 0:                                 | CPURM                                                                              | 10)                      | 1   |
| セル。初理メモリ使用】<br>めします。仮想メモリ使用<br>注意ください。ハードデ<br>問題ありません。                                                         | №であり、最大値も3月13日2)、タスク<br>見は平均57.32%であり、タスク<br>!用量は平均47.54%であり、今<br>ィスク使用量(C:)は平均24.7/                       | 時25分に39,00%であり問題<br>7の通加等は控えられること<br>7スクの通加を行われる場合<br>3%であり、十分に余裕があり<br>5 | ありま<br>きないこ<br>い。特に<br>HED C                                       | CPUBR<br>EBrey                                                                     | 6                        | ]   |
| マル・初理メモリ使用1<br>めします。仮想メモリ使用<br>注意ください。ハードデ<br>問題ありません。                                                         | Mであり、最大値も3月13日2。<br>使は平均57.32%であり、タスク<br>用量は平均47.54%であり、タ<br>ィスク使用量(C:)は平均24.7/                            | 時25分に39.00%であり問題<br>7の通加等は控えられること<br>7スクの通加を行われる場合<br>3%であり、十分に余裕があり<br>5 | ありま<br>きたねご<br>1、特に<br>HGD 0.                                      |                                                                                    | 6                        | ]   |
| マル。初理メモリ使用1<br>めします。仮想メモリ使用<br>注意ください。ハードデ<br>問題ありません。                                                         | Mであり、最大値も3月13日2。<br>使は平均57.32%であり、タスク<br>(用量は平均47.54%であり、タ<br>イスク使用量(C:)は平均24.7/                           | 時25分に39.00%であり問題<br>7の通加等は控えられること<br>7スクの通加を行われる場合<br>3%であり、十分に余裕があり<br>5 | ありま<br>をは、2<br>、特に<br>HED 0<br>平均値<br>0 00 %                       | стивя<br>(дален)<br>(дален)<br>(дален)<br>(дален)                                  | AU)<br>6                 | ]   |
| でん。初理メモリ使用]<br>かします。仮想メモリ使用]<br>注意ください。ハードデ<br>問題ありません。 ◆ネットワーク診断続<br>器は状況と損失<br>NIC1<br>Intel[R] 82574L Gigab | かであり、最大値も3月13日2<br>ほよ平均57.32%であり、タスク<br>用量は平均47.54%であり、タ<br>イスク使用量(C:)は平均24.7<br>は<br>Network Connection   | 時25分に39,00%であり問題<br>7の通加等は控えられること<br>7スクの通加を行われる場合<br>3%であり、十分に余裕があり<br>5 | ありま<br>をおいこ<br>に、特に<br>HED 0.<br>単均値<br>0.00 %<br>N細牛              | сгивя<br>(др.еу<br>др.еу<br>0.00 %<br>0.00 %                                       | -×++<br>6<br>₽           | ]   |
| セル。初理メモリ使用]<br>かします。夜想メモリ使<br>注意ください。ハードデ<br>問題ありません。                                                          | かであり、最大値も3月13日2)、タスク<br>記は平均57.32%であり、タスク<br>用量は平均47.54%であり、タ<br>ィスク使用量(C:)は平均24.7<br>は Network Connection | 時25分に39.00%であり問題<br>7の通加等は控えられること<br>72人の通加を行われる場合<br>38であり、十分に余裕があり<br>5 | bりま<br>をお約<br>い、特に<br>中ED 0<br>中ED 0<br>のの %<br>N損失<br>OUT損失       | CPUB#<br>CPUB#<br>在世/EU<br>在世/EU<br>在世/EU<br>名世/EU                                 | -×+><br>6<br>■<br>■<br>= | ]   |
| でん。初理メモリ使用]<br>かします。夜想メモリ使<br>注意ください。ハードデ<br>問題ありません。<br><sup>▲</sup> な状況と損失<br>NIC1<br>Intel[R] 82574L Gigab  | Mであり、最大値も3月13日2。<br>見は平均57.32%であり、タスク<br>用量は平均47.54%であり、タ<br>イスク使用量(C:)は平均24.7<br>it Network Connection    | 時25分に39.00%であり問題<br>7の通加等は控えられること<br>73人の通加を行われる場合<br>3%であり、十分に余裕があり<br>5 | 50月ま<br>583<br>543<br>543<br>543<br>543<br>543<br>543<br>543<br>54 | CPUB#<br>(世上年)<br>(世上年)<br>(世上年)<br>(世紀年)<br>(日日日日日日日日日日日日日日日日日日日日日日日日日日日日日日日日日日日日 | /**)<br>6<br>***         | ]   |

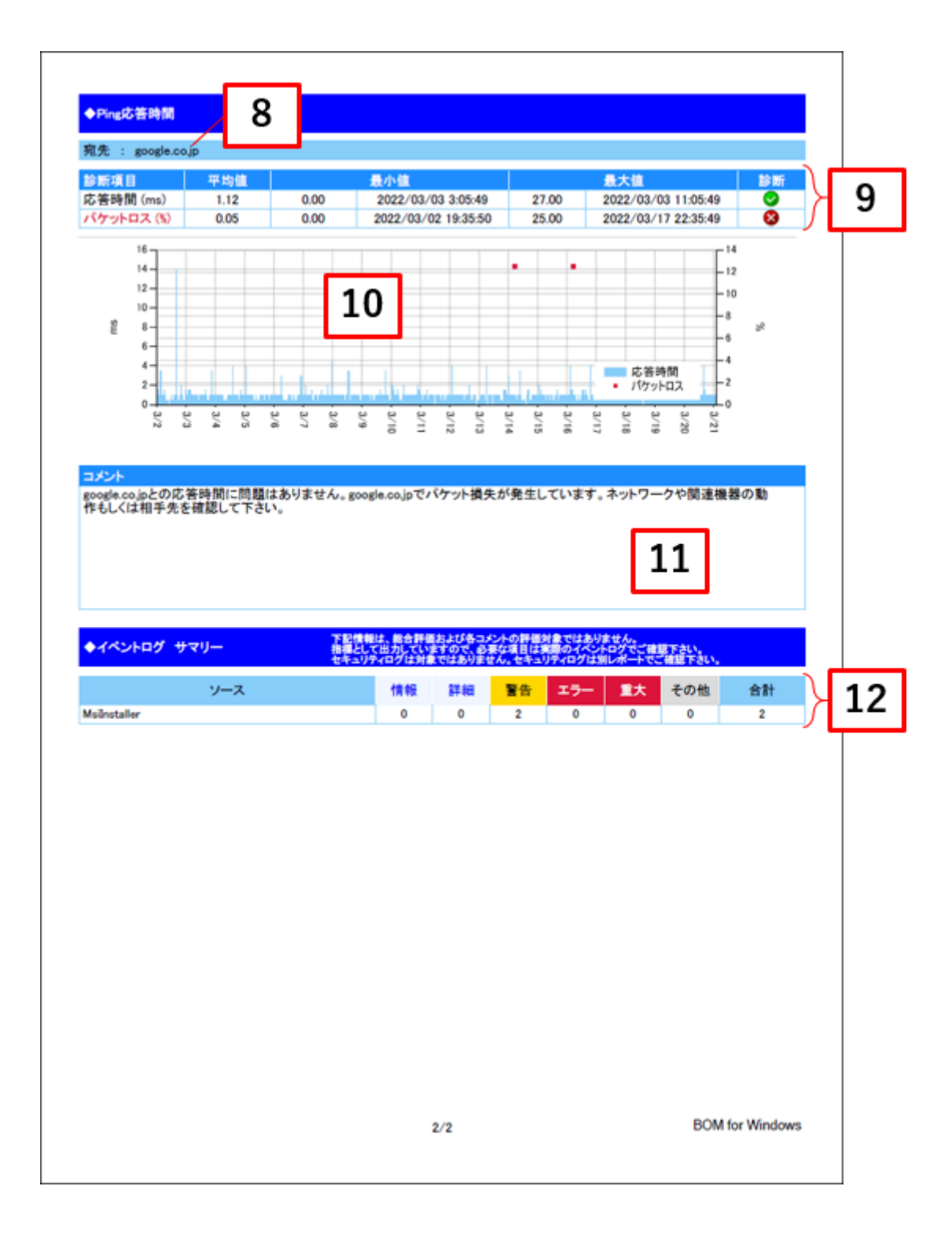

| No. | 説明                                                                                                    |
|-----|----------------------------------------------------------------------------------------------------|
| 1   | レポート対象のサーバー名を表示します。                                                                                                    |
| 2   | レポートの出力対象期間を表示します。                                                                                                    |
| 3   | コンピューターリソースの診断結果、ネットワークトラフィック診断結果および、Ping応答時間の診断結<br>果を合わせたコンピューター総合評価をそれぞれの診断結果を基にコメントを自動生成します。また、総<br>合評価に合致したアイコンを表示します。 |
| 4   | コンピューターリソースの診断結果を表示します。<br>ステータスは、監視コンピューター上の監視項目から情報を取得し、判定基準に沿って決定します。ただ<br>し、IN損失、OUT損失は診断の対象としません。                      |
| 5   | コンピューターリソースの診断結果を元にコメントを自動生成します。                                                                                            |
| 6   | コンピューターリソースの診断結果をチャートにまとめて表示します。                                                                                            |
| 7   | ネットワークトラフィックの診断結果を表示します。<br>ステータスは、監視コンピューター上の監視項目から情報を取得し、判定基準に沿って決定します。ただ<br>し、IN損失、OUT損失は診断の対象としません。                     |
| 8   | Ping監視の監視先を表示します。                                                                                                    |
| 9   | Ping監視の診断結果を表示します。<br>ステータスは、監視コンピューター上の監視項目から情報を取得し、判定基準に沿って決定します。                                                         |
| 10  | Ping監視の応答時間・パケットロスについてグラフ表示します。                                                                                             |
| 11  | Ping応答時間・パケットロスの診断結果を元にコメントを自動生成します。                                                                                        |
| 12  | システムログおよび、アプリケーションログの集計値を一覧で表示します。<br>なお、本項目についてはサーバー診断レポートの評価対象ではありません。                                                    |

#### (2) レポートデータベース出力時に使用するテーブル名一覧

レポートデータベース設定ウィザードで指定する際に使用する一覧表です。

#### 。 監視テンプレート名: Windows サーバー診断レポート用

| 監視グループ名            | 監視項目名                | 出カテーブル名              |
|--------------------|----------------------|----------------------|
|                    | プロセッサ監視              | CpuPTime             |
|                    | メモリ監視                | MemABytes            |
|                    | 仮想メモリ監視              | PerfMemCBytesInUse   |
|                    | ディスクアクセス監視           | DiskQueueLength      |
|                    | C ドライブディスク容量監視       | DiskFreeSpace        |
|                    | D ドライブディスク容量監視       | DiskFreeSpace        |
|                    | E ドライブディスク容量監視       | DiskFreeSpace        |
|                    | F ドライブディスク容量監視       | DiskFreeSpace        |
|                    | G ドライブディスク容量監視       | DiskFreeSpace        |
|                    | プロセス詳細情報収集           | 未使用                  |
| Windows レポート向け監視項目 | プロセス詳細情報収集 (x64)     | AllProc              |
|                    | NIC1 ネットワーク帯域使用率監視   | NetworkUtilization   |
|                    | NIC1 ネットワーク受信バイト率    | 未使用                  |
|                    | NIC1 ネットワーク送信バイト率    | 未使用                  |
|                    | NIC1 ネットワーク受信エラー発生回数 | PerfNICPacketRcvErr  |
|                    | NIC1 ネットワーク送信エラー発生回数 | PerfNICPacketOutbErr |
|                    | NIC2 ネットワーク帯域使用率監視   | NetworkUtilization   |
|                    | NIC2 ネットワーク受信バイト率    | 未使用                  |
|                    | NIC2 ネットワーク送信バイト率    | 未使用                  |
|                    | NIC2 ネットワーク受信エラー発生回数 | PerfNICPacketRcvErr  |
|                    | NIC2 ネットワーク送信エラー発生回数 | PerfNICPacketOutbErr |
| ログ監視               | システムログ監視             | Evtlog               |
| 山ノ監視               | アプリケーションログ監視         | Evtlog               |

| 監視グループ名 | 監視項目名                  | 出カテーブル名      |
|---------|------------------------|--------------|
|         | IP アドレスまたは機器名称1 応答時間   | PingResponse |
|         | IP アドレスまたは機器名称1 パケットロス | Packetloss   |
|         | IP アドレスまたは機器名称2 応答時間   | PingResponse |
|         | IP アドレスまたは機器名称2 パケットロス | Packetloss   |
| Ding時加速 | IP アドレスまたは機器名称3 応答時間   | PingResponse |
| PINg监视  | IP アドレスまたは機器名称3 パケットロス | Packetloss   |
|         | IP アドレスまたは機器名称4 応答時間   | PingResponse |
|         | IP アドレスまたは機器名称4 パケットロス | Packetloss   |
|         | IP アドレスまたは機器名称5 応答時間   | PingResponse |
|         | IP アドレスまたは機器名称5 パケットロス | Packetloss   |

#### 。 監視テンプレート名: セキュリティログレポート用

| 監視グループ名       | 監視項目名      | 出カテーブル名 |
|---------------|------------|---------|
| セキュリティログレポート用 | セキュリティログ監視 | Evtlog  |

#### • 監視テンプレート以外の項目について

| 監視項目名  | 出力テーブル名 |
|--------|---------|
| サービス監視 | Service |
| ポート監視  | Port    |

※ サービス監視、ポート監視を詳細グラフで表示するには、BOM 8.0 レポートデータベース設定ウィザードにより 追加の設定が必要です。追加の設定方法は'BOM Report オプション Ver.8.0 ユーザーズマニュアル'を参照してく ださい。

すでにBOM 8.0 レポートデータベースの設定を一度行い、追加で上記項目のレポート出力する場合には、BOMレポートデータベースの再作成が必要です。レポートデータベースの削除、レポートデータベースの作成の詳細についても'BOM Report オプション Ver.8.0 ユーザーズマニュアル'を参照してください。BOM レポートデータベースを再作成しても元データであるアーカイブサーバーのデータが削除されることはありません。

#### (3) サマリー情報の診断結果

サーバー診断レポートの診断結果は、平均値と最大値を考慮して設定します。

• 診断結果

サーバー診断レポートで表示される診断結果およびアイコンは、以下の値で設定しています。

| 診断項目名          | <b>マン</b><br>正常 (余力あり) | <b>()</b><br>正常 | 注意         | 高負荷         |
|----------------|------------------------|-----------------|------------|-------------|
| CPU 負荷状況       | 平均 50% 未満              | 平均 75% 未満       | 平均 95% 未満  | 平均 95% 以上   |
| メモリ使用状況        | 平均 50% 未満              | 平均 75% 未満       | 平均 95% 未満  | 平均 95% 以上   |
| 仮想メモリ使用状況      | 平均 25% 未満              | 平均 50% 未満       | 平均 75% 未満  | 平均 75% 以上   |
| ハードディスク<br>使用率 | 平均 50% 未満              | 平均 75% 未満       | 平均 90% 未満  | 平均 90% 以上   |
| 帯域状況           | 平均 25% 未満              | 平均 50% 未満       | 平均 75% 未満  | 平均 75% 以上   |
| 応答時間           | 平均 90ms 未満             | _               | 平均 90ms 以上 | 平均 100ms 以上 |
| パケットロス         | 最大 1% 未満               | _               | _          | 最大 1% 以上    |

。 コメント

サーバー診断レポートのコメントは、診断結果を元に、最大値の情報を加味して設定しています。

なお、以下の表で"(平均値)"、"(日時)"、"(最大値)"、"(ドライブ名)"、"(NIC名)"と表記している箇所 には、実際の監視コンピューターの情報が入ります。

• CPU負荷状況

| 診断結果            | 最大値    | コメント                                                                      |
|-----------------|--------|---------------------------------------------------------------------------|
| 正常<br>(余力あり)    | 50% 未満 | CPU 使用率は平均(平均値)であり、最大値も(日時)に(最大<br>値)であり問題ありません。                          |
|                 | 75% 未満 | CPU 使用率は平均(平均値)です。最大値は(日時)に(最大値)<br>であり、この時間に負荷のかかるタスクが動作していると考えられま<br>す。 |
|                 | 75% 以上 | CPU 使用率は平均(平均値)です。最大値は(日時)に(最大値)<br>であり、この時間に負荷のかかるタスクが動作していると考えられま<br>す。 |
| <b>マン</b><br>正常 | 50% 未満 | CPU 使用率は平均(平均値)であり、最大値も(日時)に(最大<br>値)です。今後タスクの追加等を行われる場合は、ご注意ください。        |
|                 | 75% 未満 | CPU 使用率は平均(平均値)であり、最大値も(日時)に(最大<br>値)です。今後タスクの追加等を行われる場合は、ご注意ください。        |
|                 | 75% 以上 | CPU 使用率は平均(平均値)であり、最大値も(日時)に(最大<br>値)です。今後タスクの追加等を行われる場合は、ご注意ください。        |
| <b>注</b> 意      | 75% 未満 | CPU 使用率は平均(平均値)であり、最大値も(日時)に(最大<br>値)です。可能であれば CPU の追加をお勧めします。            |
|                 | 75% 以上 | CPU 使用率は平均(平均値)であり、最大値も(日時)に(最大<br>値)です。可能であれば CPU の追加をお勧めします。            |
| 高負荷             | 75% 以上 | CPU 使用率は平均(平均値)であり、最大値も(日時)に(最大<br>値)です。早急な上位機種へのアップグレードをお勧めします。          |

#### • メモリ使用状況

| 診断結果              | 最大値 | コメント                                            |
|-------------------|-----|-------------------------------------------------|
| で<br>正常<br>(余力あり) | _   | 物理メモリ使用量は平均(平均値)であり、十分に余裕があり、特に<br>問題ありません。     |
| <b>(</b><br>正常    |     | 物理メモリ使用量は平均(平均値)であり、良好な状態です。                    |
| 注意                | _   | 物理メモリ使用量は平均(平均値)であり、タスクの追加等は控えら<br>れることをお勧めします。 |
| 高負荷               |     | 物理メモリ使用量は平均(平均値)であり、物理メモリの増設をお勧<br>めします。        |

#### • 仮想メモリ使用状況

| 診断結果              | 最大値 | コメント                                            |
|-------------------|-----|-------------------------------------------------|
| で<br>正常<br>(余力あり) |     | 仮想メモリ使用量は平均(平均値)であり、十分に余裕があり、特に<br>問題ありません。     |
| <b>(</b><br>正常    |     | 仮想メモリ使用量は平均(平均値)であり、良好な状態です。                    |
| 注意                |     | 仮想メモリ使用量は平均(平均値)であり、タスクの追加等は控えら<br>れることをお勧めします。 |
| 高負荷               |     | 仮想メモリ使用量は平均(平均値)であり、物理メモリの増設をお勧<br>めします。        |

#### • ハードディスク 使用率

| 診断結果           | 最大値 | コメント                                                                                              |
|----------------|-----|---------------------------------------------------------------------------------------------------|
| 正常<br>(余力あり)   | _   | ハードディスク使用量((ドライブ名))は平均(平均値)であり、十<br>分に余裕があり、特に問題ありません。                                            |
| <b>(</b><br>正常 | _   | ハードディスク使用量((ドライブ名))は平均(平均値)であり、良<br>好な状態です。                                                       |
| 注意             |     | ハードディスク使用量((ドライブ名))は平均(平均値)であり、不<br>要なファイルがあれば、削除等の、情報の整理をお勧めします。アプ<br>リケーションの追加等を行われる場合はご注意ください。 |
| 高負荷            |     | ハードディスク使用量((ドライブ名))は平均(平均値)であり、ハ<br>ードディスクを増設し、ファイルの移動をお勧めします。                                    |

#### • 帯域状況

| 診断結果           | 最大値    | コメント                                                                                         |
|----------------|--------|----------------------------------------------------------------------------------------------|
|                | 50% 未満 | 帯域状況((NIC名))は平均(平均値)であり、最大値も(日時)に<br>(最大値)であり十分に余裕があり、特に問題ありません。                             |
| 正常<br>(余力あり)   | 75% 未満 | 帯域状況((NIC名))は平均(平均値)です。最大値は(日時)に<br>(最大値)であり、この時間に負荷のかかっています。大容量のファ<br>イルの転送等行っていないか確認して下さい。 |
|                | 75% 以上 | 帯域状況((NIC名))は平均(平均値)です。最大値は(日時)に<br>(最大値)であり、この時間に負荷のかかっています。大容量のファ<br>イルの転送等行っていないか確認して下さい。 |
|                | 50% 未満 | 帯域状況((NIC名))は平均(平均値)です。最大値は(日時)に<br>(最大値)であり、良好な状態です。                                        |
| <b>マ</b><br>正常 | 75% 未満 | 帯域状況((NIC名))は平均(平均値)です。最大値は(日時)に<br>(最大値)であり、この時間に負荷のかかっています。大容量のファ<br>イルの転送等行っていないか確認して下さい。 |
|                | 75% 以上 | 帯域状況((NIC名))は平均(平均値)です。最大値は(日時)に<br>(最大値)であり、この時間に負荷のかかっています。大容量のファ<br>イルの転送等行っていないか確認して下さい。 |
|                | 75% 未満 | 帯域状況((NIC名))は平均(平均値)です。最大値は(日時)に<br>(最大値)です。ネットワークの物理構成や、回線帯域幅の見直しを<br>お勧めします。               |
| 注意             | 75% 以上 | 帯域状況((NIC名))は平均(平均値)です。最大値は(日時)に<br>(最大値)です。ネットワークの物理構成や、回線帯域幅の見直しを<br>お勧めします。               |

|     |        | 帯域状況((NIC名))は平均(平均値)です。最大値は(日時)に<br>(最大値)です。ブロードキャストストーム等のトラブル発生や、ウ |
|-----|--------|---------------------------------------------------------------------|
| 高負荷 | 75% 以上 | ィルスによる不要トラフィックの発生が疑われます。詳細な調査をお<br>勧めします。                           |

#### • Ping

| 診断結果         | 最大値          | コメント                                                |
|--------------|--------------|-----------------------------------------------------|
| 正常<br>(余力あり) | 90ms 未満      | (監視先)との応答時間に問題はありません。                               |
| 注意           | 100ms 未<br>満 | (監視先)との疎通に遅延が発生しています。問題のないレベルです<br>が、念のため調査をお勧めします。 |
| 高負荷          | 100ms 以<br>上 | (監視先)との疎通に遅延が発生しています。ハードウェアおよびネ<br>ットワーク機器の調査が必要です。 |

#### パケットロス

| 診断結果                     | 最大値   | コメント                                                     |
|--------------------------|-------|----------------------------------------------------------|
| <b>し</b><br>正常<br>(余力あり) | 1% 未満 |                                                          |
| 高負荷                      | 1% 以上 | (監視先) でパケット損失が発生しています。ネットワークや関連機<br>器の動作もしくは相手先を確認して下さい。 |

# 2. 過去比較情報(Windows)

出力期間を元に、前回・前々回とのサマリー情報を比較するためのレポートです。

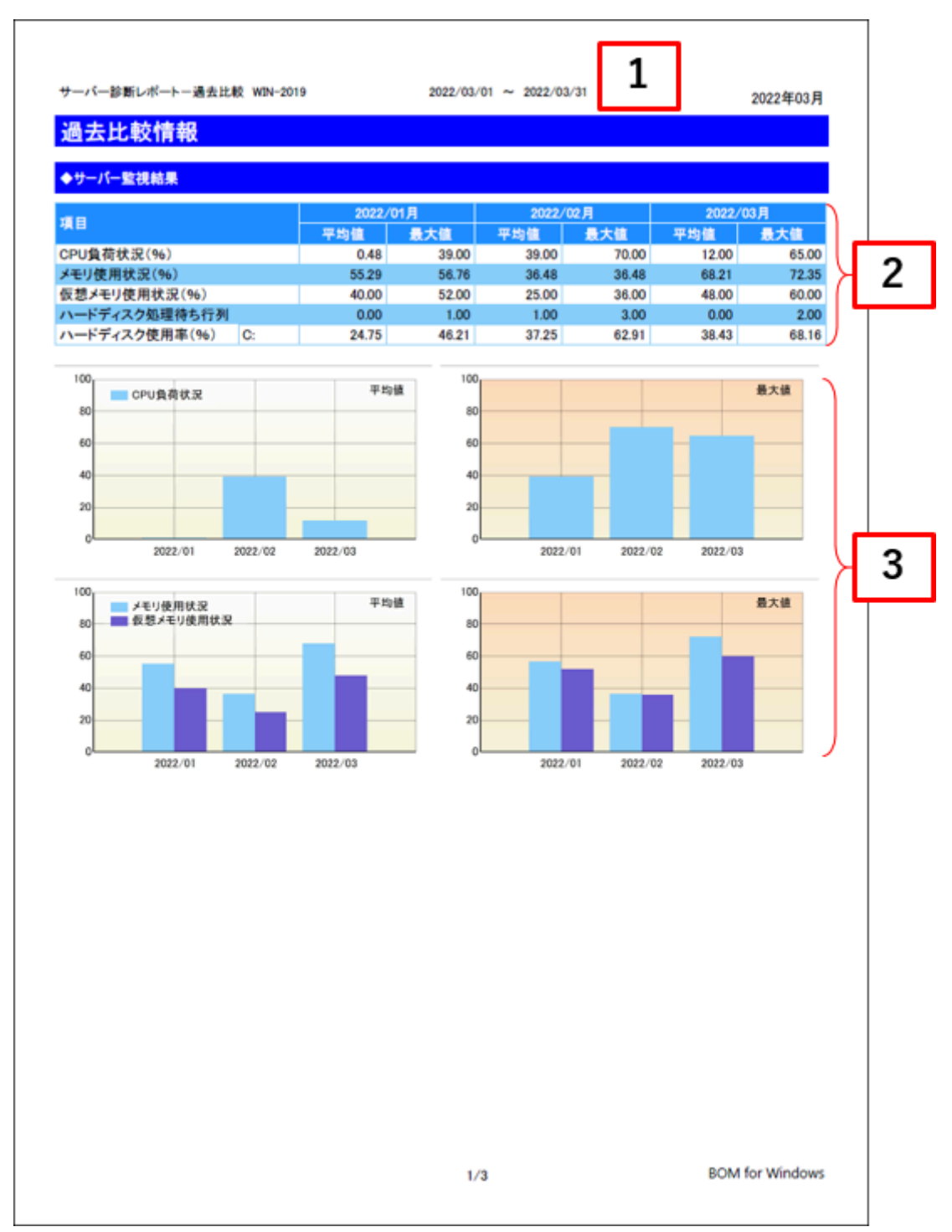

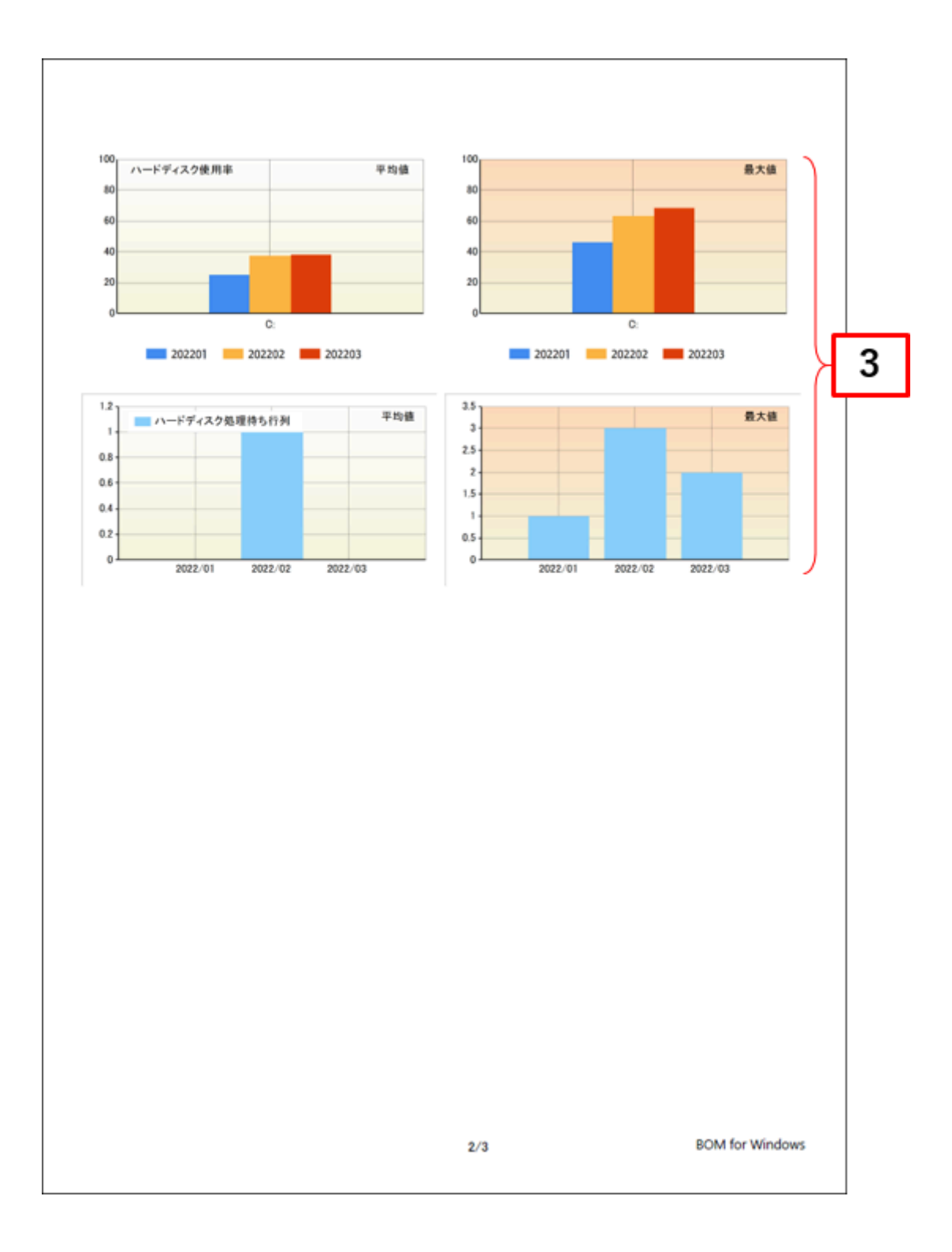

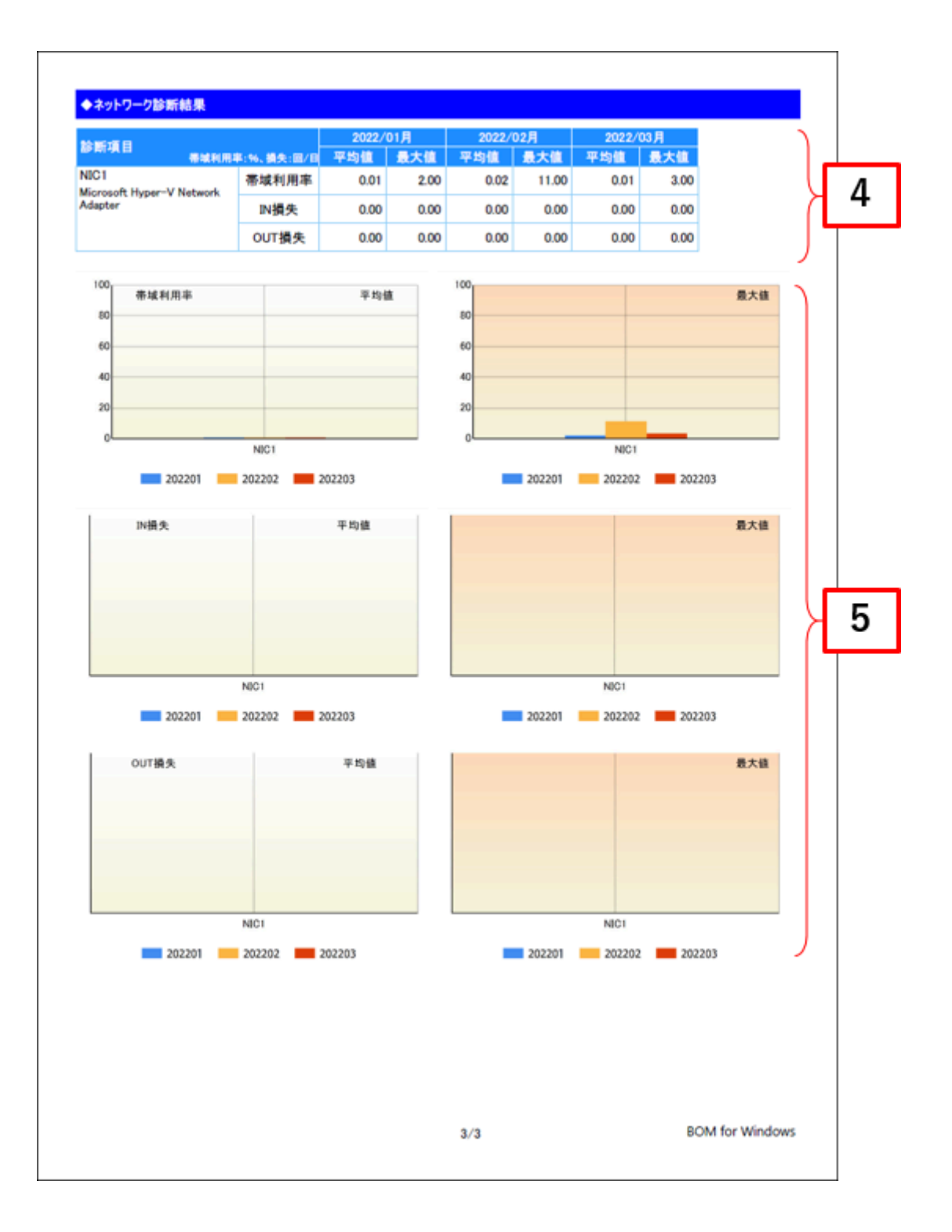

| No. | 説明                                                                                                    |
|-----|----------------------------------------------------------------------------------------------------|
| 1   | BOM 8.0レポート出力ウィザードで指定した出力期間の開始月を表示します。                                                                      |
| 2   | コンピューターリソースの診断結果を、今回、前回、前々回の3回分を表示します。<br>診断結果自体は、サーバー診断レポートで集計した情報を使用します。                                  |
| 3   | コンピューターリソースの診断結果過去比較をグラフにまとめて表示します。<br>※ サンプリング期間毎に監視データの平均値を算出している為、最大値、最小値などが必ずしもグラフ上<br>に表示されるわけではありません。 |
| 4   | ネットワークトラフィックの診断結果を、今回、前回、前々回の3回分を表示します。<br>診断結果自体は、サーバー診断レポートで集計した情報を使用します。                                 |
| 5   | ネットワークトラフィックの診断結果過去比較をグラフにまとめて表示します。                                                                        |

#### (2) レポートデータベース出力時に使用するテーブル名一覧

サーバー診断レポート (Windows) の'レポートデータベース出力時に使用するテーブル名一覧'を参照してください。

# 3. 詳細グラフ情報(Windows)

各監視項目の稼働状況をグラフにまとめたレポートです。インスタンス上の監視項目をグラフにして表示します。

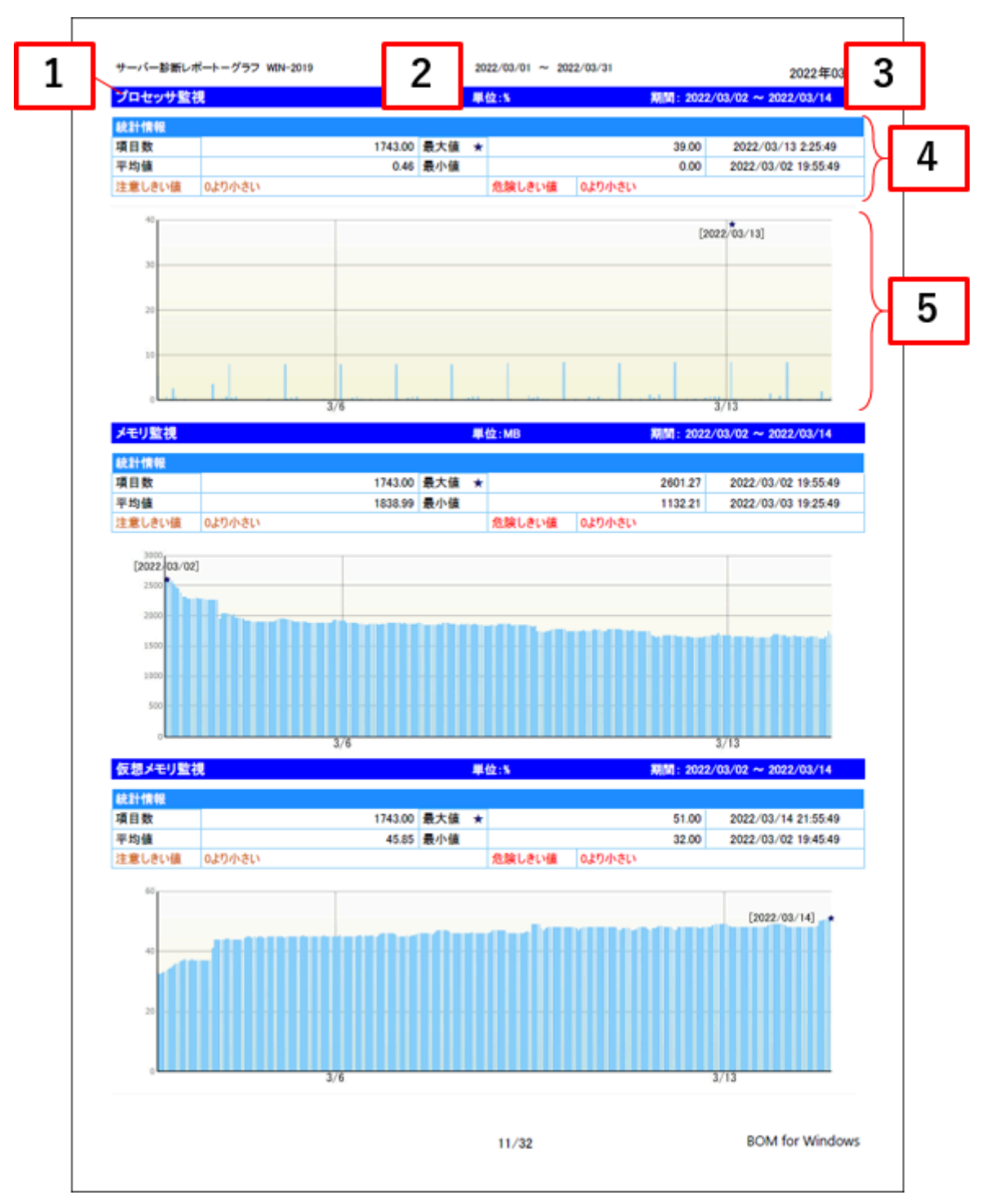

| No. | 説明                                                                                             |
|-----|------------------------------------------------------------------------------------------------|
| 1   | 監視項目名を表示します。                                                                                   |
| 2   | 監視項目で設定している単位を表示します。                                                                           |
| 3   | 監視項目で取得したデータのサンプリング期間を表示します。                                                                   |
| 4   | 監視項目で取得したデータの統計情報を表示します。                                                                       |
| 5   | 監視項目で取得したデータをグラフで表示します。<br>※サンプリング期間毎に監視データの平均値を算出している為、最大値、最小値などが必ずしもグラフ上<br>に表示されるわけではありません。 |

#### (2) レポートデータベース出力時に使用するテーブル名一覧

サーバー診断レポート(Windows)の'レポートデータベース出力時に使用するテーブル名一覧'を参照してください。

#### (3) 特定の監視項目における値について

特定の監視項目では、監視結果をグラフ化するために固定値を使用しています。

| 監視項目   | 値 | 値の意味     |
|--------|---|----------|
|        | 1 | 停止       |
|        | 2 | 開始中      |
|        | 3 | 停止中      |
| サービス監視 | 4 | 開始       |
|        | 5 | 再開中      |
|        | 6 | 一時停止中    |
|        | 7 | 一時停止     |
| ポート転担  | 1 | ポートは閉鎖状態 |
|        | 4 | ポートは開放状態 |

# 4. システム基本情報(Windows)

監視コンピューターのOS名など、システムの基本情報をまとめたレポートです。

| A second second second |                                           |
|------------------------|-------------------------------------------|
| ンステム基本                 | 青報                                        |
| 項目名                    | 項目値                                       |
| コンピューター名               | DB-SV                                     |
| OS名                    | Microsoft Windows Server 2016 Standard    |
| バージョン                  |                                           |
| OSインストール日時             | 2019/04/08 13:44                          |
| OSプロダクトID              |                                           |
| システム製造元                | Microsoft Corporation                     |
| システムモデル                | Virtual Machine                           |
| システムの種類                | x64-based PC                              |
| シリアル番号                 |                                           |
| プロセッサ                  | Intel(R) Xeon(R) CPU E3-1220 v6 @ 3.00GHz |
| 組織名                    |                                           |
| 利用者                    | Windows ユーザー                              |
| 物理メモリ容量                | 10484752.00 KB (10.00 GB)                 |
| 仮想メモリ容量                | 12123152.00 KB (11.56 GB)                 |
| ハードディスク容量<br>ドライブ名     | · · · · · · · · · · · · · · · · · · ·     |
| 0                      | A 45 AD                                   |
| 0.                     | 99.45 GB                                  |
| D:                     | 99.45 GB<br>1550.00 GB                    |
| D                      | 99.45 GB<br>1550.00 GB                    |
| D:                     | 99.45 GB<br>1550.00 GB                    |
| D:                     | 99.45 GB<br>1550.00 GB                    |

| 項目名        | 説明                                       |
|------------|------------------------------------------|
| コンピューター名   | 監視コンピューターのコンピューター名を表示します。                |
| OS名        | 監視コンピューターのOS名を表示します。                     |
| バージョン      | 監視コンピューターのサービスパックのバージョンを表示します。           |
| OSインストール日時 | 監視コンピューターのOSを導入した日時を表示します。               |
| OSプロダクトID  | 監視コンピューターのOSプロダクトIDを表示します。               |
| システム製造元    | 監視コンピューターのシステム(ハードウェア)製造元を表示します。         |
| システムモデル    | 監視コンピューターのシステム(ハードウェア)名を表示します。           |
| システムの種類    | 監視コンピューターのシステム(ハードウェア)の種類を表示します。         |
| シリアル番号     | 監視コンピューターに登録されているOSのシリアル番号を表示します。        |
| プロセッサ      | 監視コンピューターに搭載されているプロセッサの種類を表示します。         |
| 組織名        | 監視コンピューターに登録されている組織名を表示します。              |
| 利用者        | 監視コンピューターに登録されている利用者名を表示します。             |
| 物理メモリ容量    | 監視コンピューターに搭載されている物理メモリの容量を表示します。         |
| 仮想メモリ容量    | 監視コンピューターに設定されている仮想メモリの容量を表示します。         |
| ハードディスク容量  | 監視コンピューターに設定されているハードディスクのドライブ名、容量を表示します。 |

※ それぞれの項目は、情報の取得に失敗した場合は表示されません。

#### (2) レポートデータベース出力時に使用するテーブル名一覧

サーバー診断レポート(Windows)の'レポートデータベース出力時に使用するテーブル名一覧'を参照してください。

# 5. ハードウェア情報(Windows)

監視コンピューターに搭載されているハードウェアを一覧にまとめたレポートです。

| ードウェア情報                 |                                                      |                                           |    |   |
|-------------------------|------------------------------------------------------|-------------------------------------------|----|---|
| カテゴリ                    | ハードウェア名                                              | 詳細情報                                      |    |   |
| 1 マザーボード                | マザーボード                                               |                                           |    |   |
| 2 プロセッサ                 | Intel(R) Xeon(R) E-2144G CPU @<br>3.60GHz            | Intel64 Family 6 Model 158 Stepping<br>10 |    |   |
| 3 メモリ                   | メモリ デバイス                                             |                                           |    |   |
| 4 メモリ                   | メモリ配列                                                |                                           |    | ┛ |
| 5 IDE ATA/ATAPI コントローラー | ATA Channel 0                                        | IDE Channel                               | ļ  | L |
| 6 IDE ATA/ATAPI コントローラー | ATA Channel 1                                        | IDE Channel                               | (  | L |
| 7 IDE ATA/ATAPI コントローラー | Intel(R) 82371AB/EB PCI Bus<br>Master IDE Controller |                                           |    | Τ |
| 8 IDE ATA/ATAPI コントローラー | Standard SATA AHCI Controller                        |                                           |    |   |
| 9 SCSI と RAID コントローラー   | LSI Adapter, SAS 3000 series, 8-<br>port with 1068   |                                           |    |   |
| 0 SCSIと RAID コントローラー    | Microsoft Storage Spaces<br>Controller               |                                           |    |   |
| 1 SCSI と RAID コントローラー   | Microsoft VHD Loopback Controller                    |                                           | 追加 |   |
| 2 ディスクドライブ              | ディスク #0, パーティション #0                                  | GPT: 不明                                   |    |   |
| 3 ディスクドライブ              | ディスク #0, パーティション #1                                  | GPT: システム                                 |    |   |
| 4 ディスクドライブ              | ディスク #0, パーティション #2                                  | GPT: ペーシック データ                            |    |   |
| δ ディスクドライブ              | ¥¥.¥PHYSICALDRIVE0                                   | Disk drive                                |    |   |
| 6 DVD/CD-ROM ドライブ       | Microsoft Virtual DVD-ROM                            | CD-ROM Drive                              | 追加 |   |
| 7 DVD/CD-ROM ドライブ       | NECVMWar VMware SATA CD00                            | CD-ROM Drive                              |    |   |
| 8 論理ドライブ                | 0:                                                   | ローカル固定ディスク                                |    |   |
| 9 論理ドライブ                | D:                                                   | CD-ROM ディスク                               |    |   |
| 0 論理ドライブ                | E:                                                   | CD-ROM ディスク                               | 追加 |   |
| 1 論理ドライブ                | F:                                                   | CD-ROM ディスク                               | 追加 |   |
| 2 システム                  | バス                                                   |                                           |    |   |
| 3 プラグ アンド ブレイ デバイス      |                                                      |                                           |    |   |
| 4 ブラグ アンド ブレイ デバイス      | ACPI Fixed Feature Button                            |                                           |    |   |
| 5 プラグ アンド プレイ デバイス      | ACPI x64-based PC                                    |                                           |    |   |
| 8 ブラグ アンド ブレイ デバイス      | ATA Channel 0                                        | IDE Channel                               |    |   |
| 7 プラグ アンド プレイ デバイス      | ATA Channel 1                                        | IDE Channel                               |    |   |
| 8 ブラグ アンド プレイ デバイス      | Canon LBP251 CARPS2 (リダイレク<br>ト 2)                   | Local Print Queue                         | 削除 |   |
| 9 ブラグ アンド ブレイ デバイス      | Composite Bus Enumerator                             |                                           |    |   |
| 0 ブラグ アンド ブレイ デバイス      | CPU to PCI Bridge                                    |                                           |    |   |
| コ ブラグ アンド ブレイ デバイス      | Direct memory access controller                      |                                           |    |   |
| 2 ブラグ アンド ブレイ デバイス      | EISA programmable interrupt<br>controller            |                                           |    |   |
| 3 ブラグ アンド ブレイ デバイス      | Fax (リダイレクト 2)                                       | Local Print Queue                         | 削除 |   |

٦

| No | 説明                                                                                                    |
|----|----------------------------------------------------------------------------------------------------|
| 1  | 監視コンピューターに搭載されているハードウェアを一覧に表示します。<br>出力期間内に、追加または削除されたハードウェアは背景色を変更して表示します。<br>- 追加された場合:黄色<br>- 削除された場合:グレー |

#### (2) レポートデータベース出力時に使用するテーブル名一覧

サーバー診断レポート (Windows) の'レポートデータベース出力時に使用するテーブル名一覧'を参照してください。

# 6. ソフトウェア情報(Windows)

監視コンピューターに導入されているソフトウェアを一覧にとまとめたレポートです。

一覧に出力される条件は監視コンピューターのOS上で管理されているアプリケーションのみレポートされます。

| サーバ      | ー診断レポートーソフトウェア WIN-2019                                                |                             |                 |                        |      |   |
|----------|------------------------------------------------------------------------|-----------------------------|-----------------|------------------------|------|---|
| <b>1</b> |                                                                        | 2022/03/01 ~ 2022/03/31     |                 | 20224                  | 年03月 |   |
|          | トウェア情報                                                                 |                             |                 |                        |      |   |
| 項番       | ソフトウェア名<br>BOM for Windows Ver.7.0 SR4                                 | ペンダー<br>セイ・テクノロジーズ株式        | バージョン<br>7.40.0 | インストール目付<br>2022/03/03 | 追加   | 1 |
| 2        | BOM for Windows Ver 8.0                                                | 会社<br>セイ・テクノロジーズ株式          | 800             | 2022/03/02             |      | Т |
| 2        | Microsoft Visual C++ 2019 X64 Additional                               | 会社<br>Microsoft Componition | 14 24 28127     | 2021/00/22             |      |   |
|          | Runtime = 14.24.28127<br>Microsoft Visual C++ 2019 X64 Minimum Runtime | Marcash Corporation         | 14.04.00107     | 2021/00/22             |      |   |
| -        | - 14.24.28127<br>Microsoft Visual C++ 2019 X86 Additional              | Microsoft Corporation       | 14.24.20127     | 2021/00/22             |      |   |
| 0        | Runtime = 14.24.28127<br>Microsoft Visual C++ 2019 X86 Minimum Runtime | Microsoft Corporation       | 14.24.26127     | 2021/08/22             |      |   |
| 0        | - 14.24.28127                                                          | Microsoft Corporation       | 14.24.28127     | 2021/09/22             |      |   |
| 7        | VMware Tools                                                           | VMware, Inc.                | 8               | 2021/09/22             |      |   |
|          |                                                                        |                             |                 |                        |      |   |
|          |                                                                        |                             |                 |                        |      |   |

| No | 説明                                                                                                    |
|----|----------------------------------------------------------------------------------------------------|
| 1  | 監視コンピューターに搭載されているソフトウェアを一覧に表示します。<br>出力期間内に、追加または削除されたソフトウェアは背景色を変更して表示します。<br>- 追加された場合:黄色<br>- 削除された場合:グレー |

#### (2) レポートデータベース出力時に使用するテーブル名一覧

サーバー診断レポート (Windows) の'レポートデータベース出力時に使用するテーブル名一覧'を参照してください。

# 7. ハードウェア・ソフトウェア差分情報(Windows)

"ハードウェア情報"レポートおよび、"ソフトウェア情報"レポートから、前回との差分だけ抽出したレポートです。 前回と比較して、追加または削除された内容のみを表示します。前回との差分がない場合には出力されません。

| \-   | ードウェア・ソフトウェア                  | 差分情報                                         |                         |             |
|------|-------------------------------|----------------------------------------------|-------------------------|-------------|
| -//- | <ul> <li>・ドウェア差分情報</li> </ul> |                                              |                         |             |
| 1    | カテゴリ                          | ハードウェア名                                      | 詳細情報                    | 状態          |
| 1    | SCSI と RAID コントローラー           | Microsoft VHD Loopback Controller            |                         | 追加          |
| 2    | DVD/CD-ROM ドライブ               | Microsoft Virtual DVD-ROM                    | CD-ROM Drive            | 追加          |
| 3    | 論理ドライブ                        | E:                                           | CD-ROM ディスク             | 追加          |
| 4    | 論理ドライブ                        | F:                                           | CD-ROM ディスク             | 追加          |
| 5    | プラグ アンド プレイ デバイス              | Canon LBP251 CARPS2 (リダイレクト 2)               | Local Print Queue       | <b>A</b> IN |
| 6    | ブラグ アンド ブレイ デバイス              | Fax (リダイレクト 2)                               | Local Print Queue       | ALM         |
| 7    | プラグ アンド プレイ デバイス              | Microsoft Print to PDF (リダイレクト 2)            | Local Print Queue       | <b>A</b> IN |
| 8    | ブラグ アンド プレイ デバイス              | Microsoft VHD Loopback Controller            |                         | 追加          |
| 9    | プラグ アンド プレイ デバイス              | Microsoft Virtual DVD-ROM                    | CD-ROM Drive            | 追加          |
| 10   | ブラグ アンド プレイ デバイス              | Microsoft XPS Document Writer (リダイレ<br>クト 2) | Local Print Queue       | ALE         |
| 11   | プラグ アンド プレイ デバイス              | OneNote for Windows 10 (リダイレクト 2)            | Local Print Queue       | <b>A</b> IN |
| 12   | ブラグ アンド プレイ デバイス              | Remote Desktop Keyboard Device               |                         | ALB         |
| 13   | ブラグ アンド ブレイ デバイス              | Remote Desktop Mouse Device                  |                         | AIN         |
| 14   | ブリンター                         | Canon LBP251 CARPS2 (リダイレクト 2)               |                         | ALB         |
| 15   | ブリンター                         | Fax (リダイレクト 2)                               |                         | ALK         |
| 16   | プリンター                         | Microsoft Print to PDF (リダイレクト 2)            |                         | ALE         |
| 17   | ブリンター                         | Microsoft XPS Document Writer (リダイレ          |                         | AIN         |
| 18   | プリンター                         | OneNote for Windows 10 (リダイレクト 2)            |                         | <b>M</b> IN |
| 19   | キーボード                         | 日本語                                          | Remote Desktop Keyboard | ALB         |
| 20   | マウス/その他のポインティング               | Remote Desiston Mouse Device                 | Device                  | ALC:        |

◆ソフトウェア差分情報

※該当する情報がありません

22/32

BOM for Windows

# 8. プロセス詳細情報(Windows)

監視コンピューターで動作するプロセスのリソース使用状況をまとめたレポートです。

前半にはプロセスのリソース使用状況をグラフで、後半では特にリソースの使用率が高い日時を表でレポートします。

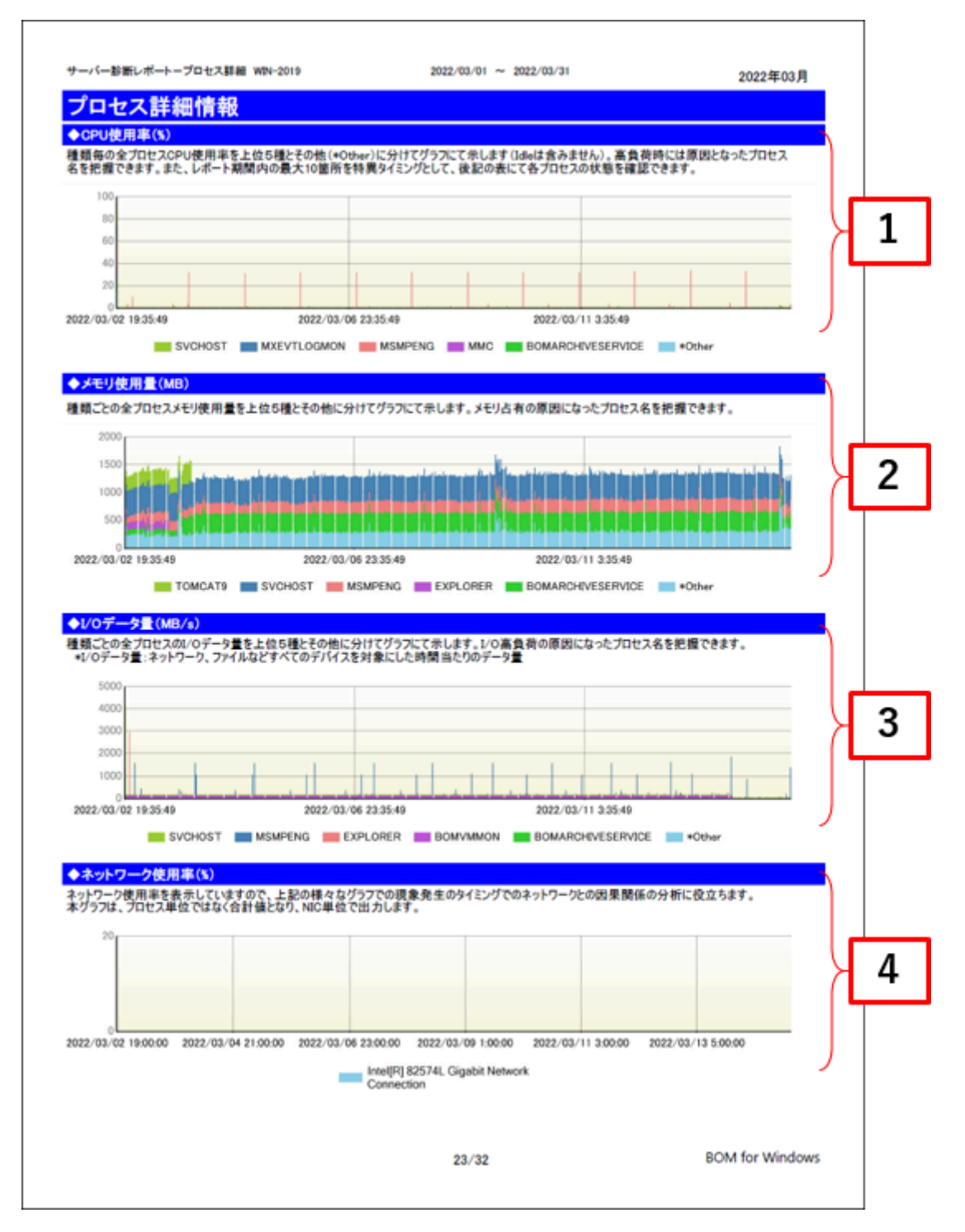

|    | 特異点日時              | プロセス名                | CPU使用率(%) | メモリ使用量(MB) | 1/0データ量(MB/s) |     |
|----|--------------------|----------------------|-----------|------------|---------------|-----|
|    |                    | MSMPENG              | 33.42     | 243.16     | 947.68        |     |
|    |                    | SVCHOST              | 0.20      | 435.39     | 5.34          |     |
| 1  | 2022/03/13 2:35:49 | *Other               | 0.03      | 0.00       | 0.00          | ╞╺╧ |
|    |                    | BOMARCHIVESERVICE    | 0.01      | 354.41     | 1.59          |     |
|    |                    | MXEVTLOGMON          | 0.00      | 13.04      | 0.00          | н   |
|    |                    | MSMPENG              | 33.31     | 225.95     | 906.10        |     |
| 2  | 2022/03/14 2:35:50 | #Other               | 0.18      | 479.95     | 4.90          |     |
|    | 2022/03/14 2:35:50 | BOMARCHIVESERVICE    | 0.01      | 354.15     | 1.70          |     |
|    |                    | MXEVTLOGMON          | 0.00      | 13.05      | 0.00          |     |
|    |                    | MSMPENG              | 33.13     | 221.65     | 907.06        |     |
|    |                    | SVCHOST              | 0.17      | 412.03     | 4.99          |     |
| 3  | 2022/03/12 2:35:49 | *Other               | 0.04      | 0.00       | 0.00          |     |
|    |                    | BOMARCHIVESERVICE    | 0.01      | 346.18     | 1.51          |     |
|    |                    | MXEVTLOGMON          | 0.00      | 13.04      | 0.00          |     |
|    |                    | MSMPENG              | 32.38     | 215.98     | 926.48        |     |
| ,  | 2022/02/02 2:05:40 | svonost              | 0.18      | 447.48     | 5.00          |     |
| 4  | 2022/03/09 2:35:49 | BOMARCHEVESERVICE    | 0.05      | 344.47     | 117           |     |
|    |                    | MXEVTLOGMON          | 0.00      | 12.98      | 0.00          |     |
|    |                    | MSMPENG              | 32.31     | 222.86     | 908.20        |     |
|    |                    | SVCHOST              | 0.18      | 440.66     | 5.03          |     |
| 5  | 2022/03/11 2:35:49 | *Other               | 0.04      | 0.00       | 0.00          |     |
|    |                    | MXEVTLOGMON          | 0.00      | 13.01      | 0.00          |     |
|    |                    | BOMARCHIVESERVICE    | 0.00      | 344.32     | 1.38          |     |
|    |                    | MSMPENG              | 32.26     | 194.23     | 911.47        |     |
|    |                    | SVCHOST              | 0.19      | 436.18     | 4.75          |     |
| 6  | 2022/03/04 2:35:49 | *Other               | 0.05      | 0.00       | 0.00          |     |
|    |                    | BOMARCHIVESERVICE    | 0.01      | 342.33     | 0.63          |     |
|    |                    | MXEVTLOGMON          | 0.00      | 12.98      | 0.00          |     |
|    |                    | MSMPENG              | 32.11     | 236.79     | 907.92        |     |
|    | 2022/02/10 2:25-40 | aOther               | 0.17      | 443.00     | 0.12          |     |
| 1  | 2022/03/10 2:30/48 | BOMARCHIVESERVICE    | 0.00      | 346.48     | 1.27          |     |
|    |                    | MXEVTLOGMON          | 0.00      | 13.02      | 0.00          |     |
|    | 2022/03/06 2:35:49 | MSMPENG              | 31.94     | 203.48     | 908.26        |     |
|    |                    | SVCHOST              | 0.19      | 434.40     | 5.61          |     |
| 8  |                    | *Other               | 0.06      | 0.00       | 0.00          |     |
|    |                    | BOMARCHIVESERVICE    | 0.01      | 343.52     | 0.85          |     |
|    |                    | MXEVTLOGMON          | 0.00      | 12.98      | 0.00          |     |
|    |                    | MSMPENG              | 31.90     | 232.99     | 908.54        |     |
|    | 2022/03/08 2:35:49 | SVCHOST              | 0.18      | 422.50     | 5.11          |     |
| 3  |                    | POMA DOUBLE SEDI AGE | 0.03      | 0.00       | 0.00          |     |
|    |                    | MXEVTLOGMON          | 0.00      | 12.00      | 0.00          |     |
|    |                    | MSMPENG              | 31.89     | 206.23     | 908.21        |     |
| 10 | 2022/03/07 2:35:49 | SVCHOST              | 0.18      | 436.40     | 6.49          |     |
|    |                    | *Other               | 0.03      | 0.00       | 0.00          |     |
|    |                    | BOMARCHIVESERVICE    | 0.01      | 344.21     | 0.95          |     |
|    |                    | MXEVTLOGMON          | 0.00      | 13.00      | 0.00          |     |

٦

| No | 説明                                                                                |
|----|-----------------------------------------------------------------------------------|
| 1  | 監視コンピューターで動作するプロセスのうち、全プロセスのCPU使用率を上位5種とその他(*Other)<br>に分けてグラフにて示します(Idleは含みません)。 |
| 2  | 監視コンピューターで動作するプロセスのうち、全プロセスのメモリ使用量を上位5種とその他に分けてグ<br>ラフにて示します。                     |
| 3  | 監視コンピューターで動作するプロセスのうち、全プロセスのI/Oデータ量を上位5種とその他に分けてグ<br>ラフにて示します。                    |
| 4  | 監視コンピューターのネットワーク使用率をグラフで表示します。                                                    |
| 5  | 出力期間内で、特にリソース使用率が高い日時を上位から10抽出し、プロセス名と利用状況を一覧で表示<br>します。                          |

#### (2) レポートデータベース出力時に使用するテーブル名一覧

サーバー診断レポート (Windows) の'レポートデータベース出力時に使用するテーブル名一覧'を参照してください。

# 9. ディスククォータ情報(Windows)

監視コンピューターのディスククォータ情報をまとめたレポートです。

| ディスククオータ情報<br>複数ユーザーが共有しているドライブに対して、<br>制限量の設定がない場合と設定された初回時<br>ウォータ使用量が習音量を超えると「ウォータ使ド<br>ます。 | 1ーザー単位<br>は、「前回差<br>刊率」が翌告 | で使用容量制限を設定す<br>」は"ー"となります。<br>色の背景になり、使用率( | するディスクウォー<br>の前回との差が | ータの一覧表を示します。<br>「S%を超えると「前回差」が | 警告色の背景になり      |   |   |
|------------------------------------------------------------------------------------------------|----------------------------|--------------------------------------------|----------------------|--------------------------------|----------------|---|---|
| ◆ドメイン別使用量                                                                                      |                            |                                            |                      |                                | ~              |   |   |
| вир                                                                                            | ドライブ                       | ウォータ使用率<br>(%)                             | 前回差<br>(%)           | クォータ割当量<br>(MB)                | ドライブ容量<br>(GB) |   |   |
| NT SERVICE                                                                                     | C:                         | 15.69                                      | -0.08                | 73728.00                       | 79.51          |   | 1 |
| Q1-W16-05                                                                                      | C:                         | 32.36                                      | 0.30                 | 31744.00                       | 79.51          | Ж | 1 |
| Q1-W16-05                                                                                      | E:                         | 42.06                                      | 41.47                | 2048.00                        | 10.00          |   |   |
| Q1-W16-05                                                                                      | F:                         | 0.29                                       | 0.00                 | 4196.00                        | 10.00          |   |   |
| Q1-W16-05                                                                                      | H:                         | 0.79                                       | 0.00                 | 1524.00                        | 10.00          |   |   |
|                                                                                                |                            |                                            |                      |                                |                |   |   |
| ◆ログオン名別使用量                                                                                     |                            |                                            |                      |                                |                |   |   |
| ログオン名                                                                                          | ドライブ                       | ウォータ使用率<br>(%)                             | 前回差<br>(%)           | 警告量<br>(MB)                    | 制限量<br>(MB)    |   |   |
| NT SERVICE¥MapsBroker                                                                          | C:                         | 0.00                                       | 0.00                 | 500.00                         | 5120.00        |   | 2 |
| NT SERVICE¥MsDtsServer130                                                                      | C:                         | 0.06                                       | 0.00                 | 100.00                         | 1024.00        | 7 | 2 |
| NT SERVICE¥MSSQLFDLauncher                                                                     | C:                         | 0.01                                       | 0.00                 | 50.00                          | 10240.00       |   |   |
| NT SERVICE¥MSSQLLaunchpad                                                                      | C:                         | 0.02                                       | 0.00                 | 800.00                         | 3072.00        |   |   |
| NT SERVICE¥MSSQLSERVER                                                                         | C:                         | 125.18                                     | -1.81                | 2000.00                        | 3072.00        |   |   |
| NT<br>SERVICE¥MSSQLServerOLAPServic<br>e                                                       | C:                         | 0.03                                       | -0.03                | 500.00                         | 5120.00        |   |   |
| NT SERVICE¥ReportServer                                                                        | C:                         | 0.34                                       | 0.00                 | 600.00                         | 5120.00        |   |   |
| NT SERVICE¥SQLSERVERAGENT                                                                      | C:                         | 0.01                                       | 0.00                 | 300.00                         | 5120.00        |   |   |
| NT SERVICE¥SQLTELEMETRY                                                                        | C:                         | 0.01                                       | 0.00                 | 100.00                         | 10240.00       |   |   |
| NT SERVICE¥SSASTELEMETRY                                                                       | C:                         | 0.01                                       | 0.00                 | 0.49                           | 5120.00        |   |   |
| NT SERVICE¥SSISTELEMETRY130                                                                    | C:                         | 0.01                                       | 0.00                 | 0.49                           | 10240.00       |   |   |
| NT SERVICE¥TrustedInstaller                                                                    | 0:                         | 75.21                                      | 0.00                 | 300.00                         | 10240.00       |   |   |
| Q1-W16-05¥Administrator                                                                        | C:                         | 0.00                                       | 0.00                 | 100.00                         | 10240.00       |   |   |
| Q1-W16-05¥Administrator                                                                        | F:                         | 0.00                                       | -                    | 50.00                          | 100.00         |   |   |
| Q1-W16-05¥LOCAL SERVICE                                                                        | C:                         | 2.57                                       | 0.22                 | 300.00                         | 5120.00        |   |   |
| Q1-W16-05¥NETWORK SERVICE                                                                      | C:                         | 4.36                                       | 0.00                 | 500.00                         | 1024.00        |   |   |
| Q1-W16-05¥QATEST                                                                               | C:                         | 0.79                                       | -                    | 100.00                         | 10240.00       |   |   |
| Q1-W16-05¥QATEST                                                                               | E:                         | 82.94                                      | -                    | 300.00                         | 1024.00        |   |   |
| Q1-W16-05¥QATEST                                                                               | F:                         | 0.00                                       | -                    | 200.00                         | 1024.00        |   |   |

| No | 説明                                            |
|----|-----------------------------------------------|
| 1  | ドメイン内でのクォータ割当容量に対する使用容量をもとにクォータ使用率を算出して表示します。 |
| 2  | 各ユーザーのクォータ割当容量に対する使用容量をもとにクォータ使用率を算出して表示します。  |

#### (2) レポートデータベース出力時に使用するテーブル名一覧

サーバー診断レポート(Windows)の'レポートデータベース出力時に使用するテーブル名一覧'を参照してください。

# 10. アプリケーションログ情報(Windows)

監視コンピューターのイベントログ監視(アプリケーション)の結果を簡単にまとめたサマリーレポートです。

| ソース         エク・         製作         会社           Microsoft-Windows-Defrag         9         9         9         9         9         9         9         9         9         9         9         9         9         9         9         9         9         9         9         9         9         9         9         9         9         9         9         9         9         9         1         1         1         1         1         1         1         10         1         10         1         10         1         10         10         10         10         10         10         10         10         10         10         10         10         10         10         10         10         10         10         10         10         10         10         10         10         10         10         10         10         10         10         10         10         10         10         10         10         10         10         10         10         10         10         10         10         10         10         10         10         10         10         10         10         10 <t< th=""><th></th><th></th><th></th><th></th><th></th><th>◆ログ構成</th></t<>                                                                                                    |                                                                                                    |     |       |                                   |                        | ◆ログ構成                  |
|----------------------------------------------------------------------------------------------------|----------------------------------------------------------------------------------------------------|-----|-------|-----------------------------------|------------------------|------------------------|
| Microsoft-Windows-Defrag 9 9 9 1 1 1 1 1 1 1 1 1 1 1 1 1 1 1 1                                                                                                    | 17- 警告 合計                                                                                                    | ⊢   | 15    |                                   |                        | ソース                    |
| Moresoft-Windows-Winlogon 2 2 2<br>合計 10 2 12<br>◆ ログメウセージ原基<br>型目 発生時 ソース イベントD 福泉 整整 メリセージ<br>クログクロビージ原基<br>型目 発生時 23707 Windows-Defrag 257 エラー 9 エラーが発生したため、おりュームシステムで予約表か は異<br>通信を行きせんしたが、ポリメーターンが発生したため、おりュームシステムで予約表か は異<br>通信を行きせんしたが、ポリメーターンが発生したため、ポリュームシステムで予約表か は異<br>2022/02/25 23707 Windows-Defrag 1008 エラー 1 サービス PTM 生したの、ポリュームシステムで予約表か は異<br>2022/02/25 2022/02/25 Microsoft-<br>102159 102159 Windows-Perlib 1008 エラー 1 サービス PTM 生したの、オリュームシステムで予約表か エラービスシス<br>2022/02/25 2022/02/25 Microsoft-<br>102107 102137 Windows-Perlib 1008 エラー 1 サービス PTM 生したの、オリィージス データモレス PTM 生した。<br>2022/02/25 2022/02/25 Microsoft-<br>102107 102137 Windows-Perlib 1008 単合 1 Winlogon 注射サブスクライバト CrustedInstaller) による<br>差別イズント (CreateSession) の思想に良い時間がかかっ<br>2022/02/25 2022/02/25 Microsoft-<br>102148 102148 Windows-<br>Winlogon 注射サブスクライバト CrustedInstaller) で通知                                                                                                    | 9 9                                                                                                    | 9   |       |                                   | dows-Defrag            | Microsoft-Win          |
| Microsoft-Windows-Windogon         2         2           合計         10         2         12           *100/5v12ジ名基         2022/02/23         Microsoft-<br>Windows-Defrag         257         157         9         157-が発生したため、がりコームシステムで予約済み は最<br>通信18:03         2022/02/23         Microsoft-<br>Windows-Perflb         1008         157-1         1         ジェンクののの100         157-1         2022/02/25         2022/02/25         Microsoft-<br>Windows-Perflb         1008         157-1         1         ジェンクののの100-<br>ジェンクののの100-<br>ジェンクののの100-<br>ジェンクののの100-<br>ジェンクののの100-<br>ジェンクのシークラは利用できません。データ セ<br>ジェンクの目的では、たまつーードが含<br>まれていていまた、マラムは利用できません。データ セ<br>ジェンクの目的の1000-<br>ジェンクの202/02/25         Windows-<br>Windows-<br>Windows-<br>Windows-         1         ジェンクションの最近の100-<br>ジェンクの目前の1000-<br>ジェンクの目前の1000-<br>ジェンクの100-<br>ジェンクションク目が、たまい・<br>ジェンクの100-<br>ジェンクションクの目前の1000-<br>ジェンクリンクションクの目前の1000-<br>ジェンクションクの目前の1000-<br>ジェンクションクの目前の1000-<br>ジェンクションクの目前の1000-<br>ジェンクションクの目前の100-<br>ジェンクションクの目前の100-<br>ジェンクションクの目前の100-<br>ジェンクションクの100-<br>ジェンクションクの100-<br>ジェンクションクの100-<br>ジェンクションクの100-<br>ジェンクションクの100-<br>ジェンクションクの100-<br>ジェンクションクの100-<br>ジェンクションクの100-<br>ジェンクションクの100-<br>ジェンクションクの100-<br>ジェンクションクの100-<br>ジェンクションクの100-<br>ジェンクションクの100-<br>ジェンクションクロ100-<br>ジェンクションクの100-<br>ジェンクションクロ100-<br>ジェンクションクロ100-<br>ジェンクションクロ100-<br>ジェンクションクロ100-<br>ジェンクションクロ100-<br>ジェンクションクロ100-<br>ジェンクションクロ100-<br>ジェンクションクリンクノンクシェンクションクロ100-<br>ジェンクリンクノンクションクロ100-<br>ジェンクションクロ100-<br>ジェンクションクロ100-<br>ジェンクションクリンクリンクリンクノンク<br>イベント (CreateSession)の効用にたいやりかりジェンクションク<br>イベント (CreateSession)の効用にたい・<br>マションクリンクリンク<br>イベント (CreateSession)の効用にたい・<br>マションク<br>イベント (CreateSession)の効用にたい・<br>マションク<br>イベント (CreateSession)の効用にたい・<br>マションク<br>イベント (CreateSession)の効用にたい・<br>マションク<br>イベント (CreateSession)の効用にたい・<br>マションク<br>イベント (CreateSession)の効用にたい・<br>マションク<br>イベント (CreateSession)の効用にたい・<br>マションク<br>イベント (CreateSession)の効用にたい・<br>マシンク<br>イベント (CreateSession)のののののの | 1 1                                                                                                    | 1   |       |                                   | dows-Perflib           | Microsoft-Win          |
| 新聞         10         1         1         1         1         1         1         1         1         1         1         1         1         1         1         1         1         1         1         1         1         1         1         1         1         1         1         1         1         1         1         1         1         1         1         1         1         1         1         1         1         1         1         1         1         1         1         1         1         1         1         1         1         1         1         1         1         1         1         1         1         1         1         1         1         1         1         1         1         1         1         1         1         1         1         1         1         1         1         1         1         1         1         1         1         1         1         1         1         1         1         1         1         1         1         1         1         1         1         1         1         1 <th1< th="">         1         1         <th1< th=""></th1<></th1<>                                                                                                    | 2 2                                                                                                    | 10  |       |                                   | dows-Winlogon          | Microsoft-Win          |
| ● ログダッセージ集ま         ●         ●         ●         ●         ●         ●         ●         ●         ●         ●         ●         ●         ●         ●         ●         ●         ●         ●         ●         ●         ●         ●         ●         ●         ●         ●         ●         ●         ●         ●         ●         ●         ●         ●         ●         ●         ●         ●         ●         ●         ●         ●         ●         ●         ●         ●         ●         ●         ●         ●         ●         ●         ●         ●         ●         ●         ●         ●         ●         ●         ●         ●         ●         ●         ●         ●         ●         ●         ●         ●         ●         ●         ●         ●         ●         ●         ●         ●         ●         ●         ●         ●         ●         ●         ●         ●         ●         ●         ●         ●         ●         ●         ●         ●         ●         ●         ●         ●         ●         ●         ●         ●         ●         ●         ●                                                                                                    | 10 2 12                                                                                                    | 10  |       |                                   |                        | <b>n</b> #1            |
| 東土自動         ソース         イベントD         視野         読法         メフセージ         2022/02/21         2022/02/23         Microsoft-<br>Windows-Defrag         257         Iラー         9         語したれませんでした。ポリュームシステムで予約済み は表<br>(0x80070057)         2022/02/23         Microsoft-<br>Windows-Defrag         257         Iラー         9         語したれませんでした。パワュームシステムで予約済み は表<br>(0x80070057)         2022/02/25         Microsoft-<br>Windows-Perfib         1008         Iラー         1         サージス・フロス・フリン・プトに完成しました。この<br>サージスの(1フォーマンス アーカは利用できなせん。データ セ<br>クシン:の表知の 4 パト (DWORD) に、エラー コードが含<br>まれています。         2022/02/25         Microsoft-<br>Windows-Perfib         0005         量音         1         windows 書目サブスクライバー (Trustedinetaller) による<br>書れています。         2022/02/25         Microsoft-<br>Windogen         0005         量音         1         windogen 講想サブスクライバー (Trustedinetaller) による<br>書れています。         2022/02/25         2022/02/25         Microsoft-<br>Windogen         0006         量音         1         windogen 講想サブスクライバー (Trustedinetaller) で通知<br>イベント (CreateSession) の知識に 101 砂かかりました。           2022/02/25         2022/02/25         Microsoft-<br>Windogen         6006         量音         1         windogen 満想サブスクライバー (Trustedinetaller) で通知<br>イベント (CreateSession) の知識に 101 砂かかりました。           2022/02/25         2022/02/25         2022/02/25         Microsoft-<br>Windogen         6006         量音         1         windogen         10/21/4                                                                                                    |                                                                                                    |     |       |                                   | ージ模要                   | ◆ログメッセ<br>いー           |
| 2022/02/21         2022/02/23         Microsoft-<br>Windows-Defrag         257         Iラー         9         ゴラーが発生したため、パリューム システムで予約読み は最<br>(0.60070057)           2022/02/25         2022/02/25         Microsoft-<br>Windows-Perfile         1008         Iラー         1         -ビス 7GTS* (DLL * 0.5Windows+Soytem32<br>Witteget and 0.0 Que TD) - ジェビス教授した。この<br>************************************                                                                                                    | イベントロ 種類 秀正 メッセージ                                                                                                    | 種類  | イベントロ | ソース                               | 免生日時                   | 免生日時                   |
| 2022/02/25         2022/02/25         Microsoft-<br>Windows-Perfib         108         エラー         1         サービス「BITS"(DLL」C&Windows-System32<br>Windows-FT) 0.0 Open 7日シージルに実数しました。この<br>サービスのITカーマステータは利用できません。データ セ<br>クシュンの目から 1/34 (WORDD)に、エラー コードが含<br>まれています。           2022/02/25         2022/02/25         Microsoft-<br>Windows-<br>Windows-<br>Windows-<br>Windows         6005         警告         1         windows 3/400 // 1/4 (UWORDD)に、エラー コードが含<br>まれています。           2022/02/25         2022/02/25         Microsoft-<br>Windows-<br>Windows-<br>Windows-<br>Windows-<br>Windows-<br>Windows-<br>Windows-<br>Windows-<br>Windows-<br>Windows-<br>Windows-         6006         警告         1         windows 3/400 // 1/4 (UWORDD)に、エラー コードが含<br>まれています。           2022/02/25         2022/02/25         2022/02/25         Microsoft-<br>Windows-<br>Windows-<br>Windows-<br>Windows-<br>Windows-         6006         警告         1         windows 3/400 // 1/4 (Crustedinstaller) で通知<br>イベント (CrusteSession) の処理に 101 砂カかりましと。                                                                                                    | 257 エラー 9 エラーが発生したため、ポリコームシステムで予約済みは最<br>通化されませんでした:パラメーターが間違っています。<br>(0x80070057)                                                                                        | 17- | 257   | Microsoft-<br>Windows-Defrag      | 2022/02/23<br>2:37:07  | 2022/02/21<br>16:19:03 |
| 2022/02/25         2022/02/25         Microsoft-<br>Windows-<br>Windog         6005         警告         1         windog 3加サブスクライパー (TrustedInstaller) による<br>運知イベント (CreateSession) の知道に良い時間がかかっ<br>ています。           2022/02/25         2022/02/25         Microsoft-<br>Windows-<br>Windogon         6006         警告         1         windogon 運知サブスクライパー (TrustedInstaller) による<br>運知イベント (CreateSession) の知道に良い時間がかっ<br>ています。           2022/02/25         2022/02/25         Microsoft-<br>Windogon         6006         警告         1         windogon 運知サブスクライパー (TrustedInstaller) で通知<br>イベント (CreateSession) の知道に 101 移かかりました。                                                                                                    | 1008 エラー 1 サービス「BITS" (DLL "C:WWindows¥System32<br>¥bitsperf dl")の Open プロシージャに実敗しました。この<br>サービスのパワネーマンステータは利用できません。データ セ<br>クションの最初の 4 パイト (DWORD) に、エラー ユードが含<br>まれています。 | 17- | 1008  | Microsoft-<br>Windows-Perflib     | 2022/02/25<br>10:21:59 | 2022/02/25<br>10:21:59 |
| 2022/02/25 2022/02/25 Microsoft-<br>10.21:48 10.21:48 Windows-<br>Winlogon 2008 警告 1 winlogon 通知サブスクライバー 〈TrustedInstaller〉で通知<br>イベント (CreateSession) の処理に 101 砂かかりました。                                                                                                    | 8005 警告 1 winlogon 通知サブスクライバー (TrustedInstaller) による<br>通知イベント (CreateSession) の処理に長い時間がかかっ<br>アンマオー                                                                       | 警告  | 6005  | Microsoft-<br>Windows-<br>Winlows | 2022/02/25<br>10:21:07 | 2022/02/25<br>10:21:07 |
|                                                                                                    | 6006 警告 1 winlogon 通知サブスクライバー (TrustedInstaller) で通知<br>イベント (CreateSession) の処理に 101 秒かかのました。                                                                             | 警告  | 6006  | Microsoft-<br>Windows-            | 2022/02/25<br>10:21:48 | 2022/02/25<br>10:21:48 |
|                                                                                                    |                                                                                                    |     |       |                                   |                        |                        |
|                                                                                                    |                                                                                                    |     |       |                                   |                        |                        |
|                                                                                                    |                                                                                                    |     |       |                                   |                        |                        |

| No | 説明                                                                                      |
|----|-----------------------------------------------------------------------------------------|
| 1  | メッセージの種類毎に件数を報告します。                                                                     |
| 2  | メッセージの種類が"重大"、"エラー"、または"失敗の監査"であれば、同一のイベントソース、イベントID<br>について件数を集計し、集計した同類のメッセージ毎に表示します。 |

#### (2) レポートデータベース出力時に使用するテーブル名一覧

サーバー診断レポート (Windows) の'レポートデータベース出力時に使用するテーブル名一覧'を参照してください。
## 11. システムログ情報 (Windows)

監視コンピューターのイベントログ監視(システム)の結果を簡単にまとめたサマリーレポートです。

| ソース                    |                        |                                          |       | 15- | 警告       | 合計                                                                                                    |                                                                                                    |          |   |
|------------------------|------------------------|------------------------------------------|-------|-----|----------|----------------------------------------------------------------------------------------------------|----------------------------------------------------------------------------------------------------|----------|---|
| Microsoft-Win          | dows-Distribut         | edCOM                                    |       | 1   |          | 1                                                                                                    |                                                                                                    |          |   |
| Microsoft-Win          | dows-Time-Se           | rvice                                    |       |     | 1        | 1                                                                                                    |                                                                                                    | ιr       |   |
| Microsoft-Win          | dows-WinRM             |                                          |       |     | 1        | 1                                                                                                    |                                                                                                    | Ы        |   |
| Schannel               |                        |                                          |       | 1   |          | 1                                                                                                    |                                                                                                    | 5        |   |
| Service Contr          | ol Manager             |                                          |       | 4   |          | 4                                                                                                    |                                                                                                    |          |   |
| 合計                     |                        |                                          |       | 6   | 2        | 8                                                                                                    | ر ا                                                                                                    | )        |   |
| ◆ログメッセ                 | ージ模要                   |                                          |       |     |          |                                                                                                    |                                                                                                    | <u>ا</u> |   |
| 初回<br>発生日時             | 景特<br>免生日時             | ג-ע                                      | 1421  | D種類 | 発生<br>回数 |                                                                                                    | メッセージ                                                                                                    | lг       | L |
| 2022/02/25<br>10:13:44 | 2022/02/25<br>10:13:44 | Microsoft-<br>Windows-<br>DistributedCOM | 10010 | 19- | 1        | サーバー (9B<br>00A0C90A8<br>に登録しませ                                                                                                    | IA05972-F6A8-11CF-A442-<br>F39) は、必要なタイムアウト期間内に DCOM<br>わでした。                                                                                                    | Я        |   |
| 5:25:11                | 525:11                 | Windows-Time-<br>Service                 |       |     |          | よってシステム<br>建築<br>イム ソースと<br>加<br>オム ソースと<br>新<br>シリースと<br>「<br>ク<br>イム ジースと<br>新<br>シリースと<br>い<br>ク<br>イム ジースと<br>新<br>シースと<br>新<br>シースと<br>新<br>シースと<br>新<br>シースと<br>新<br>シースと<br>新<br>シースと<br>い<br>ーノ<br>ーノ<br>ーノ<br>ーノ<br>ーノ<br>ーノ<br>ーノ<br>ーノ<br>ーノ<br>ーノ | れなからだため、タイムサービスは384000%<br>時刻を同期していません。タイムサービスは、タ<br>開制できるようになるまで、ローカルのシステム<br>しません。ローカル・システムがウライアントの時<br>して機能するように構成されている場合は、タイ<br>てウライアントにアドバタイズすることを止めます。<br>スパ組織してタイムシースとの同期を試みま<br>いては、他のW32time イベントのシステムイベ<br>提してください、w32tm /mayne'を実行する<br> 期を即慮に強制実施できます。 |          |   |
| 2022/02/25<br>10:16:12 | 2022/02/25<br>10:16:12 | Microsoft-<br>Windows-WinRM              | 10149 | 불음  | 1        | WinRM サー<br>ません。<br>ユーザー操作<br>意図的にサ<br>使用して Wir<br>winrm enum                                                                                                    | ビスは、WS-Management 要求をリッスンしてい<br>作<br>ービスを停止していない場合、次のコマンドを<br>nRM 構成を確認してください。<br>nerate winrm/config/listener                                                                                                    |          |   |
| 2022/02/21<br>16:20:38 | 2022/02/21<br>16:20:38 | Schannel                                 | 36887 | 17- | 1        | リモート エン<br>TLS プロトコ<br>は 70 です。                                                                                                    | ドボイントから致命的な警告を受け取りました。<br>ルで定義されているこの故命的な警告のコード                                                                                                    |          |   |
| 2022/02/25<br>10:21:36 | 2022/02/25<br>10:21:36 | Service Control<br>Manager               | 7034  | 19- | 4        | BOM7Archiv<br>了しました。こ                                                                                                    | ve\$WSUS02 サービスは予期せぬ原因により終<br>このサービスの強制終了は 1 回目です。                                                                                                    | )        |   |
|                        |                        |                                          |       |     |          |                                                                                                    |                                                                                                    |          |   |

| No | 説明                                                                                      |
|----|-----------------------------------------------------------------------------------------|
| 1  | メッセージの種類毎に件数を報告します。                                                                     |
| 2  | メッセージの種類が"重大"、"エラー"、または"失敗の監査"であれば、同一のイベントソース、イベントID<br>について件数を集計し、集計した同類のメッセージ毎に表示します。 |

#### (2) レポートデータベース出力時に使用するテーブル名一覧

サーバー診断レポート (Windows) の'レポートデータベース出力時に使用するテーブル名一覧'を参照してください。

## 12. セキュリティログ情報(Windows)

監視コンピューターのイベントログ監視(セキュリティ)の結果を簡単にまとめたサマリーレポートです。

| シロク構成<br>ソース           |                        |                                                 | 9     | 夫敗の監<br>査 | 成功の監<br>査  | 合計                                                                              | [                                                                                                    | <b>)</b> r |  |
|------------------------|------------------------|-------------------------------------------------|-------|-----------|------------|---------------------------------------------------------------------------------|----------------------------------------------------------------------------------------------------|------------|--|
| Microsoft-Wir          | dows-Security-         | Auditing                                        |       | 11554     | 607        | 12161                                                                           | -                                                                                                    | Л          |  |
|                        | L I Jaco Sara          |                                                 |       | 11554     |            | 12101                                                                           |                                                                                                    | )          |  |
| ◆ロクメッセ<br>初回<br>発生日時   | ージ 概要<br>最終<br>発生日時    | ソース                                             | RACHE | ●種類       | 免生回数       |                                                                                 | メッセージ                                                                                                    |            |  |
| 2022/03/17<br>19:11:02 | 2022/03/22<br>19:18:58 | Microsoft-<br>Windows-<br>Security-<br>Auditing | 4799  | 成功の別査     | 21         | セキュリテイ<br>されました。<br>サブジェクト:<br>グループ:<br>プロセス情報                                  | が有効なローカル グループ メンバーシップが列挙<br>セキュリティ ID: SYSTEM<br>アカウント名:<br>EC2AMAZ-10UARGO\$<br>アカウントドメイン:<br>WORKGROUP<br>ログオン ID: 0x3E7<br>セキュリティ ID:<br>Administrators<br>グループ ドメイン: Builtin<br>健:<br>プロセス ID: 0x60                                                                                                    | }[         |  |
| 2022/03/17<br>19:10:58 | 2022/03/23<br>6:32:14  | Microsoft-<br>Windows-<br>Security-<br>Auditing | 4776  | 成功の話<br>査 | Ê 61       | コンピューター<br>た。<br>認証パッケー<br>E_V1.0<br>ログオン アガ<br>ソース ワー?<br>エラー コー?              | ーがアカウントの資格情報の確認を試行しまし<br>ージ:<br>MICROSOFT_AUTHENTICATION_PACKAG<br>かント:<br>クステーション:<br>SATELLITEL41<br>F: 0x0                                                                                                    |            |  |
| 2022/03/17<br>19:23:09 | 2022/03/17<br>19:23:09 | Microsoft-<br>Windows-<br>Security-<br>Auditing | 4731  | 成功の賢      | <u>2</u> 1 | セキュリティ<br>サブジェクト:<br>新しいヴル-<br>Z-IGUARG<br>Z-IGUARG<br>属性:<br>Z-IGUARG<br>追加情報: | が有効なローカル グループが作成されました。<br>・<br>セキュリティ ID:<br>アカウント名:<br>アカウントドメイン:<br>EC2AMAZ-1GUARGG<br>ログオン ID:<br>のX86AD2<br>-ブ:<br>1<br>セキュリティ ID:<br>SQLServer2017SQLBrowserUser\$EC2AMA<br>G<br>グループ名:<br>SQLServer2017SQLBrowserUser\$EC2AMA<br>G<br>グループドメイン:<br>EC2AMAZ-1GUARGG<br>SAM アカウント名:<br>SQLServer2017SQLBrowserUser\$EC2AMA<br>G<br>SJL の履歴:<br>- |            |  |

| No | 説明                                                                                      |
|----|-----------------------------------------------------------------------------------------|
| 1  | メッセージの種類毎に件数を報告します。                                                                     |
| 2  | メッセージの種類が"重大"、"エラー"、または"失敗の監査"であれば、同一のイベントソース、イベントID<br>について件数を集計し、集計した同類のメッセージ毎に表示します。 |

### (2) レポートデータベース出力時に使用するテーブル名一覧

サーバー診断レポート(Windows)の'レポートデータベース出力時に使用するテーブル名一覧'を参照してください。

## 13. セキュリティログ詳細(Windows)

監視コンピューターのセキュリティログ監視の結果をまとめたレポートです。

セキュリティログを"ログオン・ログオフ"、"ファイルアクセス"、"プロセス起動・終了"、"管理者操作"、"その他"の項 目に分類し、それぞれの分類毎にログを集計後、同類メッセージ毎に表示します。

٦

| セキュリ                               | ノティロク                              | 計細         |      |                                         |          |     |          |
|------------------------------------|------------------------------------|------------|------|-----------------------------------------|----------|-----|----------|
| ・ログオン・                             | ログオフ                               |            |      |                                         |          | 1   |          |
| 初回<br>免生日時                         | 最終<br>免生日時                         | サーバー       | ユーザー | 操作                                      | 発生<br>回数 |     |          |
| 2022/03/01<br>4:55:51              | 2022/03/31<br>23:58:34             | EX-SQLSV12 | N/A  | アカウントが正常にログオンしました。                      | 16627    |     |          |
| 2016/12/01 4:55:51                 | 2016/12/31<br>23:58:34             | EX-SQLSV12 | N/A  | 新しいログオンに特権が割り当てられました。                   | 16625    | ιr  | 4        |
| 2022/03/01                         | 2022/03/31<br>23:58:47             | EX-SQLSV12 | N/A  | アカウントがログオフしました。                         | 16304    | Я   | 1        |
| 2016/12/01                         | 2016/12/31 22:59:53                | EX-SQLSV12 | N/A  | 明示的な資格情報を使用してログオンが試行されました。              | 123      | "   | Т        |
| 2022/03/01                         | 2022/03/26                         | EX-SQLSV12 | N/A  | アカウントがログオンに失敗しました。                      | 18       |     |          |
| 2016/12/01<br>11:17:51             | 2016/12/15<br>17:06:24             | EX-SQLSV12 | N/A  | ユーザー開始のログオフ                             | 2        |     |          |
| ファイルア                              | ウセスログ                              |            |      |                                         |          | ,   |          |
| 初回                                 | 最終                                 | サーバー       | ユーザー | 操作                                      | 発生       | ſ   |          |
| 2022/03/01                         | 2022/03/31                         | EX-SQLSV12 | N/A  | オブジェクトに対して操作が実行されました。                   | 12       | Я   | 2        |
| 10:01:01<br>2016/12/01<br>10:01:01 | 12:24:24<br>2016/12/31<br>12:24:24 | EX-SQLSV12 | N/A  | オブジェクトに対するハンドルが要求されました。                 | 10       | JL  | T -      |
|                                    | 2時,終了口が                            |            |      |                                         |          | ,   |          |
| 初回                                 | 最終                                 | #_11_      | 7-#- | 12.0:                                   | 発生       | ٦ ( |          |
| 発生日時<br>9022/03/03                 | 発生日時<br>2022/03/13                 | 9-7-       | 1-9- | 1817<br>ブロセフが終了しました                     | 回数       | Я   | 3        |
| 12:50:12                           | 21:10:11                           | EA-OQLOVIZ | N/A  | Jucking Tokoc.                          | 35       | ( L |          |
| 2016/12/03<br>16:01:07             | 2016/12/13<br>23:54:59             | EX-SQLSV12 | N/A  | 新しいフロセスが作成されました。                        | 30       | )   |          |
| ◆管理者操                              | 作ログ                                |            |      |                                         |          | 1   |          |
| 初回<br>発生日時                         | 最終<br>発生日時                         | サーバー       | ユーザー | 操作                                      | 発生<br>回数 |     |          |
| 2022/03/15                         | 2022/03/15<br>17:40:36             | EX-SQLSV12 | N/A  | オブジェクトの監査設定が変更されました。                    | 5991     |     |          |
| 2016/12/01 22:00:10                | 2016/12/31<br>22:00:10             | EX-SQLSV12 | N/A  | セキュリティ イベント ソースの登録解除が試行されました。           | 31       | ſ   |          |
| 2022/03/01 22:00:10                | 2022/03/31<br>22:00:10             | EX-SQLSV12 | N/A  | セキュリティイベントソースの登録が試行されました。               | 31       | Я   | 4        |
| 2016/12/04<br>2:46:43              | 2016/12/26<br>3:43:12              | EX-SQLSV12 | N/A  | システム時刻が変更されました。                         | 17       | •   | Τ        |
| 2022/03/15<br>17:29:46             | 2022/03/15<br>17:29:46             | EX-SQLSV12 | N/A  | ユーザーごとの監査ボリシー テーブルが作成されました。             | 1        |     |          |
| 2016/12/15<br>17:29:41             | 2016/12/15<br>17:29:41             | EX-SQLSV12 | N/A  | Windows を起動しています。                       | 1        | )   |          |
| ◆その他ログ                             | ý                                  |            |      |                                         |          | Ń   |          |
| 初回                                 | 最終                                 | サーバー       | ユーザー | 操作                                      | 発生       | l r | <u> </u> |
| 2022/03/01                         | 2022/03/31                         | EX-SQLSV12 | N/A  | コンピューターがアカウントの資格情報の確認を試行しまし             | 16306    | U   | 5        |
| 2016/12/15                         | 2016/12/15                         | EX-SQLSV12 | N/A  | へ。<br>Windows ファイアウォール サービスが正常に開始されまし   | 1        | ቦ   | <b>—</b> |
| 2022/03/15                         | 2022/03/15                         | EX-SQLSV12 | N/A  | た。<br>Windows ファイアウォール ドライバーが正常に開始しました。 | 1        |     |          |
| 11.00.21                           | 11.00.21                           | 1          |      | 168                                     |          | /   |          |

| No | 説明                                                                      |
|----|-------------------------------------------------------------------------|
| 1  | ログオン・ログオフ関連のセキュリティログを集計して表示します。                                         |
| 2  | ファイルアクセス関連のセキュリティログを集計して表示します。                                          |
| 3  | プロセス起動・終了関連のセキュリティログを集計して表示します。                                         |
| 4  | 管理者操作関連のセキュリティログを集計して表示します。                                             |
| 5  | "ログオン・ログオフ"、"ファイルアクセス"、"プロセス起動・終了"、"管理者操作"に該当しないセキュリ<br>ティログを集計して表示します。 |

### (2) レポートデータベース出力時に使用するテーブル名一覧

サーバー診断レポート(Windows)の'レポートデータベース出力時に使用するテーブル名一覧'を参照してください。

### 14. Arcserve UDP ログリスト

| <b>₩</b> 7IJ– | #<br>9 | —√—名<br>ζ | Are<br>1               | CSERVE UDP ログリスト<br>2<br>TESTSERVER 対象期間 2022/03/01 ~ 2022/03/31                                                                                                    | 3 |
|---------------|--------|-----------|------------------------|----------------------------------------------------------------------------------------------------|---|
| rcserve UDP   |        |           |                        | 4 0 1 1 0 0 6                                                                                                    |   |
| ◆ログリスト        |        |           |                        |                                                                                                    |   |
| ソース           | ID     | UKIL      | 日付                     | メッセージ                                                                                                    |   |
| Arcserve UDP  | 100    | 情報        | 2022/03/21<br>14:03:50 | データストア管理サービスが 復旧ポイントサーバ "TESTSERVER "で停止しました。                                                                                                    |   |
| Arcserve UDP  | 100    | 情報        | 2022/03/21 14:03:55    | データストア管理サービスが復旧ポイントサーバ "TESTSERVER "で開始しました。                                                                                                    | л |
| Arcserve UDP  | 102    | 禁告        | 2022/03/21<br>16:43:20 | ソース "Arcserve UDP" からのイベント ID 102 の説明が見つかりません。このイベントを<br>発生させるコンボーネントがローカル コンピュータにインストールされていないか、インストール<br>が壊れています。ローカル コンピュータにコンボーネントをインストールするか、コンボーネント<br>客様 個してください。                                                        | 4 |
|               |        |           |                        | イベントが別のコンピュータから発生している場合、イベントと共に表示情報を保存する必<br>要があります。<br>イベントには次の情報が含まれています:<br>習告発生テスト                                                                                                    |   |
| Arcserve UDP  | 102    | 情報        | 2022/03/21<br>17:14:21 | ソース "Arcserve UDP" からのイベント ID 102 の説明が見つかりません。このイベントを<br>発生させるコンボーネントがローカル コンピュータにインストールされていないか、インストール<br>が壊れています。ローカル コンピュータにコンボーネントをインストールするか、コンボーネント<br>客修復してください。<br>イベントが別のコンピュータから発生している場合、イベントと共に表示情報を保存する必<br>要があります。 |   |
|               |        |           |                        | イベントには次の情報が含まれています:                                                                                                    |   |
| 1             | 100    | 18.40     | 0000 (00 (01           | 情報免生テスト                                                                                                    |   |
| Arcserve UDP  | 102    | 1/1 #92   | 2022/03/21<br>17:14:26 | ソース Arcserve UDP からのイベンド ID 102 の説明が見つかりません。このイベンドを<br>発生させるコンポーネントがローカル コンピュータにインストールよれていないが、インストール<br>が壊れています。ローカル コンピュータにコンポーネントをインストールするか、コンポーネント<br>を修復してください。                                                           |   |
|               |        |           |                        | イベントが別のコンピュータから発生している場合、イベントと共に表示情報を保存する必要があります。<br>イベントには次の情報が含まれています:                                                                                                    |   |
|               |        |           |                        | 情報発生テスト                                                                                                    |   |
| Arcserve UDP  | 102    | 19-       | 2022/03/21<br>17:14:55 | ソース 「Arcserve UDP」からのイベント ID 102 の説明が見つかりません。このイベントを<br>発生させるコンボーネントがローカル コンピュータにインストールされていないか、インストール<br>が壊れています。ローカル コンピュータにコンボーネントをインストールするか、コンボーネント<br>を修復してください。                                                          |   |
|               |        |           |                        | イベントが別のコンピュータから発生している場合、イベントと共に表示情報を保存する必要があります。                                                                                                    |   |
|               |        |           |                        | イベントには次の情報が含まれています:                                                                                                    |   |
|               |        |           |                        | 監査の失敗発生テスト                                                                                                    |   |
|               |        |           |                        |                                                                                                    |   |
|               |        |           |                        | 1/1 BOM for Windows                                                                                                    |   |

| No | 説明                               |
|----|----------------------------------|
| 1  | レポート対象の監視インスタンス名を表示します。          |
| 2  | レポートの出力対象期間を表示します。               |
| 3  | Arcserve UDPの検知したログ集計値を一覧で表示します。 |
| 4  | Arcserve UDPの検知したログ詳細を一覧で表示します。  |

## (2) レポートデータベース出力時に使用するテーブル名一覧

レポートデータベース設定ウィザードで指定する際に使用する一覧表です。

 ・ 監視テンプレート名: Arcserve UDPv6\_6.5\_7\_8ログ取得レポート用

| 監視グループ名                       | 監視項目名                     | 出力テーブル名 |
|-------------------------------|---------------------------|---------|
| Arcserve UDPv6/v6.5/v7/v8ログ取得 | Arcserve UDP アプリケーションログ監視 | Evtlog  |

Hyper-V レポート 2 1 2022/03/01 ~ 2022/03/31 サーバー名 TESTSERVER 対象期間 ◆仮想マシン状況 ◆Hyper-V Virtual Machine Health Summary: 正常および異常な仮想マシン数 最小值 Health Ok 最大值 3.00 3.00 平均值 3.00 3 alth Criti 最大值 0.00 最小值 0.00 平均值 0.00 3.5 -3-2.5 -2 -4 1.5 -1-0.5 -Health Critical Health OK 0-3/6 3/13 3/20 3/27 ♦CPU 5 ◆Hyper-V Hypervisor Logical Processor: ペアレントOSとすべてのゲストOSのCPU使用率(%) 最小值 平均值 最大值 41.00 % 0.00 % 17.95 % 50 -40 -30 -6 20 -10-0-3/6 3/13 3/20 3/27 Memory の割合(%) ◆仮想メモリ監視(Memory% Committed Bytes In Use):ページングファイルに対し領域が予約されて 7 最小值 最大值 43.00% 41.00% 平均值 41.50% 40 -8 20 -0-3/6 3/13 3/20 3/27 BOM for Windows 1/2

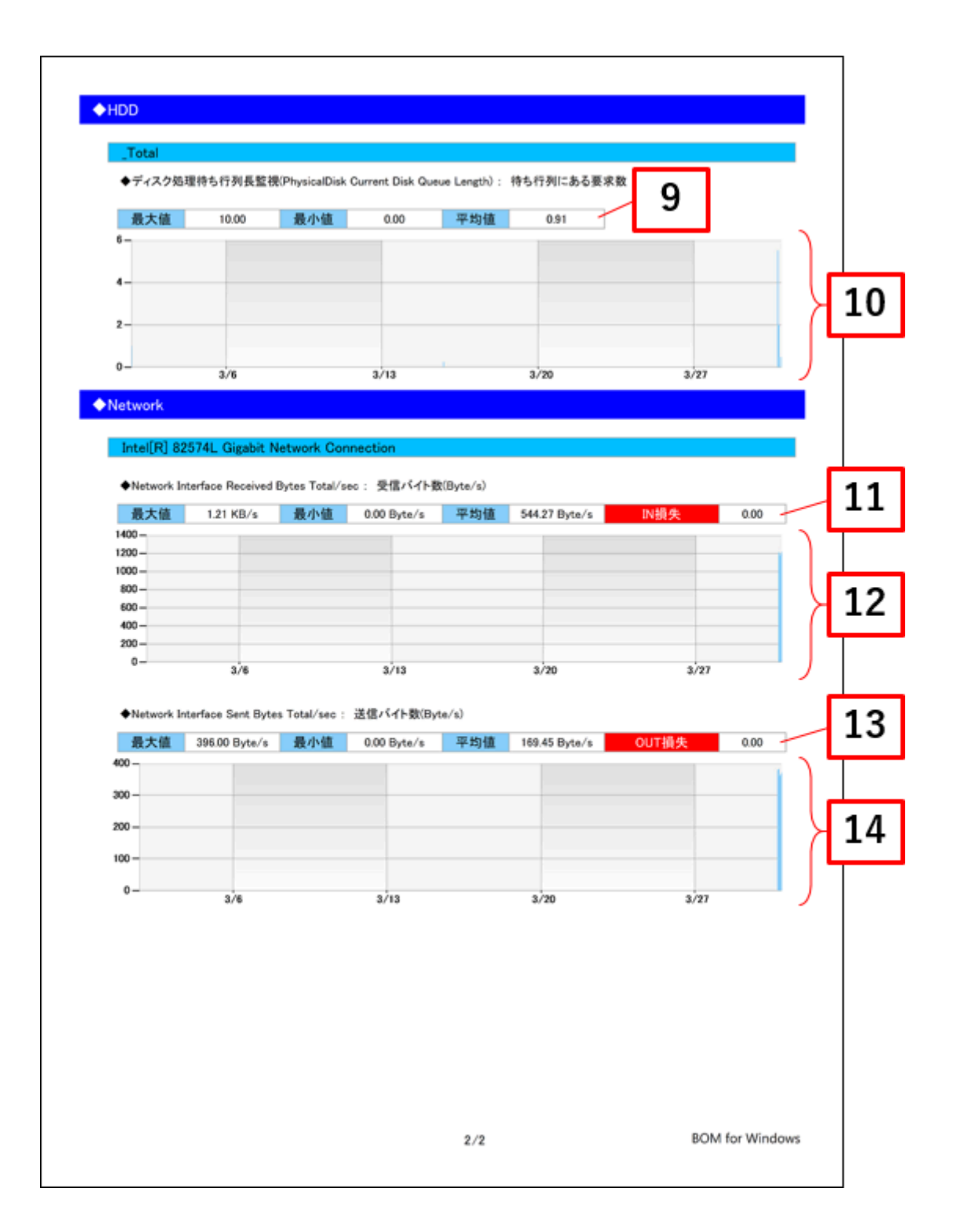

| No | 説明                                                                                                    |
|----|----------------------------------------------------------------------------------------------------|
| 1  | レポート対象の監視インスタンス名を表示します。                                                                                                    |
| 2  | レポートの出力対象期間を表示します。                                                                                                    |
| 3  | Hyper-V Virtual Machine Health Summary -> Health Critical 監視および、Hyper-V Virtual Machine<br>Health Summary -> Health Ok 監視で取得したデータの最大値、最小値、平均値を表示します。 |
| 4  | Hyper-V Virtual Machine Health Summary -> Health Critical 監視および、Hyper-V Virtual Machine<br>Health Summary -> Health Ok 監視で取得したデータをグラフ表示します。          |
| 5  | Hyper-V Hypervisor Logical Processor -> % Total Run Time 監視で取得したデータの最大値、最小<br>値、平均値を表示します。                                                           |
| 6  | Hyper-V Hypervisor Logical Processor -> % Total Run Time 監視で取得したデータをグラフ表示します。                                                                        |
| 7  | 仮想メモリ監視で取得したデータの最大値、最小値、平均値を表示します。                                                                                                    |
| 8  | 仮想メモリ監視で取得したデータをグラフ表示します。                                                                                                    |
| 9  | ディスク処理待ち行列長監視で取得したデータの最大値、最小値、平均値を表示します。                                                                                                    |
| 10 | ディスク処理待ち行列長監視で取得したデータをグラフ表示します。                                                                                                    |
| 11 | NIC1ネットワーク受信バイト率監視で取得したデータの最大値、最小値、平均値およびNIC1ネットワーク<br>受信エラー発生回数監視で取得したエラー発生回数を表示します。                                                                |
| 12 | NIC1ネットワーク受信バイト率監視で取得したデータをグラフ表示します。                                                                                                    |
| 13 | NIC1ネットワーク送信バイト率監視で取得したデータの最大値、最小値、平均値およびNIC1ネットワーク<br>送信エラー発生回数監視で取得したエラー発生回数を表示します。                                                                |
| 14 | NIC1ネットワーク送信バイト率監視で取得したデータをグラフ表示します。                                                                                                    |

### (2) レポートデータベース出力時に使用するテーブル名一覧

レポートデータベース設定ウィザードで指定する際に使用する一覧表です。

#### 。 監視テンプレート名: Hyper-Vレポート用

| 監視グループ名           | 監視項目名                                                           | 出カテーブル名                   |
|-------------------|-----------------------------------------------------------------|---------------------------|
| Hyper-V Overall   | Hyper-V Virtual Machine Health Summary -><br>Health Critical 監視 | HPVHealthCritical         |
| health            | Hyper-V Virtual Machine Health Summary -><br>Health Ok 監視       | HPVHealthOK               |
| Hyper-V Processor | Hyper-V Hypervisor Logical Processor -> %<br>Total Run Time 監視  | HPVLogicalProcessor       |
|                   | 仮想メモリ監視                                                         | PerfMemCBytesInUse        |
|                   | ディスク処理待ち行列長監視                                                   | PerfPDiskCurDiskQueLength |
|                   | NIC1 ネットワーク受信バイト率                                               | PerfNICBytesReceived      |
|                   | NIC1 ネットワーク受信エラー発生回数                                            | PerfNICPacketRcvErr       |
| Hyper-V           | NIC1 ネットワーク送信バイト率                                               | PerfNICBytesSent          |
| Resources         | NIC1 ネットワーク送信エラー発生回数                                            | PerfNICPacketOutbErr      |
|                   | NIC2 ネットワーク受信バイト率                                               | PerfNICBytesReceived      |
|                   | NIC2 ネットワーク受信エラー発生回数                                            | PerfNICPacketRcvErr       |
|                   | NIC2 ネットワーク送信バイト率                                               | PerfNICBytesSent          |
|                   | NIC2 ネットワーク送信エラー発生回数                                            | PerfNICPacketOutbErr      |

# 16. サーバー診断レポート(Linux)

監視コンピューターの稼働状況を簡単にまとめたサマリーレポートです。

| ► R & F & C • R & F & C • R & F & F & C • R & F & C • R &                                                                                                    | サーバーま<br>サーバーま<br>サーバー名<br>HAR<br>A<br>A<br>A<br>A<br>A<br>A<br>A<br>A<br>A<br>A<br>A<br>A<br>A | ーバー診り<br>の診断結果をレポート<br>DWARE-RHEL73<br>良好な状態です。   | 新レポー<br><sub>Lます。</sub><br>対象期間              | - <b> </b><br>2<br>2022/03/01 ~ 20                                                                                                    | 22/03/31                                                        |         |   |
|----------------------------------------------------------------------------------------------------|-------------------------------------------------------------------------------------------------|---------------------------------------------------|----------------------------------------------|----------------------------------------------------------------------------------------------------|-----------------------------------------------------------------|---------|---|
| ◆サーバー診断結果                                                                                                    |                                                                                                 |                                                   |                                              |                                                                                                    |                                                                 |         |   |
| 診斷項目                                                                                                    |                                                                                                 | 総容量                                               | 平均值                                          | 最大值                                                                                                    | 診断                                                              |         |   |
| CPU負荷状況(= 10                                                                                                    | 0 - IdleTime% )                                                                                 | -                                                 | 0.55 %                                       | 16.00 %                                                                                                    | 0                                                               | Ľ       | - |
| メモリ使用状況                                                                                                    |                                                                                                 | 3.65 GB                                           | 32.60 %                                      | 33.83 %                                                                                                    | <b>O</b>                                                        | Я       | Δ |
| スワップ使用状況                                                                                                    |                                                                                                 | -                                                 | 0.00 %                                       | 0.00 %                                                                                                    | 0                                                               |         |   |
| にめり、十分に末秮カ                                                                                                    | 「あり、特に問題ありません。                                                                                  | //]-#ii// 009/ 5081/18-17-89                      |                                              | -                                                                                                    |                                                                 |         |   |
| このツ、十 ガに来格力                                                                                                    | (あり、特に問題ありません。                                                                                  | 5                                                 | HODI                                         | 2797                                                                                                    | 6                                                               | ]       |   |
| このツ、Tガに示拍力 ◆ネットワーク診断結                                                                                                    | (あり、特に問題ありません。                                                                                  | 5                                                 | HEDI                                         | Rec A                                                                                                    | , eij<br>6                                                      | ]       |   |
| C 80 % T がに示称れ<br>◆ネットワーク診断結<br>受信/送信量と損失                                                                                                    | (あり、特に問題ありません。                                                                                  | 5                                                 | HED)+<br>平均值                                 | 2<br>2<br>3<br>3<br>3<br>7<br>7<br>8<br>大値                                                                                                    | лен<br>6<br>88 Wi                                               | ]       |   |
| C m y 、 T がに示称     T かに示称     T m     T m      T m     T m      T m   T m | (あり、特に問題ありません。                                                                                  | 5<br>受信量                                          | wcoi -<br>平均値<br>0.00 Mbps                   | 20<br>27<br>27<br>27<br>27<br>27<br>27<br>27<br>27<br>27<br>27                                                                                                    | <sup>201</sup><br>6<br>≌≣                                       | ]       | 7 |
| C あり、T ガに示格カ     ◆ネットワーク診断結     受信/送信量と損失     NIC1     ens192                                                                                                    | (あり、特に問題ありません。                                                                                  | 受信量<br>送信量                                        | 平均值<br>0.00 Mbps<br>0.00 Mbps                | 2797<br>3,797<br><b>8,7(4)</b><br>0.04 Mbps<br>0.00 Mbps                                                                                                    | <sup>201</sup><br>6<br>≫<br>∞                                   | ]<br>}  | 7 |
| C あり、 〒 ガに来柏カ<br>◆ネットワーク診断結<br>受信/送信量と損失<br>NIC1     ens192                                                                                                    | (あり、特に問題ありません。<br> 果                                                                            | 受信量<br>送信量<br>IN損失<br>OUT損失                       | 平均值<br>0.00 Mbps<br>0.00 Mbps<br>-<br>-      | スフップ<br>泉大値<br>0.04 Mbps<br>0.00 Mbps<br>0.00 件<br>0.00 件                                                                                                    | лен<br>6<br>8<br>8<br>8<br>8<br>8<br>8<br>8<br>8<br>8<br>8<br>8 | ]<br>}[ | 7 |
| ◆ネットワーク診断結<br>受信/送信量と損失<br>NIC1<br>ens192<br>受信量(NIC1)は平均(<br>送信量(NIC1)は平均(<br>送信量(NIC1)は平均(     送信量(NIC1)は平均(     送信量(NIC1))は平均(     送信量(NIC1))は平均(     送信量(NIC1))は平均(     送信量(NIC1))は平均(     送信量(NIC1))は平均(     送信量(NIC1))は平均(     送信量(NIC1))     世別(     )     )     )     )                                                                                                    | (あり、特に問題ありません。<br>.000Mbpsであり、最大値も3月8日:<br>0.00Mbpsであり、最大値も3月9日                                 | 受信量<br>送信量<br>IN損失<br>OUT損失<br>22時19分1こ0.00Mbpsであ | 平均値<br>0.00 Mbps<br>0.00 Mbps<br>-<br>-<br>- | スフップ     スフップ     スフップ     スフップ     スフップ     スフップ     スワップ     スワップ     スワップ     スワップ     スワップ     スワップ     スワップ     スワップ     スワップ     スワップ     スワップ     スワップ     スワップ     スワップ     スワップ     スワップ     スワップ     スワップ     スワップ     スワップ     スワップ     スワップ     スワップ | euj<br>6<br>So<br>So<br>So<br>EttAs                             | ]<br>}[ | 7 |

| No | 説明                                                                                                    |
|----|----------------------------------------------------------------------------------------------------|
| 1  | レポート対象のサーバー名を表示します。                                                                                        |
| 2  | レポートの出力対象期間を表示します。                                                                                         |
| 3  | コンピューターリソースの診断結果、ネットワークトラフィック診断結果を合わせたコンピューター総合評<br>価をそれぞれの診断結果を基にコメントを自動生成します。また、総合評価に合致したアイコンを表示しま<br>す。 |
| 4  | コンピューターリソースの診断結果を表示します。<br>ステータスは、監視コンピューター上の監視項目から情報を取得し、判定基準に沿って決定します。                                   |
| 5  | コンピューターリソースの診断結果を元にコメントを自動生成します。                                                                           |
| 6  | コンピューターリソースの診断結果をチャートにまとめて表示します。                                                                           |
| 7  | ネットワークトラフィックの診断結果を表示します。<br>ステータスは、監視コンピューター上の監視項目から情報を取得し、判定基準に沿って決定します。                                  |
| 8  | ネットワークトラフィックの診断結果を元にコメントを自動生成します。                                                                          |

### (2) レポートデータベース出力時に使用するテーブル名一覧

レポートデータベース設定ウィザードで指定する際に使用する一覧表です。

#### 監視テンプレート名:Linuxサーバー診断レポート用

| 監視グループ名         | 監視項目名                                  | 出カテーブル名                    |
|-----------------|----------------------------------------|----------------------------|
|                 | Linux Idle監視                           | Linux_Idle                 |
|                 | Linux LoadAverage監視                    | Linux_LoadAvg              |
|                 | Linux メモリ監視                            | Linux_MemABytes            |
|                 | Linux スワップメモリ監視                        | Linux_SwapPageAccount      |
|                 | Linux ディスクアクセス監視                       | Linux_IORequest            |
|                 | Linux sda1 ディスク容量監視                    | Linux_DiskFreeSpace        |
|                 | Linux sda2 ディスク容量監視                    | Linux_DiskFreeSpace        |
|                 | Linux VolGroup00-LogVol00 ディスク容量<br>監視 | Linux_DiskFreeSpace        |
|                 | Linux NIC1 ネットワーク送信総バイト数監<br>視         | Linux_PerfNICBytesSent     |
| l inux レポート向け監視 | Linux NIC1 ネットワーク受信総バイト数監<br>視         | Linux_PerfNICBytesReceived |
| 項目              | Linux NIC1 ネットワーク送信エラー発生回<br>数         | Linux_PerfNICPacketOutbErr |
|                 | Linux NIC1 ネットワーク受信エラー発生回<br>数         | Linux_PerfNICPacketRcvErr  |
|                 | Linux NIC2 ネットワーク送信総バイト数監<br>視         | Linux_PerfNICBytesSent     |
|                 | Linux NIC2 ネットワーク受信総バイト数監<br>視         | Linux_PerfNICBytesReceived |
|                 | Linux NIC2 ネットワーク送信エラー発生回<br>数         | Linux_PerfNICPacketOutbErr |
|                 | Linux NIC2 ネットワーク受信エラー発生回<br>数         | Linux_PerfNICPacketRcvErr  |
|                 | /var/log/messages ログ要注意キーワード<br>監視     | Linux_Evtlog               |
|                 | /var/log/secureログ要注意キーワード監視            | Linux_Evtlog               |

#### (3) サマリー情報の診断結果

サーバー診断レポートの診断結果は、平均値と最大値を考慮して設定します。

• 診断結果

サーバー診断レポートで表示される診断結果およびアイコンは、以下の値で設定しています。

| 診断項目名            | 正常 (余力あり)         | <b>一</b> 正常       | 注意                | 高負荷               |
|------------------|-------------------|-------------------|-------------------|-------------------|
| CPU 負荷状況         | 平均 25% 未満         | 平均 50% 未満         | 平均 75% 未満         | 平均 75% 以上         |
| メモリ使用状況          | 平均 25% 未満         | 平均 50% 未満         | 平均 75% 未満         | 平均 75% 以上         |
| スワップ使用状<br>況     | 平均 25% 未満         | 平均 50% 未満         | 平均 75% 未満         | 平均 75% 以上         |
| ハードディスク<br>使用率   | 平均 25% 未満         | 平均 50% 未満         | 平均 75% 未満         | 平均 75% 以上         |
| 受信/送信量           | 平均 250Mbps 未<br>満 | 平均 500Mbps 未<br>満 | 平均 750Mbps 未<br>満 | 平均 750Mbps 以<br>上 |
| IN/OUT<br>損失発生回数 | _                 | 0 件/日             | 1 件/日未満           | 1 件/日以上           |

。 コメント

サーバー診断レポートのコメントは、診断結果を元に、最大値の情報を加味して設定しています。

なお、以下の表で"(平均値)"、"(日時)"、"(最大値)"、"(ドライブ名)"、"(NIC名)"と表記している箇所 には、実際の監視コンピューターの情報が入ります。

• CPU負荷状況

| 診断結果           | 最大値    | コメント                                                                      |
|----------------|--------|---------------------------------------------------------------------------|
|                | 50% 未満 | CPU 使用率は平均(平均値)であり、最大値も(日時)に(最大<br>値)であり問題ありません。                          |
| 正常<br>(全力あり)   | 75% 未満 | CPU 使用率は平均(平均値)です。最大値は(日時)に(最大値)<br>であり、この時間に負荷のかかるタスクが動作していると考えられま<br>す。 |
|                | 75% 以上 | CPU 使用率は平均(平均値)です。最大値は(日時)に(最大値)<br>であり、この時間に負荷のかかるタスクが動作していると考えられま<br>す。 |
|                | 50% 未満 | CPU 使用率は平均(平均値)であり、最大値も(日時)に(最大<br>値)です。今後タスクの追加等を行われる場合は、ご注意ください。        |
| <b>一</b><br>正常 | 75% 未満 | CPU 使用率は平均(平均値)であり、最大値も(日時)に(最大<br>値)です。今後タスクの追加等を行われる場合は、ご注意ください。        |
|                | 75% 以上 | CPU 使用率は平均(平均値)であり、最大値も(日時)に(最大<br>値)です。今後タスクの追加等を行われる場合は、ご注意ください。        |
|                | 75% 未満 | CPU 使用率は平均(平均値)であり、最大値も(日時)に(最大<br>値)です。可能であれば CPU の追加をお勧めします。            |
| 注意             | 75% 以上 | CPU 使用率は平均(平均値)であり、最大値も(日時)に(最大<br>値)です。可能であれば CPU の追加をお勧めします。            |
| 高負荷            | 75% 以上 | CPU 使用率は平均(平均値)であり、最大値も(日時)に(最大<br>値)です。早急な上位機種へのアップグレードをお勧めします。          |

#### • メモリ使用状況

| 診断結果              | 最大値 | コメント                                            |
|-------------------|-----|-------------------------------------------------|
| で<br>正常<br>(余力あり) |     | 物理メモリ使用量は平均(平均値)であり、十分に余裕があり、特に<br>問題ありません。     |
| <b>(</b><br>正常    |     | 物理メモリ使用量は平均(平均値)であり、良好な状態です。                    |
| 注意                | _   | 物理メモリ使用量は平均(平均値)であり、タスクの追加等は控えら<br>れることをお勧めします。 |
| 高負荷               |     | 物理メモリ使用量は平均(平均値)であり、物理メモリの増設をお勧<br>めします。        |

#### スワップ使用状況

| 診断結果           | 最大値 | コメント                                              |
|----------------|-----|---------------------------------------------------|
| 正常<br>(余力あり)   |     | スワップメモリ使用量は平均(平均値)であり、十分に余裕があり、<br>特に問題ありません。     |
| <b>(</b><br>正常 |     | スワップメモリ使用量は平均(平均値)であり、良好な状態です。                    |
| 注意             |     | スワップメモリ使用量は平均(平均値)であり、タスクの追加等は控<br>えられることをお勧めします。 |
| 高負荷            |     | スワップメモリ使用量は平均(平均値)であり、物理メモリの増設を<br>お勧めします。        |

#### • ハードディスク 使用率

| 診断結果           | 最大値 | コメント                                                                                              |
|----------------|-----|---------------------------------------------------------------------------------------------------|
| 正常<br>(余力あり)   | _   | ハードディスク使用量((ドライブ名))は平均(平均値)であり、十<br>分に余裕があり、特に問題ありません。                                            |
| <b>(</b><br>正常 | _   | ハードディスク使用量((ドライブ名))は平均(平均値)であり、良<br>好な状態です。                                                       |
| 注意             |     | ハードディスク使用量((ドライブ名))は平均(平均値)であり、不<br>要なファイルがあれば、削除等の、情報の整理をお勧めします。アプ<br>リケーションの追加等を行われる場合はご注意ください。 |
| 高負荷            |     | ハードディスク使用量((ドライブ名))は平均(平均値)であり、ハ<br>ードディスクを増設し、ファイルの移動をお勧めします。                                    |

#### • 受信/送信量

| 診断結果           | 最大値                 | コメント                                                                                           |
|----------------|---------------------|------------------------------------------------------------------------------------------------|
|                | 最大<br>500Mbps<br>未満 | 受信/送信量((NIC名))は平均(平均値)であり、最大値も(日時)<br>に(最大値)であり十分に余裕があり、特に問題ありません。                             |
| 正常<br>(余力あり)   | 最大<br>750Mbps<br>未満 | 受信/送信量((NIC名))は平均(平均値)です。最大値は(日時)に<br>(最大値)であり、この時間に負荷がかかっています。大容量のファ<br>イルの転送等行っていないか確認して下さい。 |
|                | 最大<br>750Mbps<br>以上 | 受信/送信量((NIC名))は平均(平均値)です。最大値は(日時)に<br>(最大値)であり、この時間に負荷がかかっています。大容量のファ<br>イルの転送等行っていないか確認して下さい。 |
|                | 最大<br>500Mbps<br>未満 | 受信/送信量((NIC名))は平均(平均値)です。最大値は(日時)に<br>(最大値)であり、良好な状態です。                                        |
| <b>(</b><br>正常 | 最大<br>750Mbps<br>未満 | 受信/送信量((NIC名))は平均(平均値)です。最大値は(日時)に<br>(最大値)であり、この時間に負荷がかかっています。大容量のファ<br>イルの転送等行っていないか確認して下さい。 |
|                | 最大<br>750Mbps<br>以上 | 受信/送信量((NIC名))は平均(平均値)です。最大値は(日時)に<br>(最大値)であり、この時間に負荷がかかっています。大容量のファ<br>イルの転送等行っていないか確認して下さい。 |
|                | 最大<br>750Mbps<br>未満 | 受信/送信量((NIC名))は平均(平均値)です。最大値は(日時)に<br>(最大値)です。ネットワークを利用するアプリケーションやプロセ<br>スの設定やエラー状況の確認をお勧めします。 |
| 注意             | 最大<br>750Mbps<br>以上 | 受信/送信量((NIC名))は平均(平均値)です。最大値は(日時)に<br>(最大値)です。ネットワークを利用するアプリケーションやプロセ<br>スの設定やエラー状況の確認をお勧めします。 |

|     | 是大      | 受信/送信量((NIC名))は平均(平均値)です。最大値は(日時)に |
|-----|---------|------------------------------------|
|     | 750Mbps | (最大値)です。ブロードキャストストーム等のトラブル発生や、ウ    |
| 高負荷 | 以上      | ィルスによる不要トラフィックの発生が疑われます。詳細な調査をお    |
|     |         | 勧めします。                             |

#### • 損失発生回数(IN/OUT)

| 診断結果           | 最大値 | コメント                                                 |
|----------------|-----|------------------------------------------------------|
| 正常<br>(余力あり)   | _   | _                                                    |
| <b>(</b><br>正常 | _   | _                                                    |
| 注意             | _   | (NIC名)でパケット損失が発生しています。問題のないレベルです<br>が、念のため調査をお勧めします。 |
| 高負荷            |     | (NIC名)でパケット損失が(平均値)です。ハードウェアの調査が<br>必要です。            |

## 17. 過去比較情報(Linux)

出力期間を元に、前回・前々回とのサマリー情報を比較するためのレポートです。

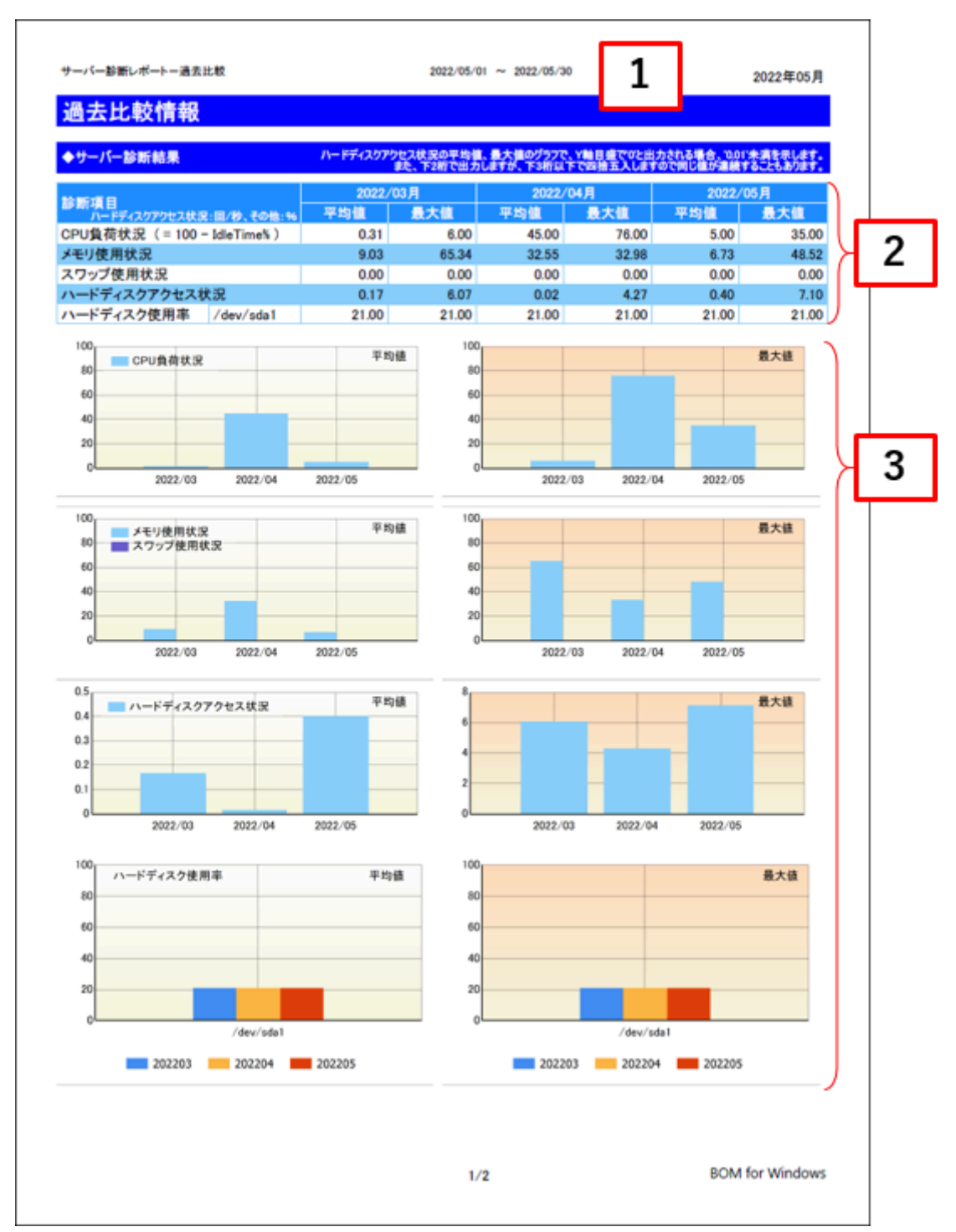

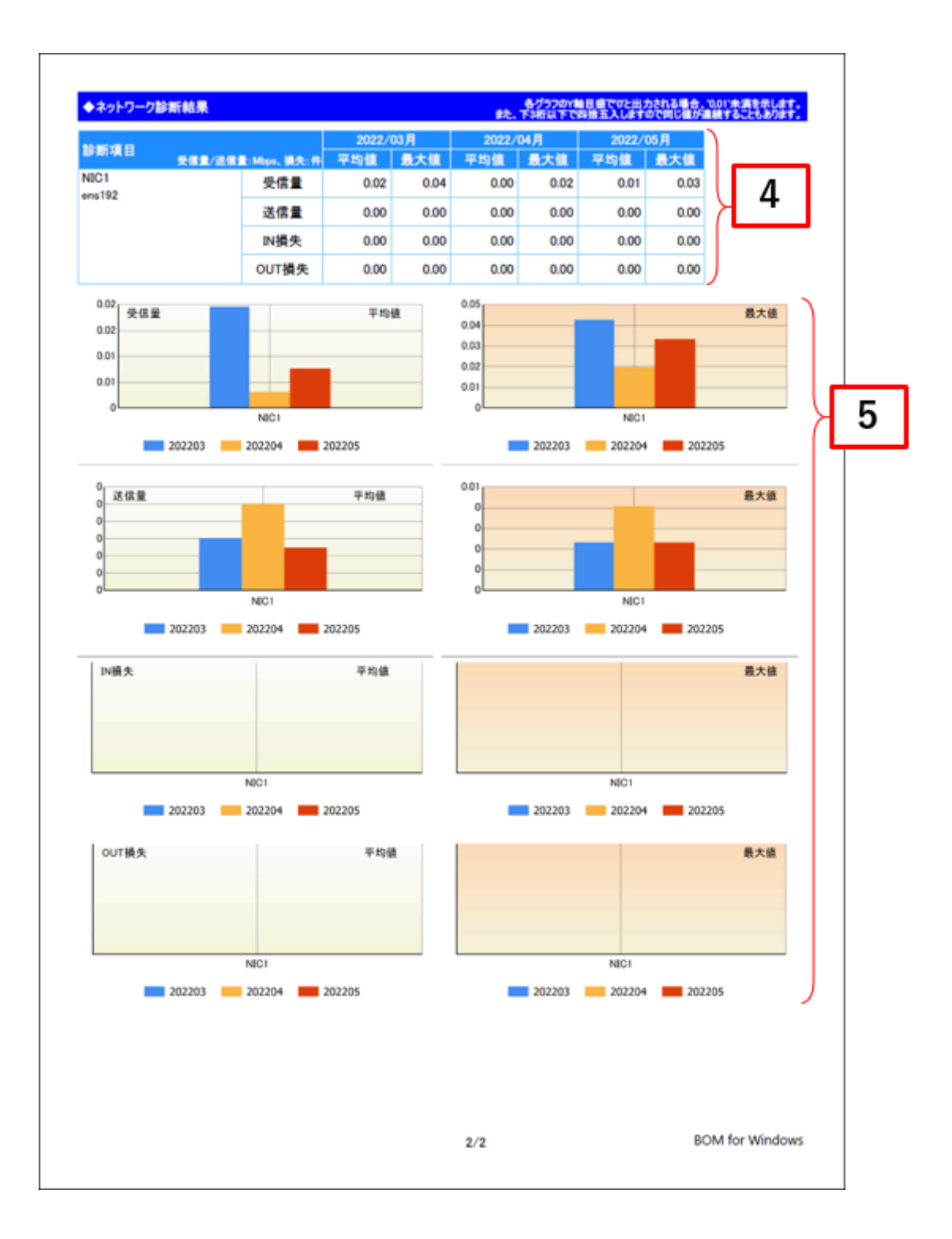

| No | 説明                                                                                                    |
|----|----------------------------------------------------------------------------------------------------|
| 1  | BOM 8.0レポート出力ウィザードで指定した出力期間の開始月を表示します。                                                                      |
| 2  | コンピューターリソースの診断結果を、今回、前回、前々回の3回分を表示します。<br>診断結果自体は、サーバー診断レポートで集計した情報を使用します。                                  |
| 3  | コンピューターリソースの診断結果過去比較をグラフにまとめて表示します。<br>※ サンプリング期間毎に監視データの平均値を算出している為、最大値、最小値などが必ずしもグラフ上<br>に表示されるわけではありません。 |
| 4  | ネットワークトラフィックの診断結果を、今回、前回、前々回の3回分を表示します。<br>診断結果自体は、サーバー診断レポートで集計した情報を使用します。                                 |
| 5  | ネットワークトラフィックの診断結果過去比較をグラフにまとめて表示します。                                                                        |

#### (2) レポートデータベース出力時に使用するテーブル名一覧

サーバー診断レポート(Linux)の'レポートデータベース出力時に使用するテーブル名一覧'を参照してください。

# 18. 詳細グラフ情報(Linux)

各監視項目毎に稼働状況をグラフにまとめたレポートです。インスタンス上の監視項目をグラフにして表示します。

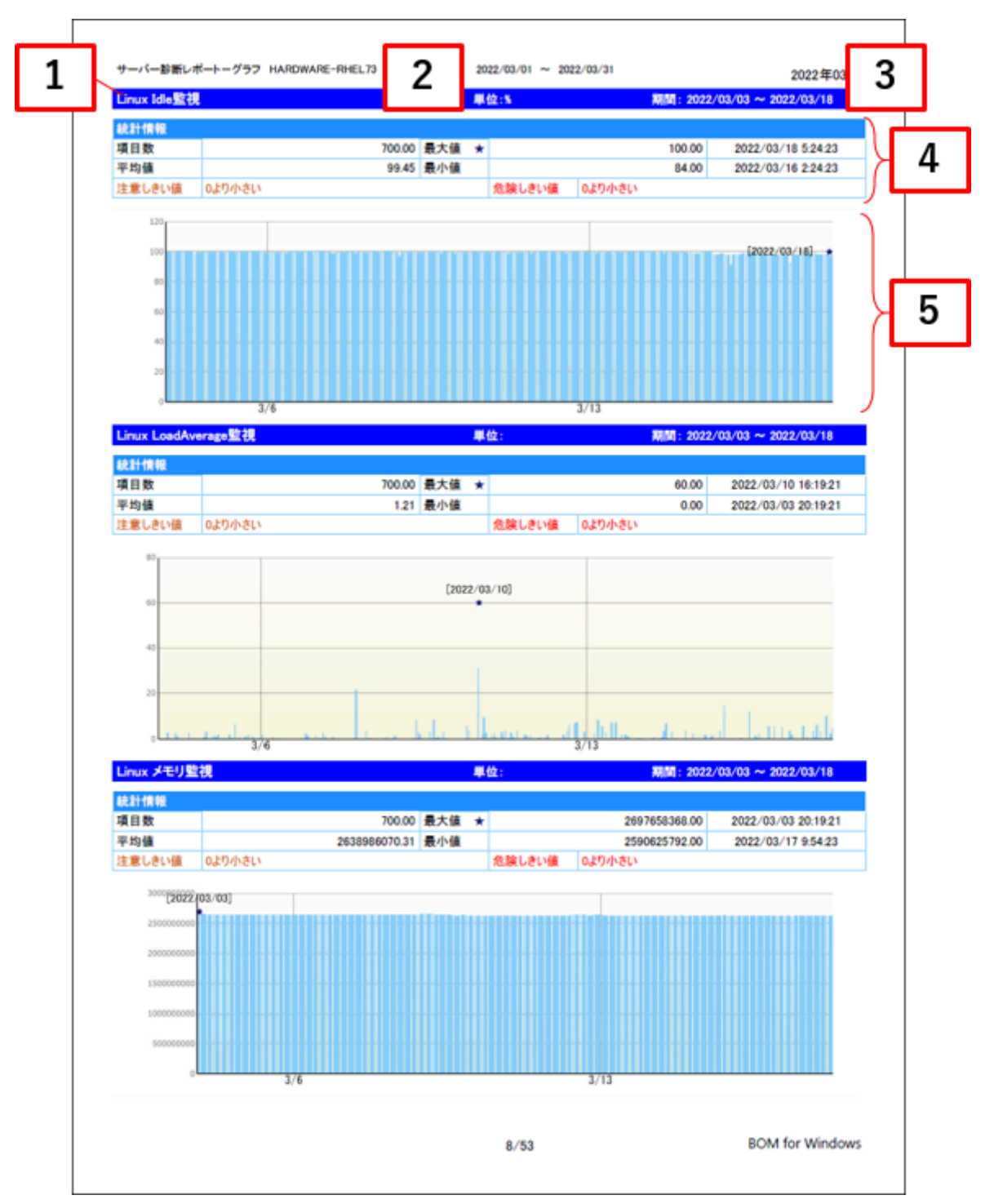

| No | 説明                                                                                              |
|----|-------------------------------------------------------------------------------------------------|
| 1  | 監視項目名を表示します。                                                                                    |
| 2  | 監視項目で設定している単位を表示します。                                                                            |
| 3  | 監視項目で取得したデータのサンプリング期間を表示します。                                                                    |
| 4  | 監視項目で取得したデータの統計情報を表示します。                                                                        |
| 5  | 監視項目で取得したデータをグラフで表示します。<br>※ サンプリング期間毎に監視データの平均値を算出している為、最大値、最小値などが必ずしもグラフ上<br>に表示されるわけではありません。 |

### (2) レポートデータベース出力時に使用するテーブル名一覧

サーバー診断レポート(Linux)の'レポートデータベース出力時に使用するテーブル名一覧'を参照してください。

# 19. システム基本情報(Linux)

監視コンピューターのOS名など、システムの基本情報をまとめたレポートです。

|                   |                     | E-MHEL/3 2022/03/01 ~ 2022/03/31 2022年0 |
|-------------------|---------------------|-----------------------------------------|
| Linuxシステム         | ム基本情報               |                                         |
| 項目名               | 項目値                 |                                         |
| コンピューター名          | hp-cent80           |                                         |
| OS名               | Red Hat Enterprise  | inux Server release 7.3 (Maipo)         |
| カーネルバージョン         | 4.18.0-80.el8.x86_6 | 4                                       |
| システム製造元           | VMware, Inc.        |                                         |
| システムモデル           | VMware Virtual Pl   | tform                                   |
| システムの種類           | ×86_64              |                                         |
| プロセッサ             | Intel(R) Xeon(R) E  | -2144G CPU @ 3.60GHz                    |
| 物理メモリ容量           | 3823448.00 KB       | (3.65 GB)                               |
| 仮想メモリ容量           | 7944020.00 KB       | (7.58 GB)                               |
|                   |                     |                                         |
| ハードティスク容量         |                     |                                         |
| ドライブ名             |                     | 容量                                      |
| /dev/mapper/cl-ho | ome                 | 19.37 GB                                |
| /dev/mapper/cl-ro | ot                  | 39.67 GB                                |
|                   |                     |                                         |
| /dev/sda1         |                     | 0.95 GB                                 |
| /dev/sda1         |                     | 0.95 GB                                 |
| /dev/sda1         |                     | 0.95 GB                                 |
| /dev/sda1         |                     | 0.95 GB                                 |
| /dev/sda1         |                     | 0.95 GB                                 |

| 項目名       | 説明                                       |
|-----------|------------------------------------------|
| コンピューター名  | 監視コンピューターのコンピューター名を表示します。                |
| OS名       | 監視コンピューターのOS名を表示します。                     |
| カーネルバージョン | 監視コンピューターのカーネルバージョンを表示します。               |
| システム製造元   | 監視コンピューターのシステム(ハードウェア)製造元を表示します。         |
| システムモデル   | 監視コンピューターのシステム(ハードウェア)名を表示します。           |
| システムの種類   | 監視コンピューターのシステム(ハードウェア)の種類を表示します。         |
| プロセッサ     | 監視コンピューターに搭載されているプロセッサの種類を表示します。         |
| 物理メモリ容量   | 監視コンピューターに搭載されている物理メモリの容量を表示します。         |
| 仮想メモリ容量   | 監視コンピューターに設定されている仮想メモリの容量を表示します。         |
| ハードディスク容量 | 監視コンピューターに設定されているハードディスクのドライブ名、容量を表示します。 |

※ それぞれの項目は、情報の取得に失敗した場合は表示されません。

### (2) レポートデータベース出力時に使用するテーブル名一覧

サーバー診断レポート(Linux)の'レポートデータベース出力時に使用するテーブル名一覧'を参照してください。

# 20. ハードウェア情報(Linux)

監視コンピューターに搭載されているハードウェアを一覧にまとめたレポートです。

| 百乐 | 5 <b>7</b> 51 | ハードウェアタ                                             | 27 AD 48 AD                           | <u> </u> |            |  |
|----|---------------|-----------------------------------------------------|---------------------------------------|----------|------------|--|
| 1  | acpi          | Intel(R) Core(TM)2 Quad CPU                         | CPU0                                  |          |            |  |
| 2  | acpi          | Intel(R) Core(TM)2 Quad CPU                         | CPU1                                  |          |            |  |
| 3  | acpi          | Q9550 # 2.83GHz<br>Intel(R) Core(TM)2 Quad CPU      | CPU2                                  | ait th   |            |  |
| 3  | acpi          | Q9550 @ 2.83GHz<br>Intel(R) Core(TM)2 Quad CPU      | 0702                                  | 10.40    |            |  |
| 4  | acpi          | Q9550 @ 2.83GHz                                     | CPUS                                  | 28/00    | ( <b>г</b> |  |
| 5  | computer      | Computer                                            |                                       |          | Ы          |  |
| 6  | computer      | Macintosh mouse button emulation                    | logicaldev_input_0                    |          | ╵┖         |  |
| 7  | computer      | Mouse                                               | logicaldev_input_1                    |          |            |  |
| 8  | computer      | Power Button                                        | logicaldev_input                      |          |            |  |
| 9  | net           | Loopback device Interface                           | computer_loopback                     |          |            |  |
| 10 | net           | SCSI Device                                         | 00_15_5d_21_30_41                     | 追加       |            |  |
| 11 | net           | Virtualization Service Client Device<br>(vmbus_0_1) | 00_15_5d_21_30_0f                     |          |            |  |
| 12 | pci           | 82371AB/EB/MB PIIX4 ACPI                            | 8086_7113                             |          |            |  |
| 13 | pci           | 82371AB/EB/MB PIIX4 IDE                             | 8086_7111                             | 1        |            |  |
| 14 | pci           | 82371AB/EB/MB PIIX4 ISA                             | 8086_7110                             |          |            |  |
| 15 | pci           | Hyper-V virtual VGA                                 | 1414_5353                             | 1        |            |  |
| 16 | pci           | SCSI Device                                         | 8086_7111_scsi_host_scsi_device_lun   | 1        |            |  |
| 17 | pci           | SCSI Device                                         | 8086_7111_scsi_host_scsi_device_lun   | 追加       |            |  |
| 18 | pci           | SCSI Device                                         | 8086_7192                             |          |            |  |
| 19 | pci           | SCSI Generic Interface                              | 8086_7111_scsi_host_scsi_device_lun   | 追加       |            |  |
| 20 | nci           | SCSI Generic Interface                              | 8086_7111_scsi_host_scsi_device_lun   |          |            |  |
| 21 | nei           | SCSI Host Adapter                                   | 0_sosi_generic<br>8086 7111 sosi host |          |            |  |
| 22 | poi           | SCSI Host Adapter                                   | 8086 7111 sesi host 0                 |          |            |  |
| 22 | pci           | SOSI Host Adapter                                   | 8086_7111_scsi_host_o                 |          |            |  |
| 23 | pci           | SUSI Host Adapter                                   | i8042 i8042 KBD port logicaldev inp   |          |            |  |
| 24 | platform      | AT Translated Set 2 keyboard                        | ut                                    |          |            |  |
| 25 | platform      | i8042 AUX port                                      | i8042_i8042_AUX_port                  |          |            |  |
| 26 | platform      | i8042 KBD port                                      | i8042_i8042_KBD_port                  |          |            |  |
| 27 | platform      | Platform Device (Fixed MDIO bus.0)                  | Fixed_MDIO_bus_0                      |          |            |  |
| 28 | platform      | Platform Device (i8042)                             | 18042                                 |          |            |  |
| 29 | platform      | Platform Device (microcode)                         | microcode                             |          |            |  |
| 30 | platform      | Platform Device (pcspkr)                            | pospkr                                |          |            |  |
| 31 | platform      | Platform Device (serial8250)                        | serial8250                            |          |            |  |
| 32 | platform      | Platform Device (vesafb.0)                          | vesafb_0                              |          |            |  |

٦

| No | 説明                                                                                                    |
|----|----------------------------------------------------------------------------------------------------|
| 1  | 監視コンピューターに搭載されているハードウェアを一覧に表示します。<br>出力期間内に、追加または削除されたハードウェアは背景色を変更して表示します。<br>- 追加された場合:黄色<br>- 削除された場合:グレー |

#### (2) レポートデータベース出力時に使用するテーブル名一覧

サーバー診断レポート(Linux)の'レポートデータベース出力時に使用するテーブル名一覧'を参照してください。

## 21. ソフトウェア情報(Linux)

監視コンピューターに導入されているソフトウェアを一覧にとまとめたレポートです。

一覧に出力される条件は監視コンピューターのOS上で管理されているアプリケーションのみレポートされます。

| 7  | トウェア情報                               |                       |               |        |            |                  |   |
|----|--------------------------------------|-----------------------|---------------|--------|------------|------------------|---|
| 番  | ソフトウェア名                              |                       | ペンダー          | パージョン  | インストール日付   | 2                |   |
| 1  | abrt<br>relocatable)                 | Relocations: (not     | Red Hat, Inc. | 2.0.8  | 2022/02/05 |                  |   |
| 2  | abrt-addon-copp                      | Relocations: (not     | Red Hat, Inc. | 2.0.8  | 2022/02/05 |                  |   |
| 3  | abrt-addon-kerneloo                  | os Relocations: (not  | Red Hat, Inc. | 2.0.8  | 2022/02/05 |                  |   |
| 4  | abrt-addon-python                    | Relocations: (not     | Red Hat, Inc. | 2.0.8  | 2022/02/05 |                  |   |
| 5  | abrt-cli<br>relocatable)             | Relocations: (not     | Red Hat, Inc. | 2.0.8  | 2022/02/05 | U                |   |
| 6  | abrt-desktop<br>relocatable)         | Relocations: (not     | Red Hat, Inc. | 2.0.8  | 2022/02/05 |                  |   |
| 7  | abrt-gui<br>relocatable)             | Relocations: (not     | Red Hat, Inc. | 2.0.8  | 2022/02/05 | _   <sup>-</sup> | Τ |
| 8  | abrt-libs<br>relocatable)            | Relocations: (not     | Red Hat, Inc. | 2.0.8  | 2022/02/05 |                  |   |
| 9  | abrt-tui<br>relocatable)             | Relocations: (not     | Red Hat, Inc. | 2.0.8  | 2022/02/05 |                  |   |
| 10 | abyssinica-fonts<br>relocatable)     | Relocations: (not     | Red Hat, Inc. | 1.0    | 2022/02/05 |                  |   |
| 11 | acl<br>relocatable)                  | Relocations: (not     | Red Hat, Inc. | 2.2.49 | 2022/02/05 |                  |   |
| 12 | acpid<br>relocatable)                | Relocations: (not     | Red Hat, Inc. | 1.0.10 | 2022/02/05 |                  |   |
| 13 | aic94xx-firmware<br>relocatable)     | Relocations: (not     | Red Hat, Inc. | 30     | 2022/02/05 |                  |   |
| 14 | alsa-lib<br>relocatable)             | Relocations: (not     | Red Hat, Inc. | 1.0.22 | 2022/02/05 |                  |   |
| 15 | alsa-plugins-pulseau<br>relocatable) | dio Relocations: (not | Red Hat, Inc. | 1.0.21 | 2022/02/05 |                  |   |
| 16 | alsa-utils<br>relocatable)           | Relocations: (not     | Red Hat, Inc. | 1.0.22 | 2022/02/05 |                  |   |
| 17 | anthy<br>relocatable)                | Relocations: (not     | Red Hat, Inc. | 9100h  | 2022/02/05 |                  |   |
| 18 | apr<br>relocatable)                  | Relocations: (not     | Red Hat, Inc. | 1.3.9  | 2022/02/05 |                  |   |
| 19 | apr-util<br>relocatable)             | Relocations: (not     | Red Hat, Inc. | 1.3.9  | 2022/02/05 |                  |   |
| 20 | apr-util-Idap<br>relocatable)        | Relocations: (not     | Red Hat, Inc. | 1.3.9  | 2022/02/05 |                  |   |
| 21 | at<br>relocatable)                   | Relocations: (not     | Red Hat, Inc. | 3.1.10 | 2022/02/05 |                  |   |
| 22 | atk<br>relocatable)                  | Relocations: (not     | Red Hat, Inc. | 1.30.0 | 2022/02/05 |                  |   |
| 23 | atmel-firmware<br>relocatable)       | Relocations: (not     | Red Hat, Inc. | 1.3    | 2022/02/05 |                  |   |
| 24 | at-spi<br>relocatable)               | Relocations: (not     | Red Hat, Inc. | 1.28.1 | 2022/02/05 |                  |   |
| 25 | at-spi-python<br>relocatable)        | Relocations: (not     | Red Hat, Inc. | 1.28.1 | 2022/02/05 |                  |   |
| 26 | attr<br>relocatable)                 | Relocations: (not     | Red Hat, Inc. | 2.4.44 | 2022/02/05 |                  |   |
| 27 | audit<br>relocatable)                | Relocations: (not     | Red Hat, Inc. | 2.2    | 2022/02/05 |                  |   |
| 28 | audit-libs<br>relocatable)           | Relocations: (not     | Red Hat, Inc. | 2.2    | 2022/02/05 |                  |   |
| 29 | authconfig<br>relocatable)           | Relocations: (not     | Red Hat, Inc. | 6.1.12 | 2022/02/05 |                  |   |
| 30 | authconfig-gtk<br>relocatable)       | Relocations: (not     | Red Hat, Inc. | 6.1.12 | 2022/02/05 |                  |   |
| 31 | autofs<br>relocatable)               | Relocations: (not     | Red Hat, Inc. | 5.0.5  | 2022/02/05 |                  |   |
| 32 | avahi-autoipd                        | Relocations: (not     | Red Hat, Inc. | 0.6.25 | 2022/02/05 |                  |   |

※ Ubuntu 環境の「インストール日付」については、インストール日付が取得できたときのみ出力され、それ以外は空 欄となります。

| No | 説明                                                                                                    |
|----|----------------------------------------------------------------------------------------------------|
| 1  | 監視コンピューターに搭載されているソフトウェアを一覧に表示します。<br>出力期間内に、追加または削除されたソフトウェアは背景色を変更して表示します。<br>- 追加された場合 : 黄色<br>- 削除された場合 : グレー |

### (2) レポートデータベース出力時に使用するテーブル名一覧

サーバー診断レポート(Linux)の'レポートデータベース出力時に使用するテーブル名一覧'を参照してください。

## 22. ハードウェア・ソフトウェア差分情報(Linux)

"ハードウェア情報"レポートおよび、"ソフトウェア情報"レポートから、前回との差分だけ抽出したレポートです。 前回と比較して、追加または削除された内容のみを表示します。前回との差分がない場合には出力されません。

| ハー         | -ドウェア・ソフトウェア           | 差分情報                                   |              |         |                                                           |      |
|------------|------------------------|----------------------------------------|--------------|---------|-----------------------------------------------------------|------|
|            | 1 727 771 727          |                                        |              |         |                                                           |      |
| ¢л–        | ドウェア差分情報               |                                        |              |         |                                                           |      |
| 項番         | カテゴリ                   | ハードウェア名<br>Intel(P) Core(TM)2 (        | Duad CPU     | 09550 @ | 詳細情報                                                      | 状態   |
| 1          | acpi                   | 2.83GHz                                |              | 00550 0 | CPU2                                                      | 追加   |
| 2          | acpi                   | 2.83GHz                                | auad CPU     | Cappo 6 | CPU3                                                      | 追加   |
| 3          | net                    | SCSI Device                            |              |         | 00_15_5d_21_30_41                                         | 追加   |
| 4          | pci                    | SCSI Device                            |              |         | 8086_7111_scsi_host_scsi_devic<br>e_lun0_0                | 追加   |
| 5          | pci                    | SCSI Generic Interfa                   | ace          |         | 8086_7111_sosi_host_sosi_devic<br>e_lun0_0_scsi_generic   | 追加   |
| 6          | storage                | SCSI Device                            |              |         | serial_360022480788802fc441fa<br>e1f8c29f3d7              | 追加   |
| 7          | storage                | Virtual CD/ROM                         |              |         | serial_14d534654202020200000<br>0000000000000000000000000 | 追加   |
| 8          | storage                | Virtualization Service<br>(vmbus 0.15) | e Client Dev | rice    | serial_360022480c7c14a039b9f<br>c5edd8e66c9a              | 追加   |
| 9          | volume                 | Virtualization Servic<br>(vmbus 0 14)  | e Client Dev | rice    | uuid_bee8f810_4818_4380_a970_<br>34cce471d2a3             | AIP. |
| 10         | volume                 | Virtualization Servic                  | e Client Dev | rice    | uuid_bee8f810_4818_4380_a970_                             | 追加   |
| ◆ソフ<br>※該当 | トウエア差分情報<br>する情報がありません |                                        |              |         |                                                           |      |
| ◆ソフ<br>※該当 | トウエアを分信報<br>する情報がありません |                                        |              |         |                                                           |      |
| ◆ソフ<br>※該当 | トウエアを分信報<br>する情報がありません |                                        |              |         |                                                           |      |
| ◆ソフ<br>※該当 | トウエアを分信報<br>する情報がありません |                                        |              |         |                                                           |      |
| ◆ソフ<br>※該当 | トウエアを分信報<br>する情報がありません |                                        |              |         |                                                           |      |
| ◆ソフ<br>※該当 | トウエアを分信報<br>する情報がありません |                                        |              |         |                                                           |      |
| ◆ソフ<br>※該当 | トウエアを分信報<br>する情報がありません |                                        |              |         |                                                           |      |
| ◆ソフ<br>※該当 | トウエアを分信報<br>する情報がありません |                                        |              |         |                                                           |      |
| ◆ソフ<br>※該当 | トウエアを分信報<br>する情報がありません |                                        |              |         |                                                           |      |
| ◆ソフ<br>※該当 | トウエアを分信報<br>する情報がありません |                                        |              |         |                                                           |      |
| ◆ソフ<br>※該当 | トウエアを分信報<br>する情報がありません |                                        |              |         |                                                           |      |
| ◆ソフ<br>※該当 | トウエアを分信報<br>する情報がありません |                                        |              |         |                                                           |      |
| ◆ソフ<br>※該当 | トウエアを分信報<br>する情報がありません |                                        |              |         |                                                           |      |
| ●ソフ        | トウエアを分信報<br>する情報がありません |                                        |              |         |                                                           |      |
| ●ソフ        | トウエアを分信報<br>する情報がありません |                                        |              |         |                                                           |      |
| ▶ ソフ       | トウエア差分情報<br>する情報がありません |                                        |              |         |                                                           |      |

# 23.テキストログ情報(Linux)

監視コンピューターのテキストログ監視の結果を簡単にまとめたサマリーレポートです。

| Linuxテキストログ情報                                |     |   |
|----------------------------------------------|-----|---|
| テキストログ監視の結果をレポートします。<br>ログの種類は、すべて"情報"となります。 |     |   |
| ◆ログ構成                                        |     |   |
| ソース                                          | 合計  | ) |
| /var/log/messages*                           | 392 |   |
| /var/log/secure*                             | 4   | K |
| 合計                                           | 396 |   |
|                                              |     |   |
|                                              |     |   |
|                                              |     |   |
|                                              |     |   |
|                                              |     |   |
|                                              |     |   |
|                                              |     |   |
|                                              |     |   |
|                                              |     |   |
|                                              |     |   |
|                                              |     |   |
|                                              |     |   |
|                                              |     |   |
|                                              |     |   |
|                                              |     |   |
|                                              |     |   |
|                                              |     |   |
|                                              |     |   |
|                                              |     |   |
|                                              |     |   |
|                                              |     |   |
|                                              |     |   |
|                                              |     |   |
|                                              |     |   |
|                                              |     |   |
|                                              |     |   |
|                                              |     |   |
|                                              |     |   |

| No | 説明                                          |
|----|---------------------------------------------|
| 1  | 同一のテキストログソースについて件数を集計し、集計した同類のメッセージ毎に表示します。 |

### (2) レポートデータベース出力時に使用するテーブル名一覧

サーバー診断レポート(Linux)の'レポートデータベース出力時に使用するテーブル名一覧'を参照してください。

## 24. 全インスタンス概要(WindowsとLinux)

レポート出力対象のコンピューターを一覧表示し、基本情報をまとめたサマリーレポートです。

本レポートはBOM 8.0 レポート出力ウィザードで1インスタンス選択ごとに全インスタンス概要が表示されます。

|                                        |                                                                                    |     |     |     |     | $\Lambda - 8$ | 117 K |      |
|----------------------------------------|------------------------------------------------------------------------------------|-----|-----|-----|-----|---------------|-------|------|
| サーバー名                                  | OS名/バージョン                                                                          | CPU | Mem | HDD | NIC | 217           | 017   | Ping |
| BOM6-RHEL73                            | Red Hat Enterprise Linux Server<br>release 7.3 (Maipo) / 3.10.0-<br>514.el7.x86_64 |     | 0   | 0   | 0   |               |       |      |
| BOM7-RHEL73-B                          | Red Hat Enterprise Linux Server<br>release 7.3 (Maipo) / 3.10.0-<br>514.el7.x86_64 | 0   | 0   | 0   | 0   |               |       |      |
| DAIRI-FE80C438339B8EB613C              | Microsoft Windows Server 2019<br>Standard /                                        | 0   | Δ   | Δ   | 0   |               |       |      |
| HARDWARE-RHEL73-1                      | Red Hat Enterprise Linux Server<br>release 7.3 (Maipo) / 3.10.0-<br>514.el7.x86_64 | 0   | ×   | 0   | 0   | +/-           |       |      |
| NEW2_TEMPLATE-<br>FE80CA017F52B347B043 | Red Hat Enterprise Linux Server<br>release 7.3 (Maipo) / 3.10.0-<br>514.el7.x86.64 | 0   | 0   | 0   | 0   |               |       |      |
| NEW4_TEMPLATE-RHEL73-<br>1777133       | Red Hat Enterprise Linux Server<br>release 7.3 (Maipo) / 3.10.0-<br>514.el7.x86.64 | 0   |     | 0   | 0   |               |       |      |
| RHEL73-17                              | Red Hat Enterprise Linux Server<br>release 7.3 (Maipo) / 3.10.0-<br>514.el7.x86 64 | 0   | ×   | 0   | ×   |               |       |      |
| RHEL73-FE80CA017F52B347B043            | Red Hat Enterprise Linux Server<br>release 7.3 (Maipo) / 3.10.0-<br>514.el7.x86.64 | 0   | 0   | 0   | ×   |               |       |      |
| WIN-TEST000TEST000T                    | Microsoft Windows Server 2016<br>Standard /                                        | Δ   | ×   | 0   | 0   |               |       | 0    |
|                                        |                                                                                    |     |     |     |     |               |       |      |

56/56

BOM for Windows

| 項目名       | 説明                                       |
|-----------|------------------------------------------|
| サーバー名     | 監視コンピューターの監視インスタンス名を表示します。               |
| OS名/バージョン | 監視コンピューターのOS名およびバージョン情報を表示します。           |
| CPU       | 監視コンピューターのCPU負荷状況を記号で表示します。              |
| Mem       | 監視コンピューターのメモリ使用状況(物理メモリ、仮想メモリ)を記号で表示します。 |
| HDD       | 監視コンピューターのハードディスク状況(使用率)を記号で表示します。       |
| NIC       | 監視コンピューターのネットワーク負荷状況を記号で表示します。           |
| ハードウェア    | ハードウェアの追加・削除状況を表示します。                    |
| ソフトウェア    | ソフトウェアの追加・削除状況を表示します。                    |
| Ping      | 監視コンピューターのPing状況を記号で表示します。               |

#### (2) レポートデータベース出力時に使用するテーブル名一覧

• Windows 環境について

サーバー診断レポート (Windows) の'<u>レポートデータベース出力時に使用するテーブル名一覧</u>'を参照してください。

Linux 環境について

サーバー診断レポート(Linux)の'レポートデータベース出力時に使用するテーブル名一覧'を参照してください。

#### (3) インスタンス概要の各記号について

CPU、Mem、HDD、NIC、Pingの各記号については、サーバー診断レポートで出力される各診断結果をもとに判定しています。

• CPU、Mem、HDD、NICの記号について

| 記号               | 説明         | サーバー診断レポートステータス |
|------------------|------------|-----------------|
| 0                | 良好です       | 正常(余力あり)、正常     |
| $\bigtriangleup$ | 注意を要します    | 注意              |
| ×                | 増強をお勧めします  | 高負荷             |
| 空白               | 監視項目がありません | _               |

ハードウェア、ソフトウェアの各記号については、ハードウェア・ソフトウェア差分情報で出力される結果をもとに判 定しています。
#### • ハードウェア、ソフトウェアの記号について

| 記号 | 説明                | ハードウェア・ソフトウェア差分情報 |
|----|-------------------|-------------------|
| +  | 追加があります           | 追加                |
| -  | 削除があります           | 削除                |
| 空白 | 監視項目がないか、変更がありません | —                 |

※追加および削除があった場合には"+/-"と出力されます。

### Pingの各記号については、サーバー診断レポートで出力される各診断結果をもとに判定しています。

• Pingの記号について

| 記号               | 説明                      | サーバー診断レポートステータス |
|------------------|-------------------------|-----------------|
| 0                | 良好です                    | 正常(余力あり)        |
| $\bigtriangleup$ | 注意を要します                 | 注意              |
| ×                | ネットワーク機器および環境の確認をお奨めします | 高負荷             |
| 空白               | 監視項目がありません              | _               |

# 25. サーバー診断レポート(VMware)

監視コンピューターの稼働状況を簡単にまとめたサマリーレポートです。

| CPU<br>ディスク<br>メモリ<br>(診断につ)<br>(診断につ)<br>(診断につ)<br>(ご) |                                                                                                    | 96<br>5 96<br>時間 ミリ秒<br>時間 ミリ秒<br>1間 ミリ秒<br>96<br>52VMwaro社の監視および/                             | 景大信<br>66.00<br>7.66<br>26.00<br>53.00<br>26.00<br>54.00 | 最小值<br>1.00<br>1.67<br>0.00<br>5.00<br>0.00<br>54.00 | 平均值<br>3.95<br>4.42<br>1.24<br>17.73<br>0.95<br>54.00 |                                                  | ł      | 3 |
|---------------------------------------------------------|----------------------------------------------------------------------------------------------------|------------------------------------------------------------------------------------------------|----------------------------------------------------------|------------------------------------------------------|-------------------------------------------------------|--------------------------------------------------|--------|---|
| CPU<br>ディスク<br>メモリ<br>(診断につ)<br>診断は<br>CPUで<br>ディスク     | CPU使用率<br>CPU作動可創<br>カーネル待ち<br>デバイス待ち<br>キュー待ち時<br>メモリ使用率<br>取得した平均準備率が                                     | 96<br>8 96<br>時間 ミリ秒<br>時間 ミリ秒<br>間 ミリ秒<br>96<br>82VMwaro社の監視および/                              | 66.00<br>7.66<br>26.00<br>53.00<br>26.00<br>54.00        | 1.00<br>1.67<br>0.00<br>5.00<br>0.00<br>54.00        | 3.95<br>4.42<br>1.24<br>17.73<br>0.95<br>54.00        | 000000000000000000000000000000000000000          | ł      | - |
| ディスク<br>メモリ<br>(診断につい<br>診断は<br>CPUで<br>ディスク            | CPU作動可能<br>カーネル待ち<br>デバイス待ち<br>キュー待ち時<br>メモリ使用率<br>(XC)<br>取得した平均値用率が                                       | を 96<br>時間 ミリ秒<br>時間 ミリ秒<br>間 ミリ秒<br>96<br>をVMwaro社の監視および/                                     | 7.66<br>26.00<br>53.00<br>26.00<br>54.00                 | 1.67<br>0.00<br>5.00<br>0.00<br>54.00                | 4.42<br>1.24<br>17.73<br>0.95<br>54.00                | 0<br>0<br>0<br>0                                 | Я      | 3 |
| メモリ<br>(診断につ)<br>(診断につ)<br>(診断につ)<br>ディスク)              | カーネル待ち<br>デバイス待ち<br>キュー待ち時<br>メモリ使用率<br>(で)<br>取得した平均値用率が                                                   | 時間 ミリわ<br>時間 ミリ秒<br>間 ミリ秒<br>96<br>をVMwaro社の監視および/                                             | 26.00<br>53.00<br>26.00<br>54.00                         | 0.00<br>5.00<br>0.00<br>54.00                        | 1.24<br>17.73<br>0.95<br>54.00                        |                                                  | Я      | 3 |
| メモリ<br>(診断につ)<br>診断は<br>OPUで(<br>ディスク)                  | <ul> <li>ナハイス付ち</li> <li>キュー待ち時</li> <li>メモリ使用率</li> <li>(で)</li> <li>取得した平均値</li> <li>(CPU使用率が)</li> </ul> | amin エッジ<br>間 ミリ秒<br>96<br>をVMwaro社の監視および/                                                     | 26.00<br>54.00                                           | 0.00<br>54.00                                        | 0.95                                                  |                                                  | Х      | 3 |
| メモリ<br>(診断につ)<br>診断は<br>CPUで!<br>ディスク!                  | メモリ使用率<br>、で)<br>取得した平均値<br>ま、CPU使用率が                                                                       | Mi つうひ<br>%<br>をVMwaro社の監視および/                                                                 | 54.00                                                    | 54.00                                                | 54.00                                                 | ŏ                                                |        |   |
| (診断につい<br>診断は、<br>CPUで(<br>ディスク)<br>ディスク)               | いて)<br>、取得した平均値<br>ま、CPU使用率が                                                                                | をVMware社の監視および/                                                                                |                                                          |                                                      |                                                       |                                                  |        |   |
| ストレージ                                                   | datastore1<br>datastore2                                                                                    | Blue<br>BlueOld                                                                                |                                                          | 931.25 GB<br>926.50 GB                               | 155.30 GB<br>698.67 GB                                | 16.68 %<br>75.41 %                               |        |   |
|                                                         | datastore2                                                                                                  | BlueOld                                                                                        |                                                          | 926.50 GB                                            | 698.67 GB                                             | 75.41 %                                          |        |   |
|                                                         | datastore3                                                                                                  | Green                                                                                          |                                                          | 931.25 GB                                            | 152.38 GB                                             | 16.36 %                                          | К      | 2 |
|                                                         | datastore4                                                                                                  | Red                                                                                            |                                                          | 931.25 GB                                            | 219.24 GB                                             | 23.54 %                                          | L      |   |
|                                                         | datastore5                                                                                                  | Yellow                                                                                         |                                                          | 931.25 GB                                            | 1.47 GB                                               | 0.16 %                                           |        |   |
|                                                         | datastore6                                                                                                  | ISCSI-90                                                                                       |                                                          | 5119.75 GB                                           | 3173.39 GB                                            | 61.98 %                                          | U.     |   |
|                                                         |                                                                                                    |                                                                                                |                                                          |                                                      |                                                       |                                                  |        |   |
|                                                         | _                                                                                                    |                                                                                                |                                                          | <b>3</b> +#                                          |                                                       | 177 Al-5 AR                                      |        |   |
| ネットワーク                                                  | (Total)                                                                                                    | 項目<br>受信ドロップ数                                                                                  | 個                                                        | 最大值<br>0.00                                          | 最小值<br>0.00                                           | 平均值<br>0.00                                      | )      |   |
| ネットワーク                                                  | (Total)                                                                                                    | <u>項目</u><br>受信ドロップ数<br>送信ドロップ数                                                                | 個個                                                       | 最大值<br>0.00<br>0.00                                  | <u>最小値</u><br>0.00<br>0.00                            | 平均值<br>0.00<br>0.00                              |        |   |
| ネットワーク                                                  | (Total)                                                                                                    | <b>項目</b><br>受信ドロップ数<br>送信ドロップ数<br>データ受信速度                                                     | 個<br>個<br>KBps                                           | 最大值<br>0.00<br>0.00<br>4759.00                       | 最小值<br>0.00<br>0.00<br>0.00                           | 平均值<br>0.00<br>0.00<br>311.66                    | )<br>F | F |
| ネットワーク                                                  | (Total)                                                                                                    | 項目           受信ドロップ数           送信ドロップ数           データ受信速度           データ送信速度                     | 個<br>個<br>KBps<br>KBps                                   | 最大编<br>0.00<br>0.00<br>4759.00<br>578.00             | 是小值<br>0.00<br>0.00<br>0.00<br>0.00                   | 平均值<br>0.00<br>0.00<br>311.66<br>10.51           | )<br>  | Ę |
| ネットワーク                                                  | (Total)                                                                                                    | 項目           受信ドロップ数           送信ドロップ数           データ受信速度           データ送信速度           ネットワーク使用率 | 個<br>個<br>KBps<br>KBps<br>KBps                           | 最大値<br>0.00<br>0.00<br>4759.00<br>578.00<br>4910.00  | 泉小値<br>0.00<br>0.00<br>0.00<br>0.00<br>1.00           | 平均值<br>0.00<br>0.00<br>311.66<br>10.51<br>322.41 | }[     | 5 |

### (1) 各項目について

| No | 説明                                                                         |
|----|----------------------------------------------------------------------------|
| 1  | レポート対象のサーバー名を表示します。                                                        |
| 2  | レポートの出力対象期間を表示します。                                                         |
| 3  | コンピューターリソースの診断結果を表示します。<br>ステータスは、監視コンピューター上の監視項目から情報を取得し、判定基準に沿って決定します。   |
| 4  | データストア毎のパフォーマンスの集計値を一覧で表示します。<br>なお、本項目についてはサーバー診断レポートの評価対象ではありません。        |
| 5  | 物理NICおよび、仮想NICのパフォーマンスの集計値を一覧で表示します。<br>なお、本項目についてはサーバー診断レポートの評価対象ではありません。 |

# (2) レポートデータベース出力時に使用するテーブル名一覧

レポートデータベース設定ウィザードで指定する際に使用する一覧表です。

#### 。 監視テンプレート名: VMwareレポート用

| 監視グループ名     | 監視項目名                | 出カテーブル名        |
|-------------|----------------------|----------------|
|             | CPU 使用率 (%)          | VM_performance |
|             | CPU 作動可能 (ミリ秒)       | VM_performance |
|             | カーネル待ち時間 (ミリ秒)       | VM_performance |
|             | デバイス待ち時間 (ミリ秒)       | VM_performance |
|             | キュー待ち時間 (ミリ秒)        | VM_performance |
|             | メモリ使用率 (%)           | VM_performance |
|             | NIC 受信ドロップ数          | VM_performance |
| VMwarel ポート | NIC 送信ドロップ数          | VM_performance |
|             | NIC データ受信速度(KBps)    | VM_performance |
|             | NIC データ送信速度(KBps)    | VM_performance |
|             | NIC ネットワーク使用率(KBps)  | VM_performance |
|             | NIC1 受信ドロップ数         | VM_performance |
|             | NIC1 送信ドロップ数         | VM_performance |
|             | NIC1 データ受信速度(KBps)   | VM_performance |
|             | NIC1 データ送信速度(KBps)   | VM_performance |
|             | NIC1 ネットワーク使用率(KBps) | VM_performance |

| 監視グループ名   | 監視項目名                     | 出力テーブル名                     |
|-----------|---------------------------|-----------------------------|
|           | NIC2 受信ドロップ数              | VM_performance              |
|           | NIC2 送信ドロップ数              | VM_performance              |
|           | NIC2 データ受信速度(KBps)        | VM_performance              |
|           | NIC2 データ送信速度(KBps)        | VM_performance              |
|           | NIC2 ネットワーク使用率(KBps)      | VM_performance              |
| VMwarol + | VMware ストレージ1空き容量監視 (%)   | VM_DiskFreeSpaceUtilization |
|           | VMware ストレージ 2 空き容量監視 (%) | VM_DiskFreeSpaceUtilization |
|           | VMware ストレージ 3 空き容量監視 (%) | VM_DiskFreeSpaceUtilization |
|           | VMware ストレージ4空き容量監視 (%)   | VM_DiskFreeSpaceUtilization |
|           | VMware イベント監視             | VM_Evtlog                   |
|           | vCenter ログ監視              | VM_vCenterlog               |
|           | VMware ビューアーデータ収集         |                             |

※ すでにBOM 8.0 レポートデータベースの設定を一度行い、追加で上記項目のレポート出力する場合には、BOMレポートデータベースの再作成が必要です。レポートデータベースの削除、レポートデータベースの作成の詳細についても'BOM Report オプション Ver.8.0 ユーザーズマニュアル'を参照してください。BOM レポートデータベースを再作成しても元データであるアーカイブサーバーのデータが削除されることはありません。

# 26. 詳細グラフ情報(VMware)

監視コンピューターの稼働状況を簡単にまとめたサマリーレポートです。

• '詳細グラフ情報(Windows)'を参照してください。レポート名称のみが相違しています。

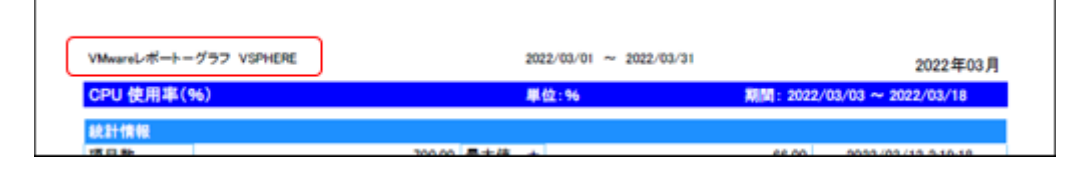

# 27. システム基本情報(VMware)

監視コンピューターの稼働状況を簡単にまとめたサマリーレポートです。

| 項目名                              | 項目値                                       |           |          |     |   |
|----------------------------------|-------------------------------------------|-----------|----------|-----|---|
| コンピューター名                         | inescinitoige sayntech sa ja              |           |          |     |   |
| OS名/バージョン                        | VMware ESXi 7.0.1                         |           |          |     |   |
| ビルド                              | 16850804                                  |           |          |     | 1 |
| システム製造元                          | HPE                                       |           |          | Л   | 1 |
| システムモデル                          | ProLiant DL20 Gen10                       |           |          | "   |   |
| ブロセッサ<br>Packages/Cores/Threads) | Intel(R) Xeon(R) E-2144G CPU (<br>(1/4/8) | ≇ 3.60GHz |          |     |   |
| 物理メモリ容量                          | 66951428 KB (6                            | 3.85 GB)  |          | J   |   |
| データストア                           |                                           |           |          | D   |   |
|                                  | データストア名                                   | Blue      |          | 1   |   |
|                                  | 総容量                                       | 931.25 GB |          |     |   |
| datastore1                       | 空き容量                                      | 775.95 GB | (83.32%) |     |   |
|                                  | タイプ                                       | VMFS      |          | l r | - |
|                                  | データストア名                                   | BlueOld   |          | К   | 2 |
| datastore2                       | 総容量                                       | 926.50 GB |          | •   |   |
|                                  | 空き容量                                      | 227.83 GB | (24.59%) |     |   |
|                                  | タイプ                                       | VMFS      |          |     |   |
|                                  | データストア名                                   | Green     |          |     |   |
|                                  | 総容量                                       | 931.25 GB |          |     |   |
| datastore3                       | 空き容量                                      | 778.87 GB | (83.64%) |     |   |
|                                  | タイプ                                       | VMFS      |          |     |   |
|                                  | データストア名                                   | Red       |          |     |   |
|                                  | 総容量                                       | 931.25 GB |          |     |   |
| latastore4                       | 空き容量                                      | 712.01 GB | (76.46%) |     |   |
|                                  | タイプ                                       | VMFS      |          |     |   |
|                                  | データストア名                                   | Yellow    |          |     |   |
| latestary E                      | 総容量                                       | 931.25 GB |          |     |   |
| Jatastores                       | 空き容量                                      | 929.78 GB | (99.84%) |     |   |
|                                  | タイプ                                       | VMFS      |          | J   |   |
|                                  |                                           |           |          |     |   |

|            | データストア名               | iSCSI-90                                                                                                    |       |        |
|------------|-----------------------|----------------------------------------------------------------------------------------------------|-------|--------|
| datastoreß | 総容量                   | 5119.75 GB                                                                                                    |       | 2      |
| datastored | 空き容量                  | 1946.36 GB (38                                                                                                    | .02%) | 2      |
|            | タイプ                   | VMFS                                                                                                    | J     | $\top$ |
|            |                       |                                                                                                    |       |        |
| NIC        |                       |                                                                                                    |       |        |
|            | デバイス名                 | vmnic0                                                                                                    |       |        |
| 物理NIC1     | リンク速度                 | 1000 MB Full duplex                                                                                                    |       | ╧      |
|            | MACPFUR               | Conception in the local distance of the local distance of the loca | L L   | 3      |
|            | デバイス名                 | vmnic1                                                                                                    | (     | 3      |
| 物理NIC2     | リンク速度                 | 1000 MB Full duplex                                                                                                    |       | $\top$ |
|            | MACFFUR               |                                                                                                    |       |        |
|            | デバイス名                 | vmnio2                                                                                                    |       |        |
| 物理NIC3     | リンク速度                 |                                                                                                    |       |        |
|            | MACFFLA               |                                                                                                    |       |        |
|            | デバイス名                 | vmnic3                                                                                                    |       |        |
| 物理NIC4     | リンク速度                 |                                                                                                    |       |        |
|            | MACFFUR               |                                                                                                    | J     |        |
|            | デバイス名                 | vmk0                                                                                                    | λ     | Л      |
| 仮想NIC1     | MACFFUR               | Concession of the local division of the local division of the loca | (     | 4      |
|            | IPv4アドレス(IPv4/Mask)   | /255.255.255.0                                                                                                    |       |        |
|            | IPv6アドレス(IPv6/Prefix) |                                                                                                    |       |        |
|            | IPv6アドレス(IPv6/Prefix) |                                                                                                    | J     |        |
|            |                       |                                                                                                    |       |        |
|            |                       |                                                                                                    |       |        |
|            |                       |                                                                                                    |       |        |
|            |                       |                                                                                                    |       |        |
|            |                       |                                                                                                    |       |        |
|            |                       |                                                                                                    |       |        |
|            |                       |                                                                                                    |       |        |
|            |                       |                                                                                                    |       |        |
|            |                       |                                                                                                    |       |        |
|            |                       |                                                                                                    |       |        |
|            |                       |                                                                                                    |       |        |
|            |                       |                                                                                                    |       |        |

# (1) 各項目について

| No | 項目名       | 説明                                    |
|----|-----------|---------------------------------------|
|    | コンピューター名  | 監視コンピューターのコンピューター名を表示します。             |
|    | OS名/バージョン | 監視コンピューターのOS名および、サービスパックのバージョンを表示します。 |
|    | ビルド       | 監視コンピューターのビルド番号を表示します。                |
| 1  | システム製造元   | 監視コンピューターのシステム(ハードウェア)製造元を表示します。      |
|    | システムモデル   | 監視コンピューターのシステム(ハードウェア)名を表示します。        |
|    | プロセッサ     | 監視コンピューターに搭載されているプロセッサの種類を表示します。      |
|    | 物理メモリ容量   | 監視コンピューターに搭載されている物理メモリの容量を表示します。      |
| 2  | データストア    | 監視コンピューターのデータストアの情報を表示します。            |
| 3  | 物理NIC     | 監視コンピューターの物理NICの情報を表示します。             |
| 4  | 仮想NIC     | 監視コンピューターの仮想NICの情報を表示します。             |

※ それぞれの項目は、情報の取得に失敗した場合は表示されません。

※ 仮想NICでIPv6アドレスが複数ある場合、各アドレスのアドレスプリフィックスと合わせてすべて表示されます。

### (2) レポートデータベース出力時に使用するテーブル名一覧

サーバー診断レポート (VMware) の'レポートデータベース出力時に使用するテーブル名一覧'を参照してください。

# 28. VMwareログレポート(VMware)

監視コンピューターの稼働状況を簡単にまとめたサマリーレポートです。

|                           |      |      |                        |         | ar e.       |                         |            |            |            |          |     |    |   |
|---------------------------|------|------|------------------------|---------|-------------|-------------------------|------------|------------|------------|----------|-----|----|---|
|                           | +    | ーバー名 | VMware                 |         |             |                         | 対象期間       | 2022/      | 02/01 ~    | 2022/02/ | /31 |    |   |
| ◆サマリー                     |      |      |                        |         |             |                         |            |            |            |          |     | ١. |   |
|                           | y-;  | z    |                        | 情報      | 詳細          | <u>활</u> 송              | エラー        | 重大         | その他        | 合        | Ħ   | У  |   |
| UserLoginSessionEv        | ent  |      |                        | 206     | 0           | 0                       | 0          | 0          | 0          | 20       | 6   |    | _ |
| UserLogoutSessionE        | vent |      |                        | 234     | 0           | 0                       | 0          | 0          | 0          | 23       | 4   | )  |   |
|                           |      |      |                        |         |             |                         |            |            |            |          |     | 2  |   |
| ●□グリスト                    |      |      |                        |         |             |                         |            |            |            |          |     |    |   |
| UserLoginSessionEv        | ent  |      |                        |         |             |                         |            |            |            |          |     |    |   |
| ソース                       | ID   | レベル  | 日付                     |         |             |                         | メッセー       | 9          |            |          |     |    |   |
| UserLoginSession<br>Event | 5279 | 情報   | 2022/02/01 0:13:44     | ユーザー re | ot@123456   | 5789 t <sup>a</sup> gS  | OAP/2.8 とし | 、てログイン     | しました       |          |     | L  |   |
| UserLoginSession<br>Event | 5279 | 情報   | 2022/02/01 10:34:53    | ユーザー re | ot@123456   | 1789 th <sup>r</sup> gS | OAP/2.8 とし | 、てログイン     | しました       |          |     | (  |   |
| UserLoginSession<br>Event | 5279 | 情報   | 2022/02/01 10:35:43    | ユーザー re | ot@123456   | 5789 th <sup>r</sup> gS | OAP/2.8 とし | 、てログイン     | しました       |          |     | 1  |   |
| UserLoginSession<br>Event | 5279 | 情報   | 2022/02/01             | ユーザー re | ot@123456   | 5789 6 <sup>r</sup> #S  | OAP/2.8 とし | 、てログイン     | しました       |          |     |    |   |
| UserLoginSession<br>Event | 5279 | 情報   | 2022/02/01             | ユーザー re | ot@123456   | 5789 th <sup>r</sup> gS | OAP/2.8 とし | 、てログイン     | しました       |          |     |    |   |
| UserLoginSession          | 5279 | 情報   | 2022/02/01             | ユーザー・   | oot@ 12345  | 6789 ± <sup>(</sup> )   | /Mware vSp | here Clien | €/6.5.0 ŁL | てログイン    | ルまし |    |   |
| UserLoginSession<br>Event | 5279 | 情報   | 2022/02/01 12:25:24    | ユーザー re | ot@ 123456  | 5789 th <sup>r</sup> gS | OAP/2.8 とし | 、てログイン     | しました       |          |     |    |   |
| UserLoginSession<br>Event | 5279 | 情報   | 2022/02/01             | ユーザー rd | ot@ 123456  | 5789 5 <sup>r</sup> gS  | OAP/2.8 とし | 、てログイン     | しました       |          |     |    |   |
| UserLoginSession<br>Event | 5279 | 情報   | 2022/02/01 12:25:26    | ユーザー ro | ot@123456   | 5789 औ <sup>g</sup> gS  | OAP/2.8 とし | 、てログイン     | しました       |          |     |    |   |
| UserLoginSession<br>Event | 5279 | 情報   | 2022/02/01 12:25:27    | ユーザー ro | ot@123456   | 5789 6 <sup>r</sup> gS  | OAP/2.8 とし | 、てログイン     | しました       |          |     |    |   |
| UserLoginSession<br>Event | 5279 | 情報   | 2022/02/01 12:25:34    | ユーザー ro | ot@ 123456  | 5789 th <sup>q</sup> gS | OAP/2.8 とし | 、てログイン     | しました       |          |     |    |   |
| UserLoginSession<br>Event | 5279 | 情報   | 2022/02/01 12:25:35    | ユーザー ro | ot@123456   | 1789 th <sup>c</sup> gS | OAP/2.8 とし | 、てログイン     | しました       |          |     |    |   |
| UserLoginSession<br>Event | 5279 | 情報   | 2022/02/01<br>12:25:59 | ユーザー ro | oot@ 123456 | 5789 th <sup>r</sup> gS | OAP/2.8 とし | 、てログイン     | しました       |          |     |    |   |
| UserLoginSession<br>Event | 5279 | 情報   | 2022/02/01 12:26:00    | ユーザー ro | ot@123456   | 1789 6 <sup>r</sup> #S  | OAP/2.8 とし | 、てログイン     | しました       |          |     |    |   |
| UserLoginSession<br>Event | 5279 | 情報   | 2022/02/01<br>12:26:01 | ユーザー ro | ot∉123456   | 5789 th <sup>r</sup> gS | OAP/28 とし  | 、てログイン     | しました       |          |     |    |   |
| UserLoginSession<br>Event | 5279 | 情報   | 2022/02/01 12:26:02    | ユーザー ro | ot@123456   | 5789 th <sup>r</sup> gS | OAP/2.8 とし | 、てログイン     | しました       |          |     |    |   |
| UserLoginSession<br>Event | 5279 | 情報   | 2022/02/01<br>12:26:20 | ユーザー ro | ot@ 123456  | 5789 th <sup>r</sup> gS | OAP/2.8 とし | 、てログイン     | しました       |          |     |    |   |
| UserLoginSession<br>Event | 5279 | 情報   | 2022/02/01<br>12:26:21 | ユーザー ro | ot@123456   | 1789 1 <sup>st</sup> gS | OAP/2.8 とし | 、てログイン     | しました       |          |     |    |   |
| UserLoginSession<br>Event | 5279 | 情報   | 2022/02/01<br>12:26:22 | ユーザー ro | ot@123456   | 1789 th <sup>r</sup> gS | OAP/2.8 とし | 、てログイン     | しました       |          |     |    |   |
| UserLoginSession<br>Event | 5279 | 情報   | 2022/02/01<br>12:26:23 | ユーザー ro | ot@123456   | 1789 th <sup>r</sup> gS | OAP/2.8 とし | 、てログイン     | しました       |          |     |    |   |
| UserLoginSession<br>Event | 5279 | 情報   | 2022/02/01<br>12:26:28 | ユーザー re | oot@123456  | 789 th <sup>r</sup> gS  | OAP/2.8 とし | 、てログイン     | しました       |          |     | J  |   |
|                           |      |      |                        |         |             |                         |            |            |            |          |     | -  |   |

## (1) 各項目について

| No | 説明                                                                                                    |
|----|----------------------------------------------------------------------------------------------------|
| 1  | ソースの種類毎に件数を報告します。                                                                                        |
| 2  | 設定されたソースのログを発生順にすべて表示します。<br>※ 設定されたコードは以下の2種類です。<br>- UserLoginSessionEvent<br>- UserLogoutSessionEvent |

### (2) レポートデータベース出力時に使用するテーブル名一覧

サーバー診断レポート (VMware) の'レポートデータベース出力時に使用するテーブル名一覧'を参照してください。

# 第3章 レポートデータベース標準テーブルについて

各レポートデザインとは別に、必ず作成される各種テーブルについて案内します。

# 1. 各種テーブルについて

作成されるテーブルの仕様については以下のとおりです。

#### テーブル名称:環境設定テーブル

#### テーブルID:t\_environmental setting

| No | 列名称   | 列ID               | 型        | Null |
|----|-------|-------------------|----------|------|
| 1  | 設定項目名 | environment_item  | nvarchar | ×    |
| 2  | 設定値   | environment_value | nvarchar | ×    |

### テーブル名称:収集データリストテーブル

### テーブルID:t\_collect\_terms

| No | 列名称            | 列ID                  | 型        | Null |
|----|----------------|----------------------|----------|------|
| 1  | 実行履歴ID         | history_id           | int      | ×    |
| 2  | 実行日時           | execute_time         | datetime | ×    |
| 3  | 検索日時最小値        | minimum_time         | datetime | ×    |
| 4  | 検索日時最大値        | maximum_time         | datetime | ×    |
| 5  | インベントリ情報格納テーブル | inventory_table_name | nvarchar | ×    |

### テーブル名称:インスタンス管理テーブル

### テーブルID:t\_instance

| No | 列名称                | 列ID                 | 型        | Null |
|----|--------------------|---------------------|----------|------|
| 1  | インスタンス設定ID         | instance_setup_id   | int      | ×    |
| 2  | インスタンス種別(プロダクトコード) | product_code        | nvarchar | ×    |
| 3  | ユニークサーバー名          | machine_unique_name | nvarchar | ×    |
| 4  | インスタンス名            | instance_name       | nvarchar | ×    |
| 5  | 実行履歴ID_Begin       | history_id_begin    | int      | ×    |
| 6  | 実行履歴ID_End         | history_id_end      | int      | ×    |
| 7  | サーバー名              | machine_name        | nvarchar | ×    |

| No | 列名称         | 列ID           | 型        | Null |
|----|-------------|---------------|----------|------|
| 8  | エイリアス付サーバー名 | machine_alias | nvarchar | ×    |

### テーブル名称: サマリーテーブル

### テーブルID:t\_summary\_report\_data

| No | 列名称          | 列ID                    | 型        | Null |
|----|--------------|------------------------|----------|------|
| 1  | 実行履歴ID       | history_id             | int      | ×    |
| 2  | インスタンス設定ID   | instance_setup_id      | int      | ×    |
| 3  | 監視項目設定ID     | watch_setup_id         | int      | ×    |
| 4  | レポートデータテーブル名 | table_name             | nvarchar | ×    |
| 5  | 最大値          | maximum_value          | money    |      |
| 6  | 最大値日付        | maximum_date           | datetime |      |
| 7  | 最小値          | minimum_value          | money    |      |
| 8  | 最小値日付        | minimum_date           | datetime |      |
| 9  | 平均值          | average_value          | money    |      |
| 10 | 個数           | count_value            | money    | ×    |
| 11 | 合計           | sum_value              | decimal  |      |
| 12 | 増分計算基準値      | incremental_base       | money    |      |
| 13 | 増分計算最大値      | incremental_max        | money    |      |
| 14 | 増分計算合計値      | incremental_total      | money    |      |
| 15 | 取得データ日時最大値   | compensation_time      | datetime | ×    |
| 16 | 付加情報         | additional_information | nvarchar | ×    |
| 17 | データ種別        | data_type              | nvarchar | ×    |

### テーブル名称: レポートデータテーブル

| テー | ブルID | : t_ | _\$(テー | -ブル追加 | 時に任意設定 | )_yyyymm |
|----|------|------|--------|-------|--------|----------|
|----|------|------|--------|-------|--------|----------|

| No | 列名称        | 列ID                    | 型        | Null |
|----|------------|------------------------|----------|------|
| 1  | インスタンス設定ID | instance_setup_id      | int      | ×    |
| 2  | 日時         | monitor_time           | datetime | ×    |
| 3  | 値          | monitor_value          | nvarchar | ×    |
| 4  | 付加情報       | additional_information | nvarchar | ×    |

### テーブル名称: インベントリ情報テーブル

テーブルID:t\_inventory\_yyymm

| No | 列名称          | 列ID               | 型        | Null |
|----|--------------|-------------------|----------|------|
| 1  | インスタンス設定ID   | instance_setup_id | int      | ×    |
| 2  | 日時           | archive_time      | datetime | ×    |
| 3  | 一意な情報ID      | sysinfo_id        | int      | ×    |
| 4  | 情報IDの組み合わせID | set_num           | int      | ×    |
| 5  | WMI 名前空間     | name_space        | nvarchar |      |
| 6  | WMI クラス名     | class_name        | nvarchar |      |
| 7  | WMI プロパティ名   | property_name     | nvarchar |      |
| 8  | 值            | info_value        | nvarchar |      |

※ yyyymm:年月

### BOM Report オプション Ver.8.0 デザインファイル仕様

2022年5月9日 初版 2025年1月31日 改訂版 著者・発行者・発行

セイ・テクノロジーズ株式会社

バージョン 8.0.20.0

(C) 2022 SAY Technologies, Inc.